# PALESTRA - E-SOCIAL PROSOL TECNOLOGIA E SISTEMAS

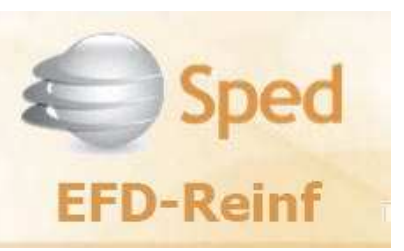

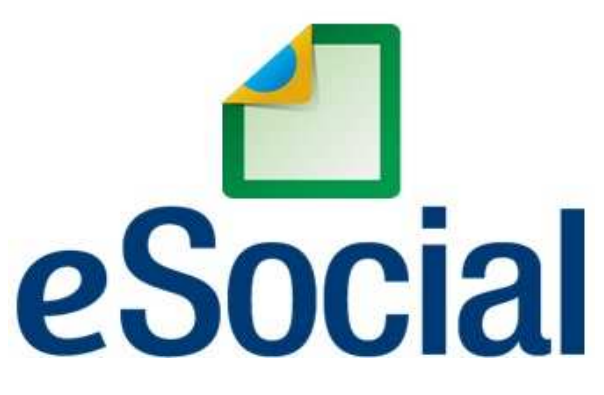

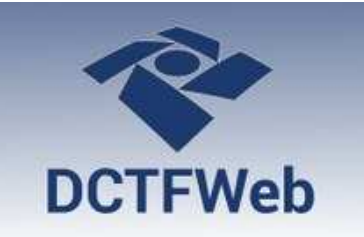

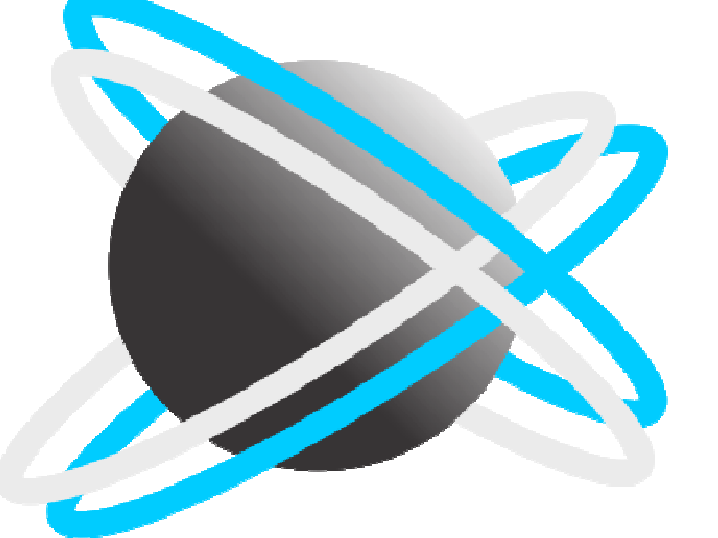

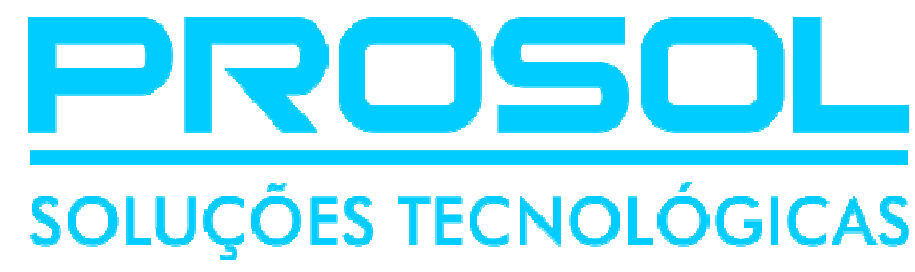

Junho/2019

#### PALESTRA - E-SOCIAL - REINF - DCTFWeb

**Tópicos Abordados:** 

- Novo Cronograma (Resolução 05 de 02/10/2018)
- Esocial Eventos Não Periódicos
- Esocial Eventos Periódicos
- **REINF**
- DCTF WEB

# E-SOCIAL - Vocês Conhecem o "MOS" ???

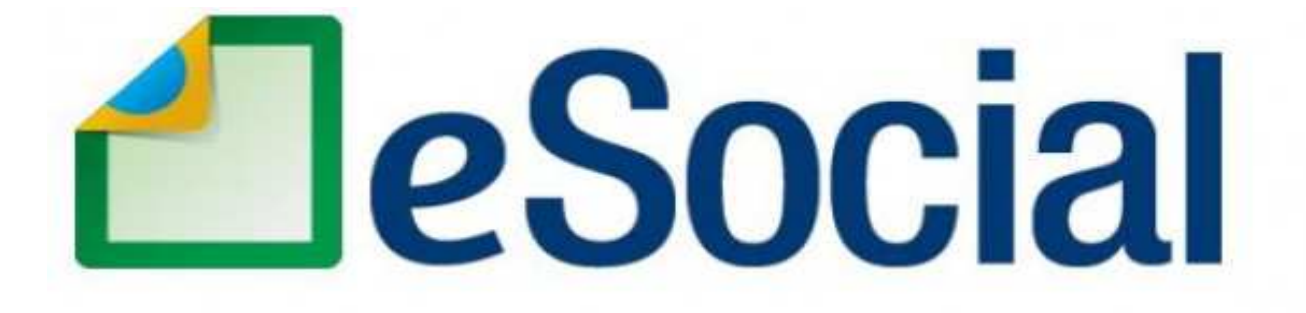

#### MANUAL DE ORIENTAÇÃO DO eSOCIAL

http://portal.esocial.gov.br/institucional/documentacao-tecnica

ou link direto (Versão 03/Dezembro/20018):

https://portal.esocial.gov.br/manuais/mos-2-5.pdf

# E-SOCIAL – À Disposição no site da Prosol

- No site da Prosol no <u>Menu Cursos Download</u>, você poderá baixar todo material de nossas Palestras, Cursos e Treinamentos sobre o eSocial e REINF:
- PALESTRA TREINAMENTO E SOCIAL PROSOL 1ª FASE
- PALESTRA E-SOCIAL PROSOL SEGUNDA E TERCEIRA FASE REINF DCTF WEB
- COMO FAZER A QUALIFICAÇÃO CADASTRAL PELO PROGRAMA DA PROSOL
- TREINAMENTO REINF

# E-SOCIAL – À Disposição no site da Prosol

#### • E TEM MAIS ! FAQ PARA O ESOCIAL!

- Você já pensou em um Auto Atendimento em que você mesmo pode solucionar os retornos de erro do eSocial ?
- No site da Prosol, em seu menu principal, agora existe a opção FAQ E-Social.
- Ali foi inserido os principais retornos de erro do servidor do eSocial e logo abaixo do erro uma Solução de como o usuário deverá proceder no sistema de Folha de Pagamento para o envio correto do arquivo com erro.
- Para acessar diretamente o FAQ no site da Prosol, acesse <u>https://prosoltecnologia.com.br/FAQ</u>

#### Site da Prosol - FAQ PARA O ESOCIAL!

Empresa - Produtos - Cursos - Upload - Download Ferramentas On-Line - FAQ - Área do Cliente

#### FAQ Prosol para o Esocial:

Retorno de Erro eSocial: Falha Não Catalogada

Retorno de Erro eSocial: Erro Servidor eSocial

Retorno de Erro eSocial: A regra de precedência na transmissão de eventos não foi seguida.

Retorno de Erro eSocial: Erro 409 Não foi possível estabelecer conexão com o Sistema de Procuração Eletrônica RFB. A falha pode ser temporária, tente novamente mais tarde.

Solução: É uma falha momentânea de conexão do Servidor do eSocial com o Servidor da Receita Federal. Tentar o envio mais tarde. Retorno de Erro eSocial: Erro: "174 - O evento somente será aceito após a data de início da obrigatoriedade do empregador ao eSocial."

Retorno de Erro eSocial: Erro S-1005 – Código 371: Alíquota deverá ser compatível como CNAE preponderante. Estou tentando enviar o arquivo S-1005, porém ele dá uma divergência, apontando que a alíquota RAT não é compatível com a CNAE preponderante. Porém em consulta no site do CNAE x RAT a alíquota que usamos e que está informada é a mesma, no caso 2%. Como devo ajustar esse caso?

Retorno de Erro eSocial: Estou tentando enviar um S-1000 como alteração e está dando o seguinte erro:

Retorno de Erro eSocial: Erro Servidor eSocial: 'Indicativo de substituição da contribuição Patronal deve ser preenchido

Retorno de Erro eSocial ao enviar o Evento S-2200 Erro: **130-É necessário existir informação cadastral do empregador para o período.** 

Retorno de Erro eSocial: Erro: ao enviar S-2200 Erro 272 – A inscrição informada deve ser o CPF do empregador, caso de empregador doméstico, ou ser um estabelecimento do empregador devidamente cadastrado no sistema no período. Localização:/eSocial/evtAdmissao/vinculo/infoContrato/localTrabalho/localTrabGeral/nrInsc

Retorno de Erro eSocial ao enviar o Evento S-2200 Erro: **263-Cargo não existe no cadastro do empregador.** 

Retorno de Erro eSocial ao enviar o Evento S-2200 Erro: 271-Os Horários/Turnos de Trabalho não existem no cadastro do empregador.

Retorno de Erro e Social: **Erro - Ocorrência encontrada S-2299.** 553-Grupo 'Verbas Rescisórias' não deve ser preenchido. Verifique as condições de preenchimento no leiaute. Localização: /eSocial/evtDeslig/infoDeslig

Retorno de Erro eSocial ao enviar o Evento S-1210

Erro: 269-Rubrica não existe no cadastro do empregador.

Retorno de Erro eSocial: Assinante Inválido. Assinante não possui perfil de Procuração Eletrônica para enviar esse tipo de evento

Retorno de erro do eSocial ao enviar o Evento S-1005 - Código 243 - CNAE Inválido

# E-SOCIAL – À Disposição no site da Prosol

- E TEM MAIS ! FAQ PARA A DCTFWEB!
- Também foi criado no site da Prosol o FAQ para a DCTFWEB. Neste local foram criados tópicos para auxílio ao usuário em questões da DCTFWEB. São eles:
- - Configuração de navegadores web para acesso à DCTFWeb
- Orientações caso o usuário não consiga acessar à DCTFWeb no portal eCAC da Receita Federal
- - Procedimentos relativos à configuração de exceções de segurança para manipular certificados digitais, conforme o tipo de navegador utilizado..
- - Informações sobre certificados digitais.
- https://prosoltecnologia.com.br/FAQ/DCTFWEB

# E-SOCIAL + PROSOL -> PRÓXIMOS PASSOS !

# E-SOCIAL → Vamos falar dele ???

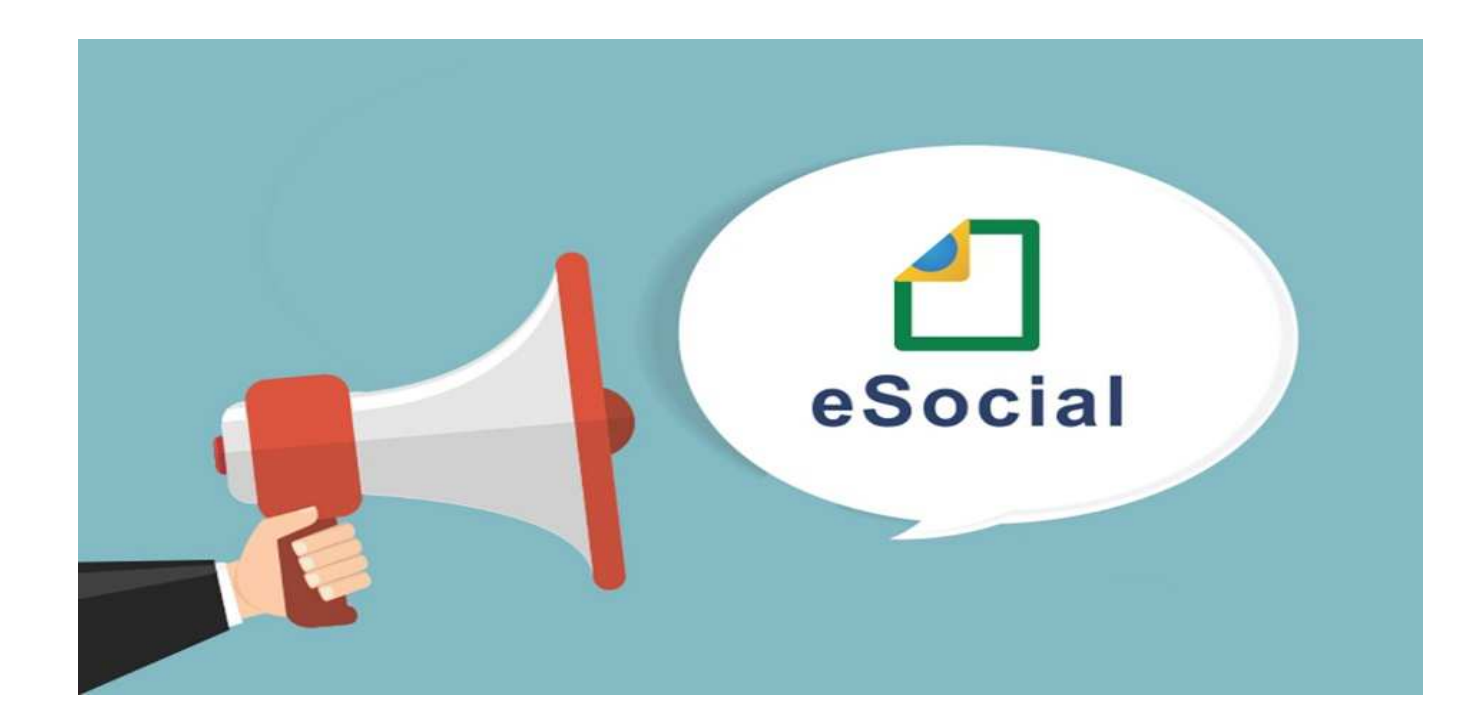

# E-SOCIAL !!! → O QUE É ????

- E-SOCIAL -> UM BRAÇO DO SPED !!! E O SEU MAIOR DESAFIO !
- O <u>eSocial</u> é um projeto do governo federal, instituído pelo Decreto nº 8.373/2014, que tem por objetivo desenvolver um <u>Sistema de</u> <u>Coleta de Informações Trabalhistas, Previdenciárias e Tributárias,</u> armazenando-as em um <u>Ambiente Nacional Virtual</u>, a fim de possibilitar aos órgãos participantes do projeto, na medida da pertinência temática de cada um, a <u>utilização de tais informações</u> para fins trabalhistas, previdenciários, fiscais e para a apuração de tributos e da contribuição para o FGTS.

## **E-SOCIAL**

- O <u>eSocial</u> não se trata de uma nova obrigação tributária acessória, mas uma <u>nova forma de cumprir as obrigações trabalhistas</u>, <u>previdenciárias e tributárias</u> já existentes.
- Com isso, ele não altera as legislações específicas de cada área, mas apenas cria uma forma única e mais simplificada de atendê-las.

## E-SOCIAL – SUBSTITUIÇÃO DAS OBRIGAÇÕES ACESSÓRIAS

- Forma de substituição das informações da GFIP, outras declarações e formulários, pelas informações constantes do eSocial:
- A substituição das informações que são prestadas aos órgãos integrantes do Comitê Gestor do eSocial em outras declarações e formulários pelas informações do eSocial, <u>se dará com base na</u> <u>regulamentação de cada órgão</u>, conforme competência legal para exigência dessas obrigações.
- Cada Órgão dará publicidade da <u>substituição de suas obrigações</u> por meio de Ato Normativo específico da autoridade competente, a ser expedido de acordo com a oportunidade e conveniência administrativa, respeitando o prazo definido pelo Comitê Diretivo.

## E-SOCIAL – ESCALONAMENTO – NOVIDADE !!!

- <u>Início da obrigatoriedade de envio dos arquivos do Esocial segundo Resolução 05 do Comitê</u> <u>Diretivo do eSocial de 02/10/2018 – DOU 05/10/2018</u>
- Segundo o novo cronograma, a data de início de obrigatoriedade para os empregadores serão:
- → <u>01/01/2018 Grupo 1</u>:
- 1º GRUPO Entidades empresariais que, em 2016, tiveram Receita Bruta superior a <u>R\$ 78</u> <u>milhões</u>, com base nas informações declaradas na ECF.
- → <u>01/07/2018 Grupo 2</u>:
- 2º GRUPO Entidades empresariais com faturamento no ano de 2016 de até R\$ 78.000.000,00 (setenta e oito milhões) e que <u>não sejam optantes pelo Simples Nacional</u>.
- → <u>10/01/2019 Grupo 3</u>:
- 3º GRUPO Empregadores optantes pelo Simples Nacional, empregadores pessoa física (exceto doméstico), produtor rural pessoa física e entidades sem fins lucrativos.
- → <u>01/01/2020 Grupo 4</u>:
- - 4º GRUPO Entes públicos e organizações internacionais

## E-SOCIAL – ESCALONAMENTO – NOVIDADE !!!

- Detalhes do Novo Cronograma:
- 1º GRUPO entidades empresariais com faturamento no ano de 2016 acima de R\$ 78.000.000,00:
- Tabelas iniciais: 08/01/2018
- Eventos Não Periódicos: 01/03/2018
- Eventos Periódicos: 08/05/2019 (dados desde o dia 1º)
- Substituição GFIP para Contribuições Previdenciárias: agosto/2018
- Substituição GFIP FGTS: Julho/2019 ( ainda pode usar SEFIP ) Circular 843/2019
- SST: julho/2019
- 2º GRUPO entidades empresariais com faturamento no ano de 2016 de até R\$ 78.000.000,00 (setenta e oito milhões) e que Não sejam optantes pelo Simples Nacional:
- Tabelas iniciais: 16/07/2018
- Eventos Não Periódicos: 10/10/2018
- Eventos Periódicos: 10/01/2019 (dados desde o dia 1º)
- Substituição GFIP para Contribuições Previdenciárias: Competência Abril/2019 para empresas que faturaram acima de 4,8 milhões em 2017
- Substituição GFIP para Contribuições Previdenciárias: Competência Outubro/2019 para empresas que faturaram até 4,8 milhões em 2017
- Substituição GFIP FGTS: a Definir
- SST: janeiro/2020

## E-SOCIAL – ESCALONAMENTO – NOVIDADE !!!

#### <u>Detalhes do Novo Cronograma:</u>

- 3º GRUPO empregadores optantes pelo Simples Nacional, empregadores pessoa física (exceto doméstico), produtor rural Pessoa Física e entidades sem fins lucrativos:
- Tabelas iniciais: 10/01/2019
- Eventos Não Periódicos: 10/04/2019
- Eventos Periódicos: 10/07/2019 (dados desde o dia 1º)
- Substituição GFIP para Contribuições Previdenciárias: outubro/2019
- Substituição GFIP FGTS: a definir
- SST: julho/2020
- 4º GRUPO entes públicos e organizações internacionais:
- Tabelas iniciais: janeiro/2020
- Eventos Não Periódicos: Resolução específica, a ser publicada
- Eventos Periódicos: Resolução específica, a ser publicada
- Substituição GFIP para Contribuições Previdenciárias: Resolução específica, a ser publicada
- SST: janeiro/2021

#### E-SOCIAL – NOVIDADES!

• Tem Duas Novidades !

- Portaria do Ministério da Economia nº 300, de 13.06.2019.
- Institui as instâncias de governança do Sistema de Escrituração Digital das Obrigações Fiscais, Previdenciárias e Trabalhistas eSocial, e dá outras Providências.

- Notícia no portal do eSocial NOTA ORIENTATIVA nº 18/2019
- Alteração dos prazos de envio de eventos ao eSocial até o "chamado período de implantação"

## E-SOCIAL – NOVIDADES ! <u>Novidade !</u>

• Portaria do Ministério da Economia nº 300, de 13.06.2019.

 Institui as instâncias de governança do Sistema de Escrituração Digital das Obrigações Fiscais, Previdenciárias e Trabalhistas - eSocial, e dá outras Providências.

#### E-SOCIAL – NOVIDADES ! • <u>Portaria do Ministério da Economia nº 300, de 13.06.2019.</u>

- Institui as instâncias de governança do Sistema de Escrituração Digital das Obrigações Fiscais, Previdenciárias e Trabalhistas eSocial, e dá outras Providências.
- Em tese, o governo criou um novo Comitê Gestor
- Passa a gestão do e-Social para a Secretaria Especial de Previdência e Trabalho.
- Com isso, compete à Secretaria *"promover a simplificação do e-Social no que se refere à prestação de informações e à linguagem, para maior acessibilidade e eliminação de redundâncias"*, além de "divulgar as ações relacionadas à implantação, aperfeiçoamento e manutenção" do sistema.
- A portaria nº 300 institui o <u>novo Comitê Gestor do e-Social</u>, que agora será composto por representantes da Secretaria Especial de Previdência e Trabalho; Secretaria Especial da Receita Federal do Brasil; Secretaria Especial de Produtividade, Emprego e Competitividade; Secretaria Especial de Desburocratização, Gestão e Governo Digital; e Instituto Nacional do Seguro Social.

#### E-SOCIAL – NOVIDADES!

#### • Portaria do Ministério da Economia nº 300, de 13.06.2019.

- Institui as instâncias de governança do Sistema de Escrituração Digital das Obrigações Fiscais, Previdenciárias e Trabalhistas - eSocial, e dá outras Providências.
- De acordo com a Portaria 300, compete ao Comitê Gestor propor diretrizes, <u>a simplificação do sistema</u>, a divulgação e a elaboração de calendário de substituição das declarações fiscais, previdenciárias e trabalhistas que integram a plataforma.

#### <u>Atenção ao artigo 9º</u>

<u>Art. 9</u><sup>o</sup> - A Secretaria Especial de Desburocratização, Gestão e Governo Digital coordenará, em cooperação com representantes dos órgãos e entidade a que se o art. 2<sup>o</sup> desta Portaria, a definição de propostas para especificação, desenvolvimento e implantação do eSocial que <u>considerem a necessidade de sua simplificação</u>, a serem apresentadas <u>no prazo de até trinta dias</u>, contado da publicação desta Portaria.

## E-SOCIAL – NOVIDADES ! <u>Novidade !</u>

- Notícia no portal do eSocial NOTA ORIENTATIVA nº 18/2019
- Alteração dos prazos de envio de eventos ao eSocial até o "chamado período de implantação"

#### E-SOCIAL – NOVIDADES !

- Notícia no portal do eSocial NOTA ORIENTATIVA nº 18/2019
- Alteração dos prazos de envio de eventos ao eSocial
- Durante o <u>período de implantação do eSocial</u>, o prazo de envio dos eventos periódicos, que em regra geral é até o dia 07 do mês subsequente ao mês de referência, <u>será dilatado</u>, passando para o <u>dia 15 (quinze)</u> do mês subsequente ao de referência do evento, iniciando-se já na competência <u>Maio/2019</u>, cujo vencimento passará para o dia 15/06/2019.
- Mas o que é o **período de implantação do eSocial ?**

#### E-SOCIAL – NOVIDADES!

- <u>Notícia no portal do eSocial NOTA ORIENTATIVA nº 18/2019</u>
- Alteração dos prazos de envio de eventos ao eSocial
- Mas o que é o **período de implantação do eSocial ?**
- Entende-se por período de implantação, para fins da alteração do prazo geral de envio dos eventos para o dia 15, as competências nas quais o empregador já está obrigado ao eSocial, enquanto não houver a substituição da GFIP como forma de recolhimento do FGTS.
- Na primeira competência em que o recolhimento do FGTS se fizer pela nova guia GRFGTS, o prazo retornará ao definido no MOS: dia 07 (sete).

#### E-SOCIAL – NOVIDADES!

- Notícia no portal do eSocial NOTA ORIENTATIVA nº 18/2019
- Alteração dos prazos de envio de eventos ao eSocial
- <u>Mas e os vencimentos das guias mudam</u>?
- A alteração em questão refere-se, tão somente, <u>ao prazo de envio</u> dos eventos ao eSocial e não impacta o vencimento de qualquer tributo, contribuição ou depósito ao FGTS, cujos vencimentos permanecem aqueles definidos em lei.
- Por exemplo, o prazo de recolhimento do FGTS mensal mantém-se no dia 7 do mês seguinte ao da competência, antecipando-se no caso de o vencimento cair em dia não útil.

#### E-SOCIAL – NOVIDADES !

- Notícia no portal do eSocial NOTA ORIENTATIVA nº 18/2019
- Alteração dos prazos de envio de eventos ao eSocial
- Mas muda o prazo de envio de todos eventos ?
- EXCEÇÕES:
- <u>Excetuam-se</u> da regra geral todos os prazos especiais previstos no MOS, que já eram estipulados com vencimento próprio.
- Por exemplo, o evento de admissão <u>(S-2200 ou S-2190)</u> deverá ser informado até o dia anterior ao do início da prestação dos serviços;
- Também deverão ser observados os prazos dos eventos de afastamentos por doença <u>(S-2230)</u>;
- E o prazo para o envio do desligamento (S-2299) permanece até o décimo dia após a data da rescisão.

## E-SOCIAL – Identificadores - CAEPF

- As pessoas físicas que utilizam a matrícula "Cadastro Específico do INSS – CEI" (Contribuinte Individual, Produtor Rural e Segurado Especial) passarão a usar o "Cadastro de Atividades Econômicas da Pessoa Física – <u>CAEPF</u>", que se constitui em um número sequencial vinculado ao CPF.
- As matrículas CEI utilizadas pelas pessoas físicas serão substituídas pelo "CAEPF – Cadastro de Atividades Econômicas da Pessoa Física"
- Este CAEPF irá na tabela S-1005.
- NOVIDADE !!! 棏
- A pessoa física deve providenciar o registro no CAEPF, obedecendo as normas previstas em ato normativo próprio da Secretaria da Receita Federal do Brasil - RFB. Instrução Normativa RFB Nº 1828, de 10 de Setembro de 2018

#### E-SOCIAL - EVENTOS

- As informações são prestadas ao eSocial por meio dos seguintes grupos de eventos:
- Eventos Iniciais e Tabelas;
- Eventos Não Periódicos;
- Eventos Periódicos;
- Eventos SST ( Segurança e Saude do Trabalho que são considerados Eventos Não Periódicos).

## E-SOCIAL – EVENTOS INICIAIS E TABELAS

- Eventos Iniciais e Tabelas:
- São eventos que identificam o empregador/contribuinte/órgão público, contendo dados básicos de sua classificação fiscal e de <u>sua</u> <u>estrutura administrativa</u>.
- São informações iniciais sobre o empregador;
- Informações iniciais para a validação dos Eventos Não Periódicos e Periódicos.

## E-SOCIAL – EVENTOS INICIAIS E TABELAS

#### • Eventos Iniciais e Tabelas:

- S-1000 Informações do Empregador/Contribuinte/Órgão Público
- S-1005 Tabela de Estabelecimentos, Obras ou Unidades de Órgãos Públicos
- S-1010 Tabela de Rubricas
- S-1020 Tabela de Lotações Tributárias
- S-1030 Tabela de Cargos/Empregos Público
- S-1035 Tabela de Carreiras Públicas
- S-1040 Tabela de Funções/Cargos em Comissão
- S-1050 Tabela de Horários/Turnos de Trabalho
- S-1070 Tabela de Processos Administrativos / Judiciais
- S-1080 Tabela de Operadores Portuários

#### E-SOCIAL – EVENTOS INICIAIS E TABELAS

- <u>Eventos Iniciais e Tabelas</u> 

   PRAZOS PARA ENVIO:
- Prazo de envio para Grupo 1
- De 08/01/2018 a 28/02/2018
- Prazo de envio para Grupo 2
- De 16/07/2018 a 31/08/2018 → Obs. Prorrogado até 09/10/2018, conforme noticia publicada no portal do Esocial
- Prazo de envio para Grupo 3
- A partir de 10/01/2019
- Prazo de envio para Grupo 4
- A partir de Janeiro de 2020

### E-SOCIAL + PROSOL -> COMO FAZER !

• Apartir de agora, como configurar o sistema da **Prosol** para o E-Social e como enviar os eventos para o Web Service do Governo.

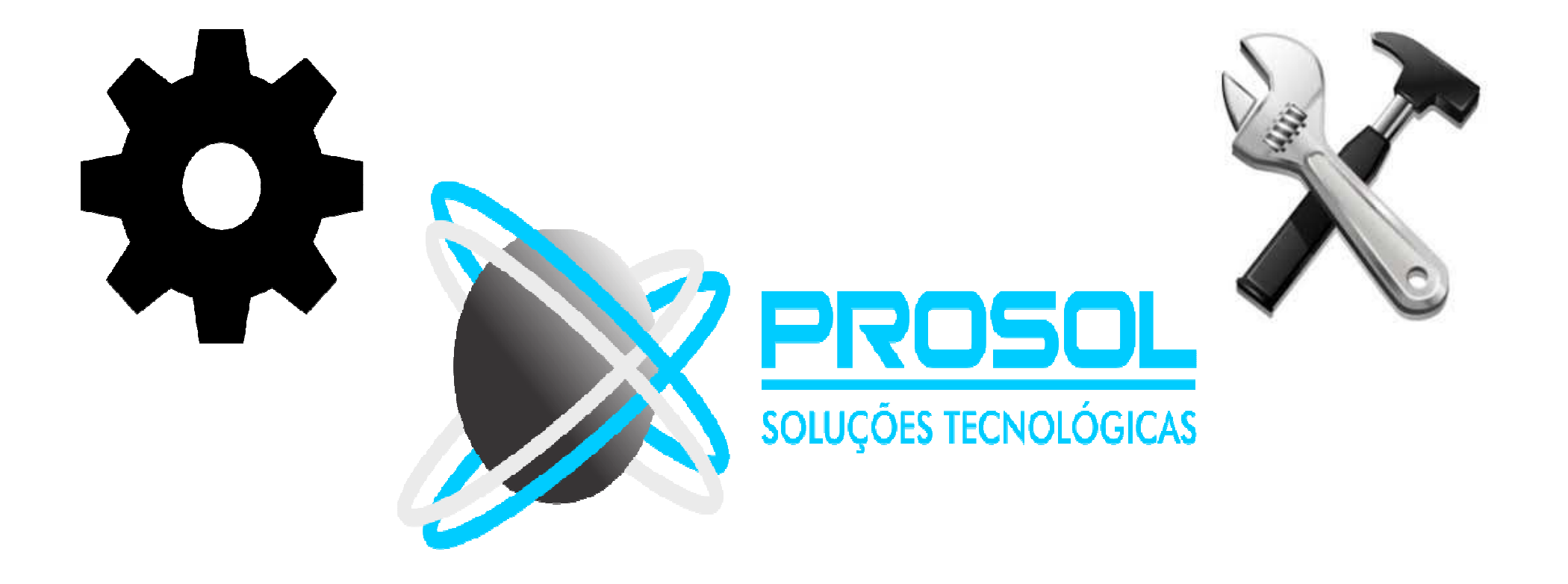

#### E-SOCIAL + PROSOL → T A P

 Devido as tecnologias modernas exigidas pelo Esocial para a integração dos arquivos extensão xmls com o web service do governo federal, a Prosol Tecnologia desenvolveu um programa especial para a transmissão das tabelas do E-Social e do Reinf:

#### T A P – TRANSMISSOR DE ARQUIVOS PROSOL

 O TAP PROSOL é uma sistema que possibilita a integração das informações dos Sistemas da Prosol com o sistema on line do Governo. Ele permitirá a comunicação com os Webservices, possibilitando que você acompanhe a transmissão e o processamento das informações geradas pelo sistema Pro-Folha e Prosol-Livros em tempo real.

## E-SOCIAL + PROSOL -> T A P

#### 

#### TAP - Transmissor de arquivos Prosol

USUÁRIO: 9999 - SUPERVISOR  $~~ \square~~ \times~$ 

|       | Social Opções      | de filtro:<br>Peri | odo do arquivo    |         | E          | mpresa       | Eve        | nto Si              |                            |                        |           |             |           |
|-------|--------------------|--------------------|-------------------|---------|------------|--------------|------------|---------------------|----------------------------|------------------------|-----------|-------------|-----------|
|       | Selecion           | e uma data 📘       | 5 à Selecione uma | data 15 |            | ~            |            | Todos               | Todos                      | ~                      |           |             |           |
| Marca | do Empresa         |                    | CNPJ              | Evento  | Ambiente   | Data arquivo | Data envio | Protocolo do envio  | Resposta do envio          | Número do recibo       | XML envio | XML retorno | o Éxcluir |
| E 🗌   | EMPRESA PARA O ESC | DCIAL              | 08947289000162    | S-1030  | HOMOLOGA   | 28/02/2018   | 28/02/2018 | 1.2.201802.00000000 | LOTE RECEBIDO COM SUCESSO. | 1.2.000000000019231133 | 82        | 80          |           |
| E 🗌   | EMPRESA PARA O ESC | DCIAL              | 08947289000162    | S-1050  | HOMOLOGA   | 27/02/2018   | 27/02/2018 | 1.2.201802.00000000 | LOTE RECEBIDO COM SUCESSO. | 1.2.000000000018305006 | 20        | <u>80</u>   |           |
| E     | EMPRESA PARA O ESC | DCIAL              | 08947289000162    | S-1020  | HOMOLOGA   | 27/02/2018   | 27/02/2018 | 1.2.201802.00000000 | LOTE RECEBIDO COM SUCESSO. | 1.2.000000000018301148 | 20        | 829         |           |
| ± 🗌   | EMPRESA PARA O ESC | DCIAL              | 08947289000162    | S-1005  | HOMOLOGA   | 27/02/2018   | 27/02/2018 | 1.2.201802.00000000 | LOTE RECEBIDO COM SUCESSÓ. | 1.2.000000000018274794 | 22        | <u>89</u>   |           |
| E []  | EMPRESA PARA O ESC | DCIAL              | 08947289000162    | S-1010  | HOMOLOGA   | 27/02/2018   | 27/02/2018 | 1.2.201802.00000000 | LOTE RECEBIDO COM SUCESSO. | 1.2.000000000018173141 | 22        | 10          |           |
|       |                    |                    |                   |         |            |              |            |                     |                            |                        |           |             |           |
|       |                    |                    |                   |         |            |              |            |                     |                            |                        |           |             |           |
|       |                    |                    |                   |         |            |              |            |                     |                            |                        |           |             |           |
|       |                    |                    |                   |         |            |              |            |                     |                            |                        |           |             |           |
|       |                    |                    |                   |         |            |              |            |                     |                            |                        |           |             |           |
|       |                    |                    |                   |         |            |              |            |                     |                            |                        |           |             |           |
|       |                    |                    |                   |         |            |              |            |                     |                            |                        |           |             |           |
|       |                    |                    |                   |         |            |              |            |                     |                            |                        |           |             |           |
|       |                    |                    |                   |         |            |              |            |                     |                            |                        |           |             |           |
|       |                    |                    |                   |         |            |              |            |                     |                            |                        |           |             |           |
|       |                    |                    |                   |         |            |              |            |                     |                            |                        |           |             |           |
|       |                    |                    |                   |         |            |              |            |                     |                            |                        |           |             |           |
|       |                    |                    |                   |         |            |              |            |                     |                            |                        |           |             |           |
|       |                    |                    |                   |         |            |              |            |                     |                            |                        |           |             |           |
|       |                    |                    |                   |         |            |              |            |                     |                            |                        |           |             |           |
|       |                    |                    |                   |         |            |              |            |                     |                            |                        |           |             |           |
|       |                    |                    |                   |         |            |              |            |                     |                            |                        |           |             |           |
|       |                    |                    |                   |         |            |              |            |                     |                            |                        |           |             |           |
|       |                    |                    |                   |         |            |              |            |                     |                            |                        |           |             |           |
|       |                    |                    |                   |         |            |              |            |                     |                            |                        |           |             |           |
|       |                    |                    |                   |         |            |              |            |                     |                            |                        |           |             |           |
|       |                    |                    |                   |         |            |              |            |                     |                            |                        |           |             | v         |
| Envi  | ar Consultar       |                    | Imprimir          | Atua    | ilizar(F5) |              |            |                     |                            |                        |           |             |           |

## E-SOCIAL + PROSOL -> T A P

#### TAP - Transmissor de arquivos Prosol

USUÁRIO: 9999 - SUPERVISOR  $\car{L}$  — 🗇 imes

|                  |                        | Opções de filtro:           |                         |                                           |                     |              |                                           |                    |                            |                  |                        |           |             |            |         |  |
|------------------|------------------------|-----------------------------|-------------------------|-------------------------------------------|---------------------|--------------|-------------------------------------------|--------------------|----------------------------|------------------|------------------------|-----------|-------------|------------|---------|--|
| - JaCooia        |                        | Periodo do arq              | quivo                   | Empresa Evento Situação Ambiente Pesquisa |                     |              |                                           |                    |                            |                  |                        |           |             |            |         |  |
| Leou             | uai                    | Selecione uma data 15 à Sel | EM                      | PRESA PARA O ES                           | sc 👻                | ~            | Todos                                     | V Todos V          | 1                          |                  |                        |           |             |            |         |  |
|                  |                        | 1                           | 1                       | () () (Lance                              |                     | i in         |                                           | 1                  | 1                          | N. (201)         |                        | T         |             | 1          |         |  |
| Marcado          | Emp                    | esa                         | CNPJ                    | Evento                                    | Ambiente            | Data arquivo | Data envio                                | Protocolo do envio | Resposta do envio          | Número do recibo | Pesquisa               | XML envio | XML retorno | Ocorrência | Excluir |  |
| <b>E</b>         | EMPRESA PARA O ESOCIAL |                             | 08947289000162 S-1000 H |                                           | -1000 HOMOLOGA 17/0 |              | 17/04/2018 17/04/2018 1.2.201804.00000000 |                    | LOTE RECEBIDO COM SUCESSO. |                  | EMPRESA PARA O ESOCIAL | 80        | 82          |            |         |  |
| ± 🗌              | EMP                    | RESA PARA O ESOCIAL         | 08947289000162          | 5-2200                                    | HOMOLOGA            | 30/04/2018   |                                           |                    |                            |                  | JOAO LUCIO COELHO      | 80        | 100 N       |            |         |  |
|                  |                        |                             |                         |                                           |                     |              |                                           |                    |                            |                  |                        |           |             |            |         |  |
|                  |                        |                             |                         |                                           |                     |              |                                           |                    |                            |                  |                        |           |             |            |         |  |
|                  |                        |                             |                         |                                           |                     |              |                                           |                    |                            |                  |                        |           |             |            |         |  |
|                  |                        |                             |                         |                                           |                     |              |                                           |                    |                            |                  |                        |           |             |            |         |  |
|                  |                        |                             |                         |                                           |                     |              |                                           |                    |                            |                  |                        |           |             |            |         |  |
|                  |                        |                             |                         |                                           |                     |              |                                           |                    |                            |                  |                        |           |             |            |         |  |
|                  |                        |                             |                         |                                           |                     |              |                                           |                    |                            |                  |                        |           |             |            |         |  |
|                  |                        |                             |                         |                                           |                     |              |                                           |                    |                            |                  |                        |           |             |            |         |  |
|                  |                        |                             |                         |                                           |                     |              |                                           |                    |                            |                  |                        |           |             |            |         |  |
|                  |                        |                             |                         |                                           |                     |              |                                           |                    |                            |                  |                        |           |             |            |         |  |
|                  |                        |                             |                         |                                           |                     |              |                                           |                    |                            |                  |                        |           |             |            |         |  |
|                  |                        |                             |                         |                                           |                     |              |                                           |                    |                            |                  |                        |           |             |            |         |  |
|                  |                        |                             |                         |                                           |                     |              |                                           |                    |                            |                  |                        |           |             |            |         |  |
|                  |                        |                             |                         |                                           |                     |              |                                           |                    |                            |                  |                        |           |             |            |         |  |
|                  |                        |                             |                         |                                           |                     |              |                                           |                    |                            |                  |                        |           |             |            |         |  |
|                  |                        |                             |                         |                                           |                     |              |                                           |                    |                            |                  |                        |           |             |            |         |  |
|                  |                        |                             |                         |                                           |                     |              |                                           |                    |                            |                  |                        |           |             |            |         |  |
|                  |                        |                             |                         |                                           |                     |              |                                           |                    |                            |                  |                        |           |             |            |         |  |
|                  |                        |                             |                         |                                           |                     |              |                                           |                    |                            |                  |                        |           |             |            |         |  |
|                  |                        |                             |                         |                                           |                     |              |                                           |                    |                            |                  |                        |           |             |            |         |  |
|                  |                        |                             |                         |                                           |                     |              |                                           |                    |                            |                  |                        |           |             |            |         |  |
|                  |                        |                             |                         |                                           |                     |              |                                           |                    |                            |                  |                        |           |             |            |         |  |
|                  |                        |                             |                         |                                           |                     |              |                                           |                    |                            |                  |                        |           |             |            |         |  |
|                  |                        |                             |                         |                                           |                     |              |                                           |                    |                            |                  |                        |           |             |            |         |  |
|                  |                        |                             |                         |                                           |                     |              |                                           |                    |                            |                  |                        |           |             |            |         |  |
|                  |                        |                             |                         |                                           |                     |              |                                           |                    |                            |                  |                        |           |             |            |         |  |
|                  |                        |                             |                         |                                           |                     |              |                                           |                    |                            |                  |                        |           |             |            |         |  |
| Total de registr | os: 2                  |                             |                         |                                           |                     |              |                                           |                    |                            |                  |                        |           |             |            |         |  |
|                  |                        |                             |                         |                                           |                     |              |                                           |                    |                            |                  |                        |           |             |            |         |  |
| Enviar           |                        | Consultar Imprin            | nir Atua                | alizar(F5)                                |                     |              |                                           |                    |                            |                  |                        |           |             |            |         |  |

# E-SOCIAL + PROSOL -> T A P ATENÇÃO !!!

• O TAP Prosol foi desenvolvido numa tecnologia moderna e requer a instalação de um Banco de Dados. (PostGreSQL)

• A seguir algumas dicas de configuração

## E-SOCIAL + PROSOL -> T A P

Atenção: Requisitos Mínimos para rodar o Banco de Dados !

- Banco de Dados PostGreSQL deverá ser instalado em seu servidor.
- <u>Requisitos Mínimos do Sistema Operacional para a instalação</u>
- Windows Compatíveis:
- Windows 7 Serve Pack 1 (32 e 64 Bits)
- Windows 8.1 (32 e 64 Bits)
- Windows 10 Atualizado (32 e 64 Bits)
- Windows Server 2008 R2 Service Pack 1 (64 Bits)
- Windows Server 2012 (64 Bits)
- Windows Server 2012 R2 (64 Bits )
- Windows Server 2016 (64 Bits)
- <u>Atenção</u>: Para Windows 7 e Windows Server 8 é obrigatória a atualização para o <u>Serve Pack 1</u>

E-SOCIAL + PROSOL -> T A P

Atenção: Não deixe para a última hora !

- Procure as unidades Prosol para a instalação do Banco de Dados PostGreSQL e do TAP.
- Suporte Técnico São Carlos SP
- Fone: 16 3412-2000
- <u>https://prosoltecnologia.com.br/</u>
- Suporte Técnico Jaú SP
- Fone: 14 3623-2800
- https://www.dinamcorp.com.br/
- Suporte Técnico Maceió AL
- Fone: 82 3025-1111
- <u>http://www.nordestetecnologia.com.br/atendimento</u>

#### E-SOCIAL + PROSOL SEGUNDA E TERCEIRA FASE

#### COMO PREPARAR O PROGRAMA DA **PROSOL**

Ε

#### COMO ENVIAR OS ARQUIVOS PARA O ESOCIAL

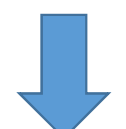
### E-SOCIAL + PROSOL

#### Foi criado o Menu e-Social na Folha de Pagamento Prosol

 Neste menu o usuário poderá tanto preparar as informações que o Esocial exigir, quanto enviar os arquivos para o governo.

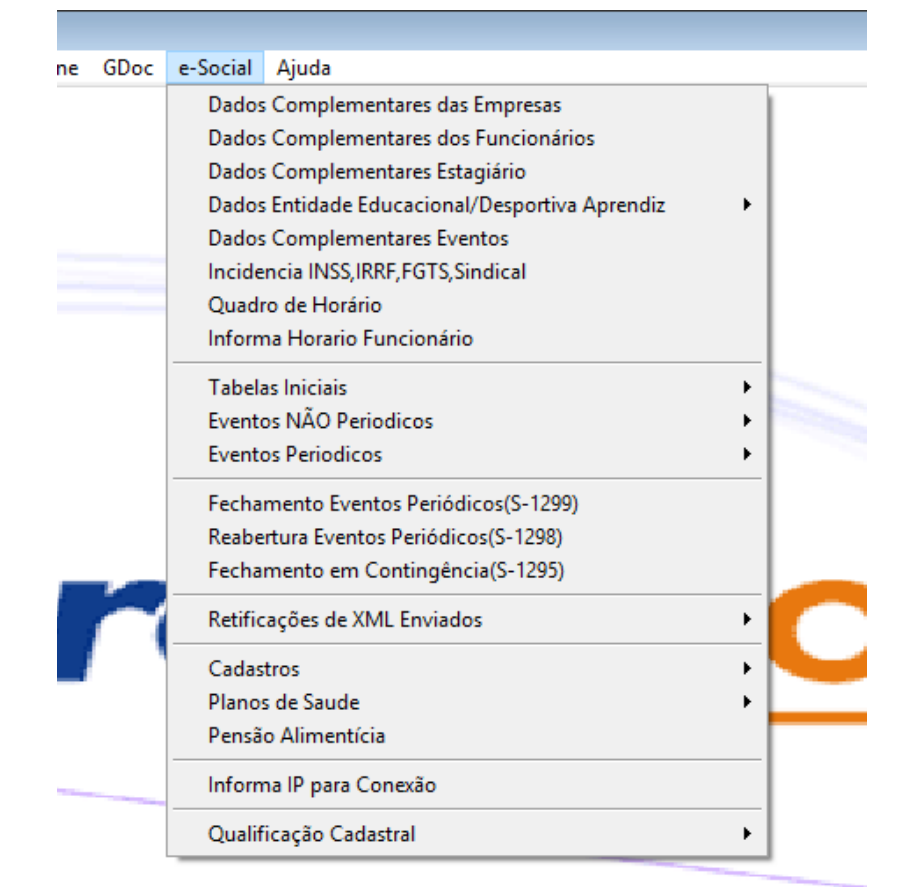

## E-SOCIAL + PROSOL

## **EVENTOS NÃO PERIÓDICOS**

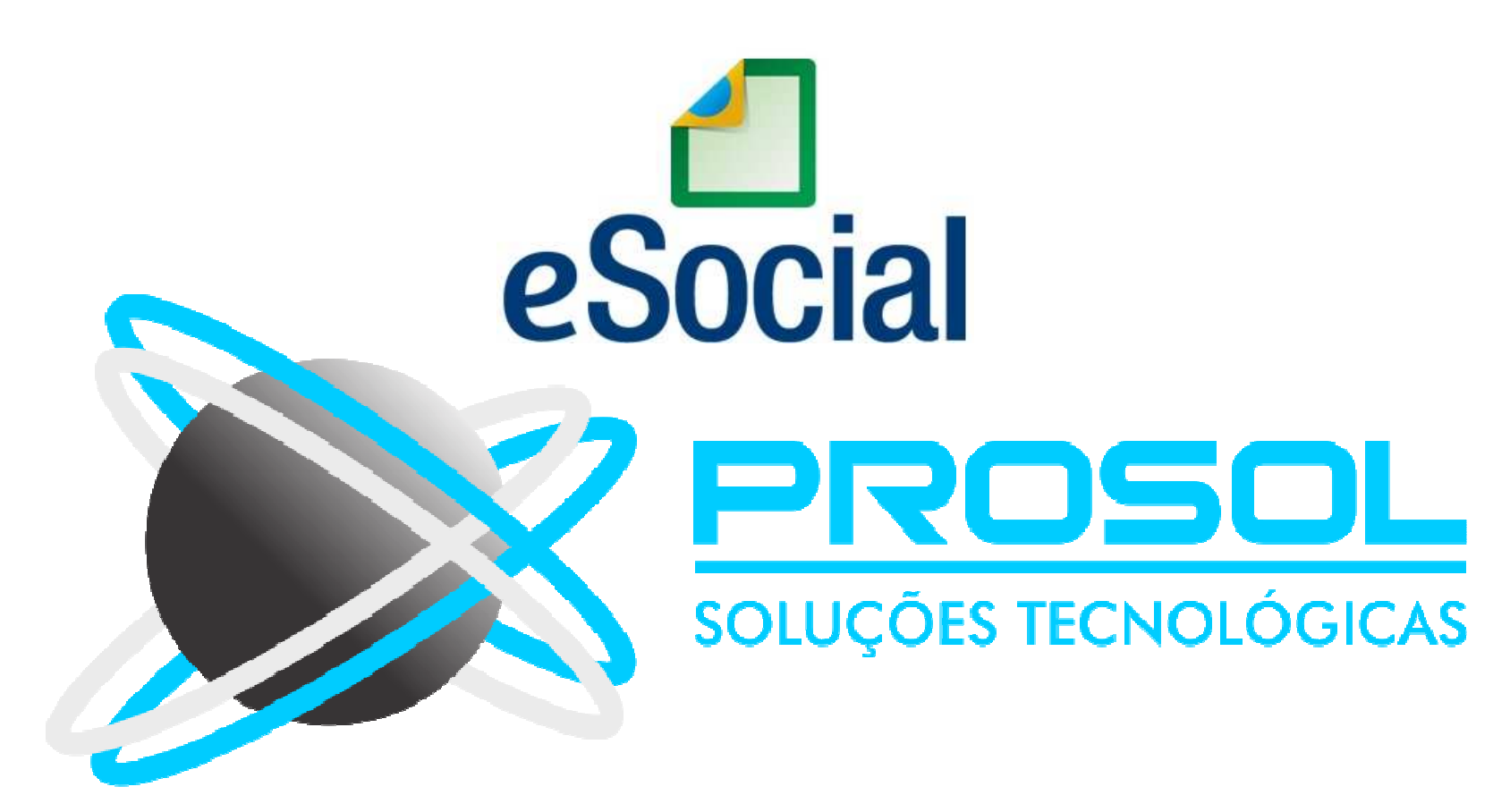

### <u>Eventos Não Periódicos:</u>

- São aqueles que não têm uma data pré-fixada para ocorrer, pois dependem de acontecimentos na relação entre o empregador e o trabalhador que influenciam no reconhecimento de direitos e no cumprimento de deveres trabalhistas, previdenciários e fiscais como, por exemplo, a admissão de um empregado, a alteração de salário, a exposição do trabalhador a agentes nocivos, o desligamento, dentre outros acontecimentos.
- Inclui-se neste grupo o cadastramento inicial dos vínculos dos empregados ativos, mesmo que afastados, que deverá ser transmitido antes da data de início da obrigatoriedade do eSocial para aquele empregador/órgão público.

- Eventos Não Periódicos:
- S-2190 Admissão de Trabalhador Registro Preliminar
- S-2200 Cadastramento Inicial do Vínculo e Admissão/Ingresso de Trabalhador
- S-2205 Alteração de Dados Cadastrais do Trabalhador
- S-2206 Alteração de Contrato de Trabalho
- S-2230 Afastamento Temporário
- S-2250 Aviso Prévio
- S-2260 Convocação para Trabalho Intermitente
- S-2298 Reintegração
- S-2299 Desligamento
- S-2300 Trabalhador Sem Vínculo de Emprego/Estatutário Início
- S-2306 Trabalhador Sem Vínculo de Emprego/Estatutário Alteração Contratual
- S-2399 Trabalhador Sem Vínculo de Emprego/Estatutário Término
- S-2400 Cadastro de Benefícios Previdenciários RPPS

- <u>Tem Novidade !</u> Dois Novos Eventos foram criados !
- <u>Nota de Documentação Evolutiva NDE 03/2019</u>
- Evento S-2500 Processo Trabalhista
- Evento criado para prestação de informações referentes a processo trabalhista.
- <u>Evento S-2501 Informações de contribuições decorrentes de processo</u> <u>trabalhista</u>
- Evento criado para prestação de informações de contribuições decorrentes de processo trabalhista.
- Previsão de implantação
- As datas de implantação nos ambientes de produção restrita e produção serão divulgadas oportunamente pelo Governo Federal.

- Eventos Não Periódicos → Inicio da Obrigatoriedade:
- Prazo de envio para Grupo 2 entidades empresariais com faturamento no ano de 2016 de até R\$ 78.000.000,00 e que não sejam optantes pelo Simples:
- Apartir de 10/10/2018 !!!!
- Data foi alterada para 10/10/2018 conforme Resolução 05 do Comitê Diretivo do eSocial de 02/10/2018 – DOU 05/10/2018
- Obs.: A Resolução nº 5 do Comitê Diretivo do eSocial, estabelece que o chamado <u>3º GRUPO</u> - empregadores optantes pelo Simples Nacional, empregadores pessoa física (exceto doméstico), produtor rural PF e entidades sem fins lucrativos comecem o envio dos Eventos Não Periódicos a partir de <u>10/04/2019</u>.

# E-SOCIAL + PROSOL TABELA → S-2200 Tabela de Cadastramento Inicial do Vínculo e Admissão/Ingresso de Trabalhador eSocial PROSOL SOLUÇÕES TECNOLÓGICAS

### E-SOCIAL + PROSOL TABELA → S-2200 Tabela de Cadastramento Inicial do Vínculo e

### Admissão/Ingresso de Trabalhador

- <u>Conceito do evento</u>: Este evento registra a admissão de empregado a partir da implantação do eSocial.
- Ele serve também para o cadastramento inicial de todos os vínculos ativos pela empresa, no início da implantação, com seus dados cadastrais e contratuais atualizados.
- As informações prestadas nesse evento servem de base para construção do "Registro de Eventos Trabalhistas" - RET, que será utilizado para validação dos eventos de folha de pagamento e demais eventos enviados posteriormente.

## E-SOCIAL + PROSOL TABELA → S-2200 Tabela de Cadastramento Inicial do Vínculo e Admissão/Ingresso de Trabalhador

- Trata-se do primeiro evento relativo a um determinado vínculo.
- Deve ser enviado também quando o empregado é transferido de uma empresa do mesmo grupo econômico ou em decorrência de uma sucessão, fusão ou incorporação.

## E-SOCIAL + PROSOL TABELA → S-2200 Tabela de Cadastramento Inicial do Vínculo e Admissão/Ingresso de Trabalhador

- <u>Quem está obrigado</u>: todo empregador que mantém vínculos trabalhistas, assim como as empresas de trabalho temporário (Lei nº 6.019/74), que possuam trabalhadores temporários.
- Os <u>vínculos desligados antes da implantação do eSocial</u> não serão informados nesse evento.

### E-SOCIAL + PROSOL TABELA → S-2200

### Tabela de Cadastramento Inicial do Vínculo e

Admissão/Ingresso de Trabalhador

- <u>Prazo de envio</u>: deverá ser transmitido antes do envio de qualquer evento periódico ou não periódico relativo ao trabalhador e, ainda, <u>conforme os</u> seguintes prazos:
- a) até o último dia do mês subsequente ao do início da obrigatoriedade de envio dos eventos não periódicos (carga inicial), para os vínculos iniciados até o último dia do mês anterior à essa obrigatoriedade ou antes do envio de qualquer outro evento relativo ao empregado;
- b) até o dia imediatamente anterior ao do início da prestação dos serviços para os empregados admitidos a partir do dia seguinte ao início da obrigatoriedade de envio dos eventos não periódicos ao eSocial.

## E-SOCIAL + PROSOL TABELA → S-2200 Tabela de Cadastramento Inicial do Vínculo e Admissão/Ingresso de Trabalhador

- Pré-requisitos para envio do evento S-2200:

- S-1000 Informações do Empregador
- S-1005 Tabela de Estabelecimentos, Obras ou Unidades
- S-1030 Tabela de Cargos/Empregos Públicos,
- S-1050 Tabela de Horários/Turnos de Trabalho, caso o empregado seja submetido a horário de trabalho cujo o Tipo de Jornada seja diferente de 9 (Outros tipos de Jornada )

#### Tabela S-2200 – Dados Cadastrais do Trabalhador

- Os dados cadastrais dos trabalhadores serão gerados para o E-Social com as informações do Cadastro de Funcionários. Mas o E-Social está exigindo algumas informações que antes outras declarações do governo não exigiam.
- Para complementar estas informações foi criado o menu no programa:
- E-Social Dados Complementares dos Funcionários
- Alguns dados neste menu são obrigatórios, tais como:
- - Código do município do nascimento e do endereço do trabalhador, Tipo de Regime da Jornada de Trabalho, Regime Trabalhista, Tipo do Regime Previdenciário, entre outros.
- Mas, fiquem tranquilos ! A Prosol preencherá o máximo de informações automaticamente !
- Tela Dados Complementares dos Funcionários a seguir:

#### Tela Dados Complementares dos Funcionários

| 🔇 e-Social - Dados Complementares dos Funcionários                                            |                                       |                                                         | ×                            |
|-----------------------------------------------------------------------------------------------|---------------------------------------|---------------------------------------------------------|------------------------------|
| Empresa: 90 EMPRESA PARA O ESOCIAL                                                            |                                       |                                                         |                              |
| Funcionário: 16 WAGNER ROGERIO GOFFREDO                                                       |                                       |                                                         |                              |
| Nome do Funcionário(Máximo 70 Caracteres)                                                     | Nome Social Travesti/Transexual(Má    | ximo 70 Caracteres)                                     |                              |
| WAGNER ROGERIO GOFFREDO                                                                       |                                       |                                                         |                              |
| Raça/Cor Estado Civil Grau de Instrução                                                       | Prime                                 | eiro Emprego Categoria                                  |                              |
| 1 BRANCA 1 SOLTEIRO 07 ENSINO MÉDIO COMPLETO                                                  | N N/                                  | AO 111 EMPREGADO - CON                                  | TRATO DE TRABALHO INTERMITEN |
| País de Nascimento Nr. Reg.Ident.Civil Orgão Identificação Civil D                            | Data Expedição UF Cod.Mun.IBGI        | E Nascto, Cidade de Nascimento Na                       | atureza da Atividade         |
|                                                                                               | // SP 3548906                         | SAO CARLOS                                              |                              |
| Nro.Reg.Estrangeiro Orgão Expedidor Reg.Est. Emissão RNE Classificação do Ingress             | o do Estrangeiro 💦 F                  | Filhos Brasileiros <sub>-</sub> Casado Brasileira, Data | a de Chegada                 |
|                                                                                               |                                       |                                                         | 11                           |
| Nr.Reg.Orgão Classe Orgão Reg.Classe Data Expedição Validade Número                           | da Certidão de Óbito Cód              | digo Funcionário Originário de outro Sotfwa             | re                           |
|                                                                                               |                                       |                                                         |                              |
| Cep Tipo de Logradouro Endereco do Funcionário(Máximo 80 Caracteres)                          | 12                                    | Número(S/N) UF                                          | Cod.Municipio IBGE           |
| 13.560-120 R RUA AQUIDABAN                                                                    |                                       | 1487 SP                                                 | 3548906                      |
| Complemento(Máximo 30 Caracteres) Bairro(Máximo 60 Caracteres)                                |                                       |                                                         | Cidade de Residencia         |
| PROSOL CENTRO                                                                                 |                                       |                                                         | SAO CARLOS                   |
| Deficiencia Física Deficiencia Visual Deficiencia Auditiva Deficiencia Mental Deficiencia Int | telectual Readaptado/Reabilitado Pree | enche Cota Deficiente Observações Sobre                 | a Deficiencia Física         |
|                                                                                               |                                       |                                                         | 1/                           |
| Recebe Aposentadoria Tipo de Admissão Indicativo de Admissão UF CNH 1a.Habilitação            | Exposição a Agente Nocivo (Aposentad  | doria Especial) Cláusula Assecura                       | tória                        |
|                                                                                               | 1 NAO ENSEJADOR DE APOSENTAL          | DORIA ESPECIAL N NAO                                    |                              |
| Tipo do Regime da Jornada de Trabalho Regime Trabalhista                                      | Tipo do Regime Previdenc              | ciário                                                  |                              |
| 1 SUBMETIDOS A HORÁRIO DE TRABALHO (CAP. II DA CLT) 1 CLT-CONSOLIDACA                         | O DAS LEIS 1 REGIME GERAL DA PR       | REVIDENCIA SOCIAL(RGPS)                                 |                              |
| Gravar                                                                                        |                                       |                                                         | Saída                        |

- Algumas dicas importantes de informações que <u>são validadas pelo Esocial</u> quanto ao Cadastro de Funcionários:
- Qualificação Cadastral dos Funcionários (<u>Tem tutorial no site da Prosol</u>)
- Informar o CPF dos dependentes de qualquer idade e que sejam dependentes do Imposto de Renda(o E-Social Não aceita depedentes nesta situação sem o CPF)
- Data de Nascimento do Dependente
- - UF da Carteira Profissional CTPS
- Se informado o numero do RG:
- Orgão Emissor do RG é obrigatório
- Se informado o numero da CNH:
- UF de Emissão é obrigatório
- Data de Validade é obrigatório
- Categoria CNH é obrigatório

- Algumas dicas importantes de informações que são validadas pelo Esocial quanto ao Cadastro de Funcionários:
- O endereço do funcionário é **Obrigatório** e deve ser estar com todos os campos preenchidos, inclusive o código do município e também o CEP deverá ser válido junto aos correios. (O Código do Município o programa tentará preencher sozinho)
- O código do muncípio do nascimento é Obrigatório e deverá ser informado para os funcionários nascidos no Brasil. (O Código do Município o programa tentará preencher sozinho)
- O CNPJ da entidade sindical é Obrigatório. Verificar se todos os funcionários estão vinculados a algum sindicato. Verificar no cadastro de sindicatos, se está informado o CNPJ da entidade sindical.

- Algumas dicas importantes de informações que são validadas pelo Esocial quanto ao Cadastro de Funcionários:
- O Código da Função é Obrigatório. No Menu <u>Cadastro/Funções</u> será cadastrado as funções que serão utilizadas para os seus funcionários. No cadastro de Funcionários, no campo Código da Função, correlacionar a função já criada, que o funcionário exerce.
- Quadro de Horários. Para o E-Social, a informação dos dados do horário é obrigatória e diferente da que possuimos hoje.
- Para isso foi criado os menus E-Social Quadro de Horarios e E-Social Informa Horário Funcionário, como foi explicado anteriormente referente a Tabela 1050 Horários.

## E-SOCIAL + PROSOL Tabela S-2200

#### - Como gerar e enviar a Tabela S-2200 Trabalhadores/Aprendizes:

No Programa Folha de Pagamento:

1) Ir no Menu principal e-Social

2) Submenu Tabelas Inciais – Trabalhadores/Aprendizes (S-2200)

3) Colocar mês/ano ( aconselhável 04/2019 ), conforme o Grupo e clicar no Botão Exportar.

4) Pronto! Foi gerado o arquivo Xml! ( neste caso vários arquivos, um para cada Trabalhador).

5) Veja no próximo slide a dica sobre <u>auditoria dos campos não preenchidos</u> que o botão "Relação de Erros" nesta tela proporcionará.

#### No Sistema TAP Prosol:

1) Clicar no Botão "Atualizar" - Irá aparecer o arquivo Xml a ser enviado.

2) Marcar os arquivos xml do lado esquerdo e clicar no Botão "Enviar".

3) Em poucos segundos o **TAP Prosol** irá ler o arquivo de retorno do Governo e mostra o Número do Recibo se o arquivo foi enviado com sucesso, ou o usuário pode clicar no Icone "Ocorrência" para Visualizar algum possível erro no retorno do arquivo.

• Dica sobre auditoria dos campos do Cadastro do Funcionário não preenchidos que o botão "Relação de Erros" na tela de Envio proporcionará:

| Geração do Arquivo de               | Trabalhadores-Tabela Inicial(S-22)             | 00)               |             |                  |                       |                                        |                       |                  |
|-------------------------------------|------------------------------------------------|-------------------|-------------|------------------|-----------------------|----------------------------------------|-----------------------|------------------|
| 12 - 2012                           | Inicio Obrigatoriedade:                        | Tipo de Ocorrenci | a           | Filtro por Empre | sa 🚽                  | Ambiente                               |                       |                  |
| Viês /Ano 04 / 201                  | 9 10/04/2019                                   | Inclusão          | O Alteração | O Marcar Todo    | s 💿 Desmarcar Todos   | Produção (                             | ) Produção Restrita(1 | Teste)           |
| NÃO Envia                           | ir Dependen <mark>t</mark> e maior de 8 Anos S | EM CPF            |             |                  |                       |                                        | 🗹 Gravar os Ar        | quivos em uma pa |
| Codigo CNPJ                         | Nome da Empre                                  | ?sa               |             |                  | Protocolo de Envio    |                                        | Status Env            | io Enviar        |
| 90 08947289                         | 000162 EMPRESA PAR/                            | A O ESOCIAL       |             |                  | 1.2.201805.000000     | 000002821522                           | D                     |                  |
|                                     |                                                |                   |             |                  |                       |                                        |                       |                  |
|                                     |                                                |                   |             |                  |                       |                                        | 32                    |                  |
|                                     |                                                |                   |             |                  |                       |                                        | -                     |                  |
|                                     |                                                |                   |             |                  |                       |                                        |                       |                  |
|                                     |                                                |                   |             |                  |                       |                                        |                       |                  |
| <                                   |                                                |                   |             |                  |                       |                                        |                       | >                |
| ) Marcar Todos<br>O Desmarcar Todos | Nome do Funcionário                            |                   |             |                  | Filtro por Res        | r <b>ibo de Envio</b><br>ecibo OCOM Re | ecibo                 |                  |
| Código Nome d                       | o Funcionário                                  | Categoria         |             | Admissão         | Funcão                |                                        | Enviar Nu             | imero Recibo Env |
| 000000006 JOAO LI                   | JCIO COELHO                                    | 01 TRABA          | HADOR       | 01/09/2003       | AUXILIAR MECANICO-000 | 077                                    |                       |                  |
| 000000010 LUIS AL                   | BERTO DE OLIVEIRA ROMEIRO                      | 01 TRABA          | HADOR       | 01/07/2003       |                       |                                        |                       |                  |
| 000000016 WAGNE                     | R ROGERIO GOFFREDO                             | 01 TRABAL         | HADOR       | 12/09/2016       | ANALISTA DE SUPORTE-  | 000001                                 |                       |                  |
| 000000025 MAICON                    | ANTONIO DOS REIS ALMEIDA                       | 01 TRABA          | HADOR       | 02/02/2004       |                       |                                        |                       |                  |
| 000000033 GENIVA                    | L FERREIRA DE BRITO                            | 01 TRABA          | HADOR       | 01/08/2005       | 5                     |                                        |                       |                  |
| 000000047 EDER J                    | OSE GASPARINI                                  | 01 TRABA          | HADOR       | 01/03/2006       |                       |                                        |                       |                  |
| 000000059 MARCO                     | S ANTONIO CANDIDO                              | 01 TRABA          | HADOR       | 02/01/2007       |                       |                                        |                       |                  |
| 000000062 CARLO                     | S FERNANDO ESPIRITO SANTO                      | 01 TRABA          | HADOR       | 02/01/2007       |                       |                                        |                       |                  |
| 000000064 ELTON                     | MADEIRA AVELINO                                | 01 TRABA          | HADOR       | 07/05/2007       |                       |                                        |                       |                  |
| 000000067 APAREC                    | DO JOSE DA LAPA                                | 01 TRABA          | HADOR       | 23/04/2008       |                       |                                        |                       |                  |
| <                                   |                                                |                   |             |                  | 377                   |                                        |                       | >                |
|                                     |                                                |                   |             |                  | I Franciscos NÃC      | Pro de Registros                       | Total                 |                  |
|                                     | ročes                                          |                   |             |                  | 308                   | 616                                    | 924                   | 1                |
| Exportar p/Pro                      | cessar <u>R</u> elatorio                       | Relação Erros     |             | [                |                       |                                        |                       | Saída            |

## Relatório de Erros referente ao Cadastro de Funcionários para o E-Social que o programa da Prosol emite na tela de geraçao do arquivo xml

| SISTEMA DE FOLHA PAGAMENTO<br>Jastro Lançamentos Guias Integrações Relatorios Anual Auxiliar Consultas Internet Lancamentos on Line GDoc e-Social Ajuda |                                                                            |                               |            |
|----------------------------------------------------------------------------------------------------|----------------------------------------------------------------------------|-------------------------------|------------|
| i 🐗 🚯 🔿 🌒 Largura da Página 🔍 📋 💷 🚟 🔃 PDFCreator 🔍 Cópias 1 🕀 🛒 🛳 🐏 🚔 🏶 🗶                                                                               |                                                                            |                               |            |
| "ESC" P/ CANCELAR - Página 1 / 70                                                                                                    |                                                                            |                               |            |
| RELAÇÃO DE ERROS E ADVERTENCIAS E-SOCIAL                                                                                                    |                                                                            | PAG: 00001/00070              |            |
|                                                                                                    |                                                                            |                               |            |
|                                                                                                    | DESCRIÇÃO DO ERROADVERTENCIA                                               | OBSERVAÇÕES                   | -          |
| 0090-EMPRESA PARA O ESOCIAL                                                                                                    | ERRO(S)                                                                    |                               |            |
| 000000368-CARLOS FERNANDO DA SILVA                                                                                                    | CATEGORIA CNH EM BRANCO                                                    |                               |            |
| SOLUCAO: EN IRAR NO CADAS I RO FUNCIOARIOS E INFORMAR A CATEGORIA DA CNH                                                                                |                                                                            |                               |            |
|                                                                                                    |                                                                            |                               |            |
| 000000258-JULIO CESAR LEMES<br>SOLUCAO: ENTRAR NO CADASTRO EUNCIOARIOS E INFORMAR A CATEGORIA DA CNH                                                    | CATEGORIA CNH EM BRANCO                                                    |                               | 1 I I      |
|                                                                                                    |                                                                            |                               |            |
|                                                                                                    |                                                                            |                               |            |
| SOLUCAO: ENTRAR NO CADASTRO FUNCIOARIOS E INFORMAR A CATEGORIA DA CNH                                                                                   |                                                                            |                               |            |
|                                                                                                    |                                                                            |                               |            |
| 000000761-CARLOS HENRIQUE CARRARO                                                                                                    | CODIGO MUNICIPIO ENDERECO FUNCIONARIO INVALIDO                             |                               | i - 1      |
| SOLUCAO: ENTRAR EM E-SOCIAL/DADOS COMPLEMENTARES DO FUNCIONARIO E INFO                                                                                  | RMAR O MUNICIPIO ENDERECO                                                  |                               |            |
| MOOCA                                                                                                    |                                                                            |                               |            |
| 000000347-JOSE ALENCAR DE OLIVEIRA MAIA                                                                                                    | CODIGO MUNICIPIO ENDERECO FUNCIONARIO INVALIDO                             |                               |            |
| SOLUCAO: ENTRAR EM E-SOCIAL/DADOS COMPLEMENTARES DO FUNCIONARIO E INFO                                                                                  | RMAR O MUNICIPIO ENDERECO                                                  |                               |            |
|                                                                                                    |                                                                            |                               |            |
| 000000342-ALCEU TRISTAO FILHO                                                                                                    | CODIGO MUNICIPIO NASCIMENTO INVALIDO                                       |                               |            |
| SOLUCAO: EN I RAR EM E-SOCIAL/DADOS COMPLEMENTARES DO FUNCIONARIO E INFO                                                                                | RMAR O CODIGO MUNICIPIO NASCIMENTO                                         |                               |            |
|                                                                                                    |                                                                            |                               |            |
| 000000374-ALOISIO RENATO AGUIAR RAMOS                                                                                                    | CODIGO MUNICIPIO NASCIMENTO INVALIDO<br>RMAR O CODIGO MUNICIPIO NASCIMENTO |                               |            |
| S BARBARA D OESTE                                                                                                    |                                                                            |                               |            |
| 🖸 🖸 Dioite agui para pesquisar 🛛 🕕 🍋 🛅 🏦 📅 🖉 🧔 🗍                                                                                                    | - IN 102 miles - 102                                                       | o <sup>R</sup> م رج رایا) FNG | 16:23      |
|                                                                                                    |                                                                            |                               | 07/05/2018 |

E-SOCIAL + PROSOL EVENTO → S-2200 Evento de Cadastramento Inicial do Vínculo e Admissão/Ingresso de Trabalhador Atenção ! Dica Importante !

 Quando a admissão não for decorrente de Evento S-2200 - <u>Carga Inicial</u> <u>de Tabelas</u>, que são vínculos iniciados até o último dia do mês anterior à obrigatoriedade dos eventos periódicos, o envio deste evento deve ser: <u>até o dia imediatamente anterior ao do início da prestação dos serviços</u> <u>pelo trabalhador.</u>

- Para isto foi criado um Menu especifico no Sistema Pro Pessoal Prosol.

### E-SOCIAL + PROSOL - EVENTO -> S-2200

Evento de Cadastramento Inicial do Vínculo e

Admissão/Ingresso de Trabalhador

#### Atenção ! Dica Importante !

- Menu Esocial – Eventos Não Periódicos – Admissões S-2200

| n Line | GDoc                                                                                                    | e-Social                                                      | Ajuda                                                                                                    |                                                                                                    |                   |
|--------|----------------------------------------------------------------------------------------------------|---------------------------------------------------------------|----------------------------------------------------------------------------------------------------|----------------------------------------------------------------------------------------------------|-------------------|
|        |                                                                                                    | Dados<br>Dados<br>Dados<br>Dados<br>Incide<br>Quado<br>Incide | : Complementares das Empresas<br>: Complementares dos Funcionários<br>: Complementares Estagiário<br>: Entidade Educacional/Desportiva Aprendiz<br>: Complementares Eventos<br>:ncia INSS,IRRF,FGTS,Sindical<br>ro de Horário<br>na Horario Funcionário | •                                                                                                    |                   |
|        |                                                                                                    | Tabeli<br>Event                                               | as Iniciais<br>os NÃO Periodicos<br>os Pariodicos                                                                                                    |                                                                                                    | Admissões(S-2200) |
|        | Fechamento Eventos Periódicos(S-1299)<br>Reabertura Eventos Periódicos(S-1298)<br>Fechamento em Contingência(S-1295) |                                                               |                                                                                                    | Alteração Contrato de Trabalho(S-2206)<br>Alteração Contrato Trab.SEM Vinculo(S-2306)<br>Férias(S-2230)<br>Afastamento(S-2230) |                   |
|        | Retificações de XML Enviados<br>Cadastros<br>Planos de Saude<br>Pensão Alimentícia                                   |                                                               |                                                                                                    | Aviso Prévio(S-2250)                                                                                                    |                   |
|        |                                                                                                    |                                                               |                                                                                                    | Desligamento(S-2299)<br>Alteração de Dados Cadastrais(S-2205)                                                                  |                   |
|        | Inform                                                                                                    | na IP para Conexão                                            |                                                                                                    |                                                                                                    |                   |
|        |                                                                                                    | Qualif                                                        | icação Cadastral                                                                                                    | •                                                                                                    |                   |

#### E-SOCIAL + PROSOL - EVENTO S-2200 Evento de Admissão de Trabalhador Rotina Diária

| eração do Arquivo de Admissões de Ti | abalhadores(S-2200)   |                    |            |                    |                          |                                                                                                    |                    |                |            |
|--------------------------------------|-----------------------|--------------------|------------|--------------------|--------------------------|----------------------------------------------------------------------------------------------------|--------------------|----------------|------------|
| Preside [11/00/2019] = [12/00/2010   |                       | Tipo de Ocorrencia | 1          | Filtro por Empresa |                          | Ambiente                                                                                                    |                    |                |            |
| -eriodo 11/09/2018 a 12/09/2018      | A <u>t</u> ualizar    | Inclusão           | Alteração  | O Marcar Todos     | Desmarcar Todos          | Produção                                                                                                    | O Produção Restrit | ta(Teste)      |            |
| NÃO Enviar Dependente n              | naior de 8 Anos SEM C | PF                 |            |                    |                          |                                                                                                    | 🗹 Gravar os        | Arquivos em um | a pasta    |
| odigo CNPJ                           | Nome da Empresa       |                    |            |                    | Protocolo de Envio       |                                                                                                    | Status E           | Envio Enviar   | ^          |
| 90 08947289000162                    | EMPRESA PARA O E      | SOCIAL             |            |                    | 1.2.201801.000000        | 000001189781                                                                                                    | D                  |                |            |
|                                      |                       |                    |            |                    |                          |                                                                                                    |                    |                |            |
|                                      |                       |                    |            |                    |                          |                                                                                                    |                    |                | 1          |
|                                      |                       |                    |            |                    |                          |                                                                                                    |                    |                | $\square$  |
|                                      |                       |                    |            |                    |                          |                                                                                                    |                    |                | -+         |
|                                      |                       |                    |            |                    |                          |                                                                                                    |                    |                | <b>-</b> , |
|                                      |                       |                    |            |                    |                          |                                                                                                    |                    |                | >          |
| ) Marcar Todos<br>) Desmarcar Todos  |                       |                    |            |                    | Filtro por Re            | cibo de Envio<br>ecibo O COM F                                                                                                    | Recibo             |                |            |
| Código Nome do Funcionário           | 110024                | Nascimento         | Admissão   | Funcão             | All family and the       | Envi                                                                                                    | ar Número Recibo I | Envio          | ^          |
| 00000016 WAGNER ROGERIO GC           | FFREDO                | 01/08/1984         | 12/09/2018 | ANALISTA DE SUP    | ORTE-000001              |                                                                                                    | 1                  |                |            |
|                                      |                       | i i i              | 1          | i<br>v             |                          |                                                                                                    |                    |                |            |
|                                      |                       |                    |            | 2                  |                          |                                                                                                    | - K                |                |            |
|                                      |                       |                    |            |                    |                          |                                                                                                    | -                  |                |            |
| 2                                    |                       |                    |            |                    |                          |                                                                                                    |                    |                |            |
|                                      |                       |                    | 3          | /                  |                          | i.                                                                                                    | - K                |                |            |
|                                      |                       | 35                 |            |                    |                          |                                                                                                    |                    |                | —,         |
|                                      |                       |                    |            | ,                  |                          |                                                                                                    |                    |                | >          |
|                                      |                       |                    |            |                    | IÁ Enviados NÃ           | ero de Registros                                                                                                    | Total              |                |            |
|                                      |                       |                    |            |                    | We h held V house of the | A LOUIS MARKED AND A LOUIS AND A LOUIS AND |                    |                |            |
| <u>Opções</u>                        |                       | Balasãa Erres      |            |                    | 0                        | 1                                                                                                    | 1                  | Col            | da         |

## E-SOCIAL + PROSOL Tabela S-2200 - ROTINA DIARIA

- Como enviar a Tabela S-2200 Trabalhadores/Aprendizes admissões diárias:

No Programa Folha de Pagamento:

1) Ir no Menu principal e-Social

2) Submenu – Eventos Não Periódicos – Admissões S-2200

3) Ali o usuario poderá filtrar a data das admissões que ele desejar, selecionar o trabalhador e clicar no Botão Exportar.

4) Pronto! Foi gerado o arquivo Xml! ( ou vários arquivos, um para cada Trabalhador se for o caso).

No Sistema TAP Prosol:

1) Clicar no Botão "Atualizar" - Irá aparecer o arquivo Xml a ser enviado.

2) Marcar os arquivos xml do lado esquerdo e clicar no Botão "Enviar".

3) Em poucos segundos o TAP Prosol irá ler o arquivo de retorno do Governo e mostra o Número do Recibo se o arquivo foi enviado com sucesso, ou o usuário pode clicar no Icone "Ocorrência" para Visualizar algum possível erro no retorno do arquivo.

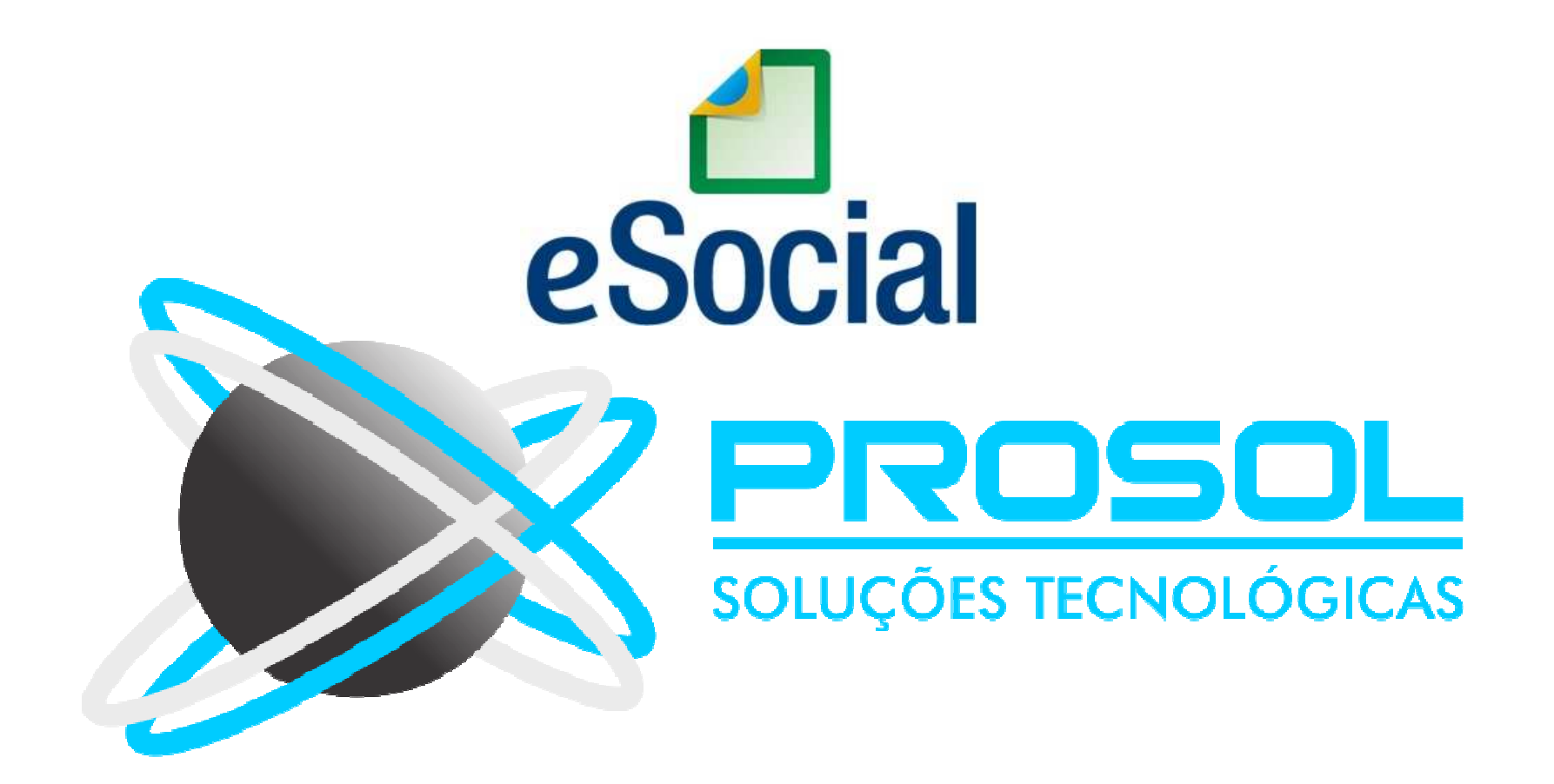

- <u>Conceito do evento</u>: Este evento pode ser utilizado quando não for possível enviar todas as informações do evento "S-2200 – Cadastramento Inicial e Admissão de Trabalhador" até o final do dia imediatamente anterior ao do início da respectiva prestação de serviço/admissão.
- <u>Quem está obrigado</u>: este evento é <u>opcional</u>.
- Poderá ser utilizado pelo empregador que admitir um empregado em situação em que não disponha de todas as informações necessárias ao envio do evento S-2200.

- Quais informações vão neste evento?
- CNPJ/CPF do empregador;
- CPF do trabalhador;
- Data de nascimento;
- Data de admissão do empregado.
- É imprescindível o envio posterior do evento S-2200 para complementar as informações da admissão e regularizar o registro do empregado.

## E-SOCIAL + PROSOL EVENTO -> S-2190 Tabela de Admissão de Trabalhador - Registro Preliminar

- <u>Prazo de Envio</u>: deve ser enviado até o final do dia imediatamente anterior ao do início da prestação do serviço pelo trabalhador admitido.
- <u>Pré-requisitos</u>: envio do evento S-1000 Informações do Empregador/Contribuinte/Órgão Público/Órgão Público.
- Para este evento, o eSocial não verificará todas tabelas iniciais !

- Informações adicionais:
- Este evento <u>não</u> pode ser utilizado para os trabalhadores sem vínculo de emprego (avulsos, diretores não empregados, cooperados, estagiários, etc.), cuja informação inicial deve ser enviada através do evento específico "S-2300 - Trabalhador Sem Vínculo Emprego – Início".
- O evento "S-2200 Cadastramento Inicial do Vínculo e Admissão/Ingresso do Trabalhador" deve <u>confirmar</u> os dados deste evento. Em caso de mudança em qualquer um dos dados informados, a admissão não será confirmada.
- Não é permitido <u>retificar</u> este evento.
- Havendo necessidade, ele deverá ser excluído.

Tabela de Admissão de Trabalhador - Registro Preliminar

- Informações adicionais:

- Caso a <u>admissão informada por este evento não seja efetivada</u>, o evento deverá ser <u>excluído</u>. (não deve ficar na base do governo)
- Não é possível a exclusão de evento de admissão preliminar se já houver evento de admissão S- 2200 referenciando esta mesma admissão.
- Neste caso é necessário excluir, primeiramente, o evento de admissão "definitivo" (S-2200), para, em seguida, excluir o evento de admissão "preliminar".

- Informações adicionais:
- O contrato de trabalho do empregado tem validade desde a data da admissão informada neste evento.
- Não é permitido o envio do evento "S-1299 Fechamento dos Eventos Periódicos", se não forem enviados todos os respectivos eventos "S-2200" para todos os eventos "S- 2190 - Registro Preliminar" originalmente encaminhados, <u>excetuada a situação de</u> <u>exclusão</u>.
- Este evento somente se aplica aos empregados/servidores contratados sob regime de trabalho da CLT.

## E-SOCIAL + PROSOL Tabela S-2190

- Como gerar e enviar a Tabela S-2190 - Registro Preliminar:

No Programa Folha de Pagamento:

- 1) Ir no Menu principal e-Social
- 2) Submenu Eventos Não Periódicos Admissões (S-2190)
- 3) Colocar a empresa, funcionário, data e clicar no Botão Exportar.
- 4) Pronto! Foi gerado o arquivo Xml!

### No Sistema TAP Prosol:

1) Clicar no Botão "Atualizar" - Irá aparecer o arquivo Xml a ser enviado.

2) Marcar o arquivo xml do lado esquerdo e clicar no Botão "Enviar".

3) Em poucos segundos o **TAP Prosol** irá ler o arquivo de retorno do Governo e mostrar o Número do Recibo se o arquivo foi enviado com sucesso, ou o usuário pode clicar no Icone "Ocorrência" para Visualizar algum possível erro no retorno do arquivo.

## E-SOCIAL + PROSOL Evento → S-2205 Alteração de Dados Cadastrais do Trabalhador

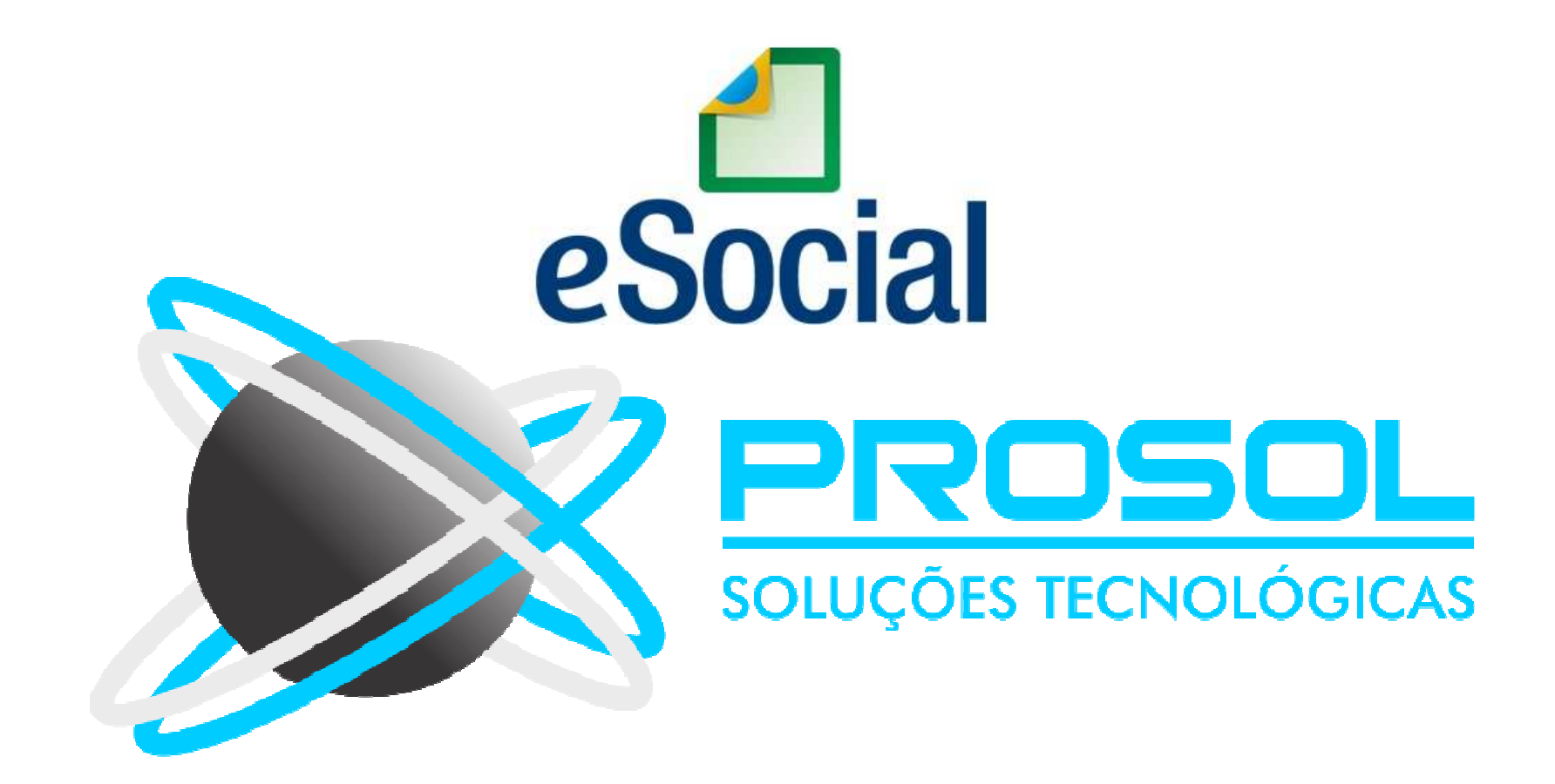

## E-SOCIAL + PROSOL Evento → S-2205 Alteração de Dados Cadastrais do Trabalhador

<u>Conceito do evento:</u> Este evento registra as alterações de <u>Dados</u>
<u>Cadastrais</u> do trabalhador, tais como: documentação pessoal, endereço, escolaridade, estado civil, contato, etc.

 Deve ser utilizado tanto para empregados, inseridos através do Evento "S-2200", quanto para outros trabalhadores sem vínculo de emprego cujas informações foram enviadas originalmente através do evento específico de "S-2300".

## E-SOCIAL + PROSOL Evento → S-2205 Alteração de Dados Cadastrais do Trabalhador

- Prazo de Envio: deve ser transmitido até o dia 07 do mês subsequente ao mês de referência ou até o envio dos eventos mensais de folha de pagamento da competência em que ocorreu a alteração cadastral.
- <u>Quem está obrigado</u>: todo empregador cujo trabalhador, informado através do evento "S-2200" e "S-2300", apresente alteração de dados cadastrais.
- <u>Pré-requisitos</u>: os dados cadastrais originais do trabalhador já devem ter sido enviados através do evento "S-2200" ou "S- 2300".

## E-SOCIAL + PROSOL – Evento S-2205

## <u>- Como gerar e enviar a Tabela S-2205 Alteração de Dados Cadastrais do Trabalhador - :</u>

No Programa Folha de Pagamento:

- 1) Ir no Menu principal e-Social
- 2) Submenu Eventos Não Periódicos Evento S-2205
- 3) Colocar a empresa, funcionário, data e clicar no Botão Exportar.
- 4) Pronto! Foi gerado o arquivo Xml!

### No Sistema TAP Prosol:

1) Clicar no Botão "Atualizar" - Irá aparecer o arquivo Xml a ser enviado.

2) Marcar o arquivo xml do lado esquerdo e clicar no Botão "Enviar".

3) Em poucos segundos o **TAP Prosol** irá ler o arquivo de retorno do Governo e mostrar o Número do Recibo se o arquivo foi enviado com sucesso, ou o usuário pode clicar no Icone "Ocorrência" para Visualizar algum possível erro no retorno do arquivo.
## E-SOCIAL + PROSOL Evento → S-2206 Alteração de Contrato de Trabalho

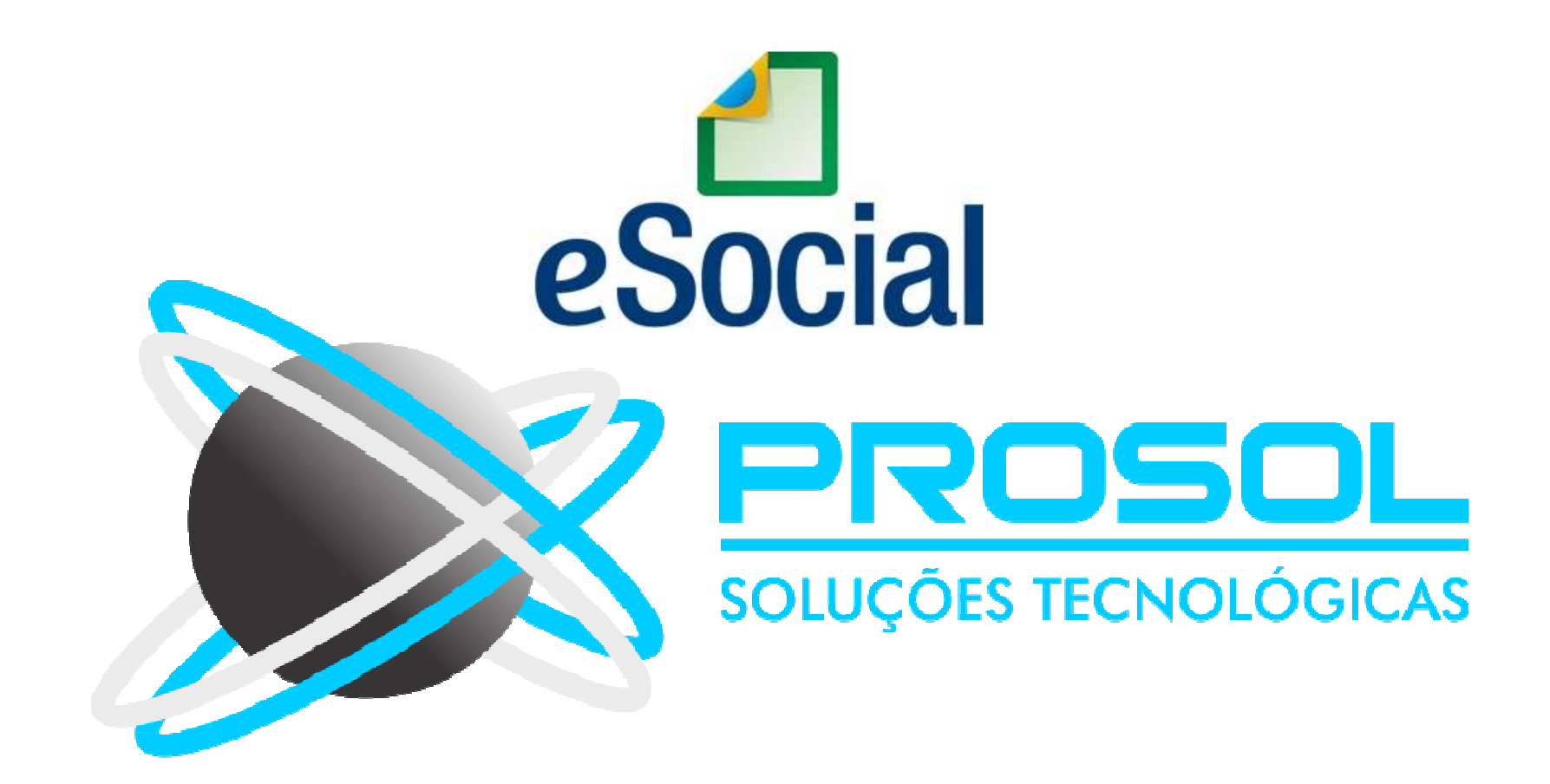

## E-SOCIAL + PROSOL Evento → S-2206 Alteração de Contrato de Trabalho

- <u>Conceito do evento</u>: este evento registra as <u>alterações do contrato de</u> <u>trabalho</u>, tais como: remuneração, forma de pagamento, duração do contrato, local de trabalho, cargo ou função, jornada, entre outros.
- <u>Quem está obrigado</u>: todo empregador em relação ao vínculo do empregado, cujo contrato de trabalho seja objeto de alteração.

## E-SOCIAL + PROSOL Evento → S-2206 Alteração de Contrato de Trabalho

- Prazo de envio: deve ser transmitido até o dia 07 (sete) do mês subsequente ao da competência informada no evento ou antes do envio dos eventos mensais de folha de pagamento da competência em que ocorreu a alteração contratual.
- <u>Pré-requisitos</u>: os dados originais do Contrato de Trabalho do vínculo já devem ter sido enviados através do evento "S-2200 – Cadastramento Inicial do Vínculo e Admissão/Ingresso do Trabalhador".

# E-SOCIAL + PROSOL Evento S-2206

- Como gerar e enviar a Tabela S-2206 Alteração do Contrato de Trabalho:

No Programa Folha de Pagamento:

1) Ir no Menu principal e-Social

2) Submenu Eventos Não Periódicos – Evento S-2206

3) Colocar a empresa, funcionário, data da alteração e clicar no Botão Exportar.

4) Pronto! Foi gerado o arquivo Xml!

#### No Sistema TAP Prosol:

1) Clicar no Botão "Atualizar" - Irá aparecer o arquivo Xml a ser enviado.

2) Marcar o arquivo xml do lado esquerdo e clicar no Botão "Enviar".

3) Em poucos segundos o **TAP Prosol** irá ler o arquivo de retorno do Governo e mostrar o Número do Recibo se o arquivo foi enviado com sucesso, ou o usuário pode clicar no Icone "Ocorrência" para Visualizar algum possível erro no retorno do arquivo.

# E-SOCIAL + PROSOL TABELA -> S-2300

#### Tabela de Trabalhador Sem Vínculo de Emprego - Início

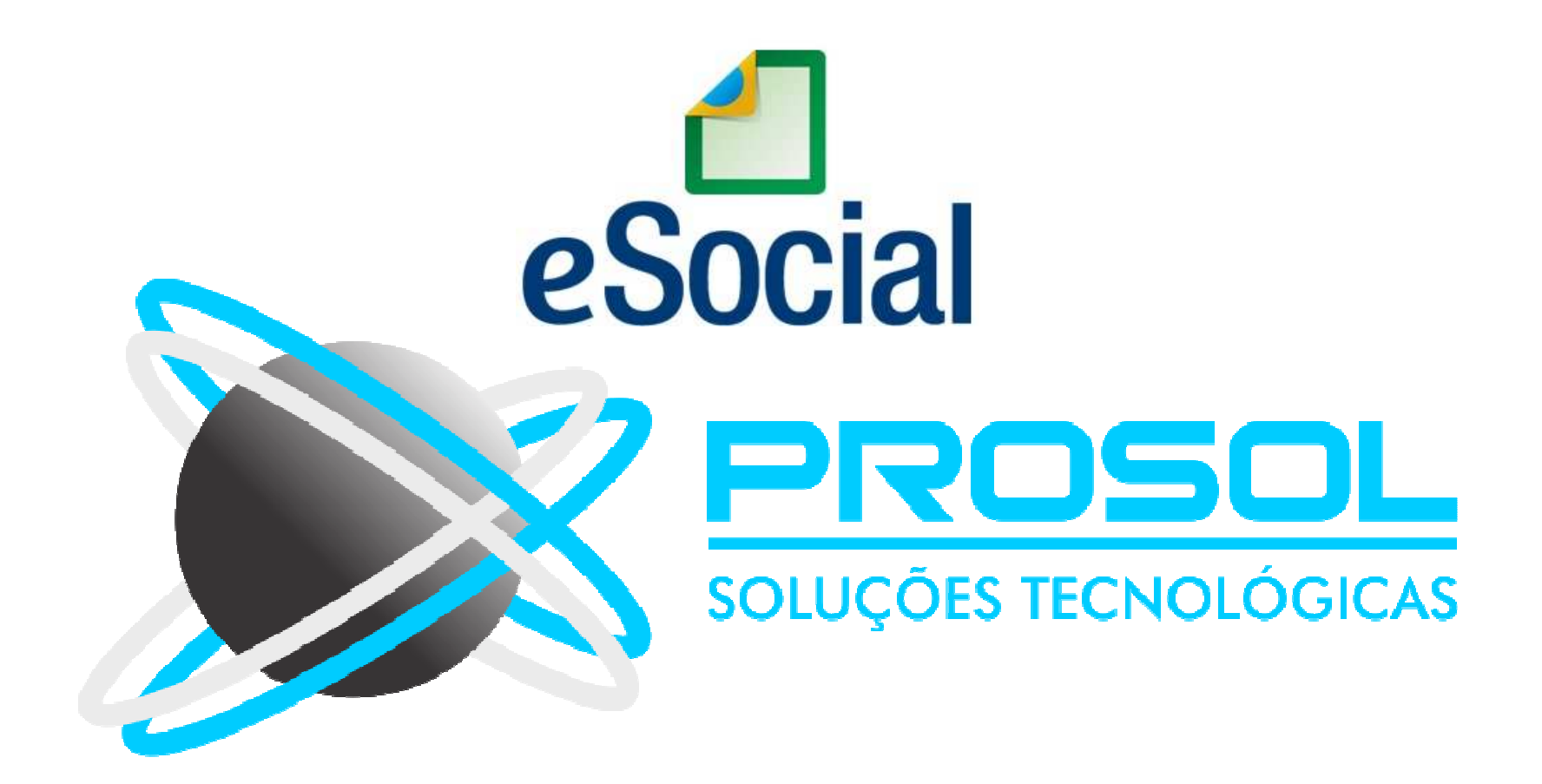

## E-SOCIAL + PROSOL TABELA -> S-2300 Tabela de Trabalhador Sem Vínculo de Emprego - Início

- <u>Conceito do evento</u>: este evento é utilizado para prestar informações cadastrais relativas a trabalhadores que não possuem vínculo de emprego/estatutário com a empresa/órgão público.
- Vai nesta tabela, todo mundo que não é empregado e nem aprendiz !

### E-SOCIAL + PROSOL TABELA → S-2300

#### Tabela de Trabalhador Sem Vínculo de Emprego – Início

- <u>Quem está obrigado</u>: o empregador, o sindicato de trabalhadores avulsos não portuários e a cooperativa, quando utilizarem mão de obra dos seguintes trabalhadores, sem vínculo de emprego ou estatutário:
- Trabalhador Avulso Portuário e Avulso Não Portuário;
- Dirigente Sindical informação prestada pelo Sindicato;
- Contribuinte individual Diretor não empregado, com FGTS;
- Contribuinte individual Diretor não empregado, sem FGTS;
- Contribuinte individual Empresários, sócios e membro de conselho de administração ou fiscal;
- Estagiários;
- Médico Residente;

## E-SOCIAL + PROSOL

### Tabela de Trabalhador Sem Vínculo de Emprego – Início

- Contribuinte individual Cooperado que presta serviços por intermédio de Cooperativa de Trabalho;
- Contribuinte individual Transportador Cooperado que presta serviços por intermédio de cooperativa de trabalho;
- Contribuinte individual Cooperado filiado a Cooperativa de Produção
- Contribuinte individual Associado eleito para direção de Cooperativa, associação ou entidade de classe de qualquer natureza ou finalidade, bem como o síndico ou administrador eleito para exercer atividade de direção condominial, desde que recebam remuneração;
- Contribuinte individual Membro de conselho tutelar, nos termos da Lei nº 8.069, de 13 de julho de 1990;

## E-SOCIAL + PROSOL TABELA -> S-2300

#### Tabela de Trabalhador Sem Vínculo de Emprego – Início

- <u>Prazo de envio</u>: Deve ser transmitido até o dia 7 (sete) do mês subsequente ao da sua ocorrência, desde que não ultrapasse a data do envio do evento "S-1200 - Remuneração de Trabalhador vinculado ao Regime Geral de Previdência Social".
- Para os trabalhadores que iniciaram suas atividades antes do início da obrigatoriedade de envio dos eventos não periódicos ao eSocial, o prazo de envio desse evento é até o último dia do mês subsequente ao do início dessa obrigatoriedade ou antes do envio de qualquer outro evento referente aquele trabalhador.

## E-SOCIAL + PROSOL - S-2300

### TABELA -> S-2300 - Tabela de Trabalhador Sem Vínculo de Emprego

- Foi criado o Menu Dados Complementares do Estagiário no Menu eSocial.
- Será obrigatório informar: (Consulta com a Tecla F2)
- Natureza do Estágio (Obrigatório ou Não)
- Nível do Estágio (Qual o tipo de escolaridade)
- Data do Término
- Nome da Instituição de Ensino

| 🕒 e-Social - Dados Complementares de Estagiários                                                                                                    | ×     |
|----------------------------------------------------------------------------------------------------|-------|
| Empresa: 0                                                                                                    |       |
| Func.Inicial: 0                                                                                                    |       |
| Natureza Estágio       Nível do Estágio       Data Término         Image: Strategio and Strategio and Strateg |       |
| Gravar                                                                                                    | Saída |

# E-SOCIAL + PROSOL Tabela S-2300

- Como gerar e enviar a Tabela S-2300 Trabalhadores sem Vínculo:

No Programa Folha de Pagamento:

1) Ir no Menu principal e-Social

2) Submenu Tabelas Inciais – Trabalhadores sem Vinculo/Estagiários (S-2300)

3) Colocar mês/ano ( aconselhável 04/2019 ), conforme o Grupo, e clicar no Botão Exportar.

4) Pronto! Foi gerado o arquivo Xml! ( neste caso vários arquivos, um para cada Trabalhador).

#### No Sistema TAP Prosol:

1) Clicar no Botão "Atualizar" - Irá aparecer o arquivo Xml a ser enviado.

2) Marcar os arquivos xml do lado esquerdo e clicar no Botão "Enviar".

3) Em poucos segundos o **TAP Prosol** irá ler o arquivo de retorno do Governo e mostra o Número do Recibo se o arquivo foi enviado com sucesso, ou o usuário pode clicar no Icone "Ocorrência" para Visualizar algum possível erro no retorno do arquivo.

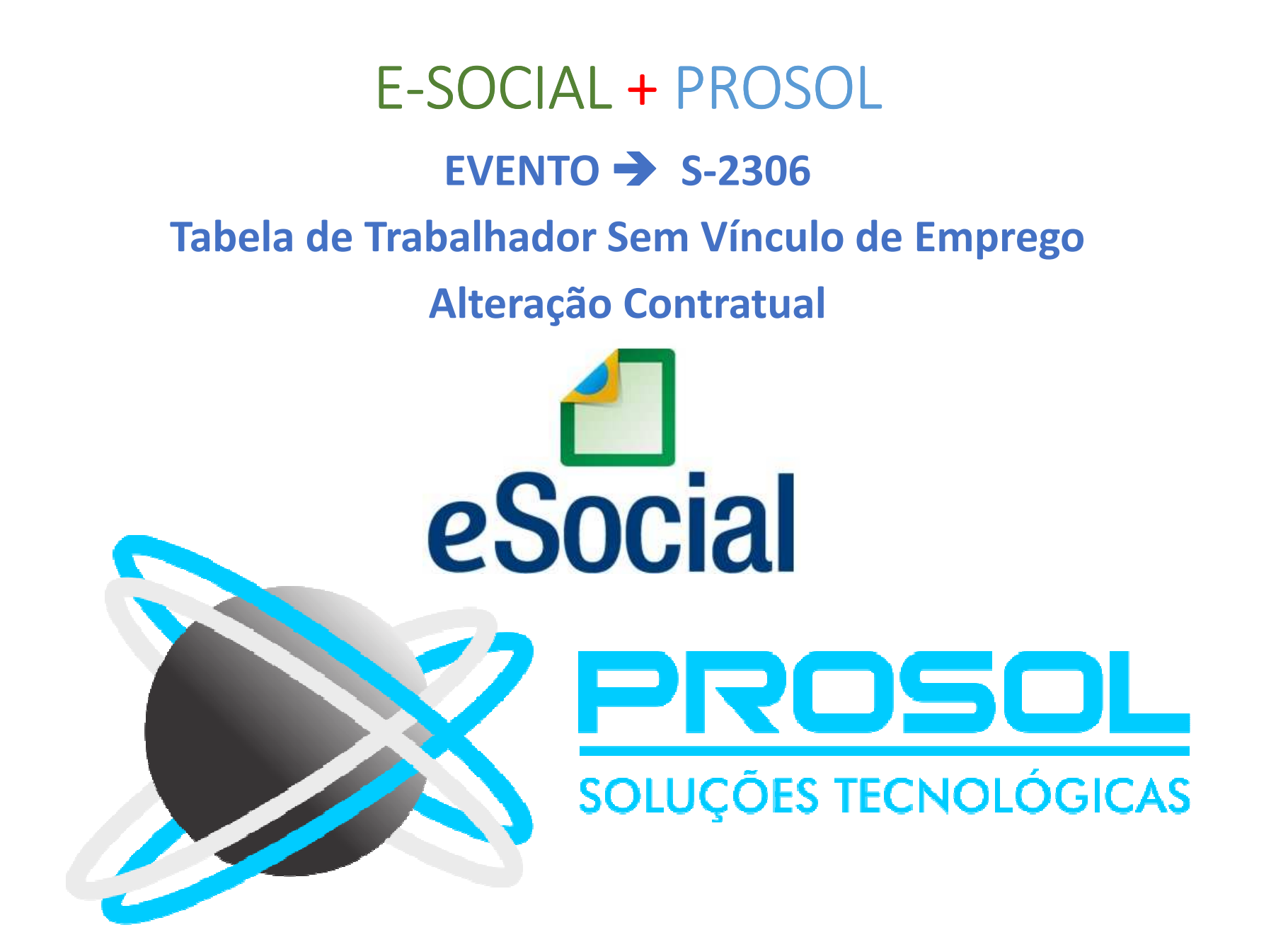

## E-SOCIAL + PROSOL EVENTO → S-2306 Tabela de Trabalhador Sem Vínculo de Emprego Alteração Contratual

- <u>Conceito do evento</u>: são as informações utilizadas para a atualização dos dados contratuais relativos aos trabalhadores que não possuem vínculo emprego com a empresa.
- <u>Quem está obrigado</u>: a empresa que utilizam mão de obra de trabalhador sem vínculo de emprego informando no evento "S-2300 -Trabalhador Sem Vínculo de Emprego – Início".

## E-SOCIAL + PROSOL EVENTO → S-2306 Tabela de Trabalhador Sem Vínculo de Emprego Alteração Contratual

- Prazo de envio: este evento deve ser enviado até o dia 07 (sete) do mês seguinte à ocorrência da alteração, ou antes, do envio do evento "S-1299 – Fechamento de Eventos Periódicos", o que ocorrer primeiro.
- <u>Pré-requisitos</u>: envio do evento S-2300 Trabalhador Sem Vínculo de Emprego - Início.

# E-SOCIAL + PROSOL Evento S-2306

- Como gerar e enviar a Tabela S-2306 - Alteração Contratual:

No Programa Folha de Pagamento:

1) Ir no Menu principal e-Social

2) Submenu Eventos Não Periódicos – Evento S-2306

3) Colocar a empresa, funcionário, data da alteração, clicar no Botão Gravar - depois clicar no Botão Exportar.

4) Pronto! Foi gerado o arquivo Xml!

#### No Sistema TAP Prosol:

1) Clicar no Botão "Atualizar" - Irá aparecer o arquivo Xml a ser enviado.

2) Marcar o arquivo xml do lado esquerdo e clicar no Botão "Enviar".

3) Em poucos segundos o **TAP Prosol** irá ler o arquivo de retorno do Governo e mostrar o Número do Recibo se o arquivo foi enviado com sucesso, ou o usuário pode clicar no Icone "Ocorrência" para Visualizar algum possível erro no retorno do arquivo.

# E-SOCIAL + PROSOL EVENTO → S-2230 Tabela de Afastamento Temporário

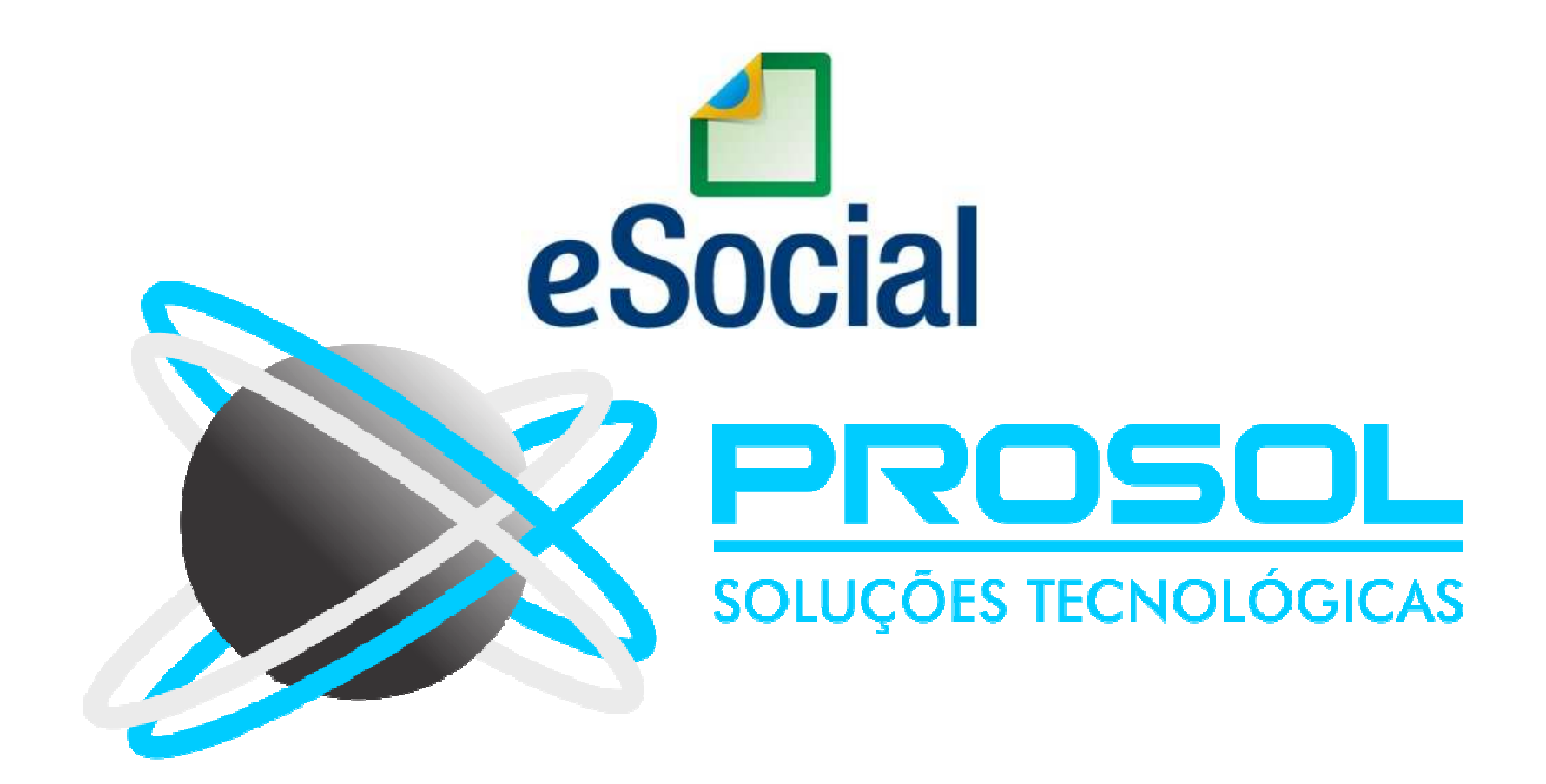

## E-SOCIAL + PROSOL EVENTO → S-2230 Tabela de Afastamento Temporário

- <u>Conceito do evento</u>: evento utilizado para informar os afastamentos temporários dos empregados, por quaisquer dos motivos elencados na Tabela 18 – "Motivos de Afastamento", bem como eventuais alterações e prorrogações.
- <u>Quem está obrigado</u>: o empregador, toda vez que o trabalhador se afastar de suas atividades laborais em decorrência de um dos motivos com indicação de obrigatória, constantes na tabela 18.

# E-SOCIAL + PROSOL EVENTO → S-2230

#### Tabela de Afastamento Temporário

- <u>Prazo de envio</u>: Aconselhamos analisar o "MOS" que cita sete tipos de prazo de envio para o evento S-2230, mas em geral a regra é:
- Afastamento temporário ocasionado por acidente de trabalho, agravo de saúde ou doença decorrentes ou não do trabalho com duração não superior a 15 (quinze) dias, deve ser enviado até o dia 7 (sete) do mês subsequente da sua ocorrência.
- Afastamento temporário ocasionado por acidente de trabalho, acidente de qualquer natureza, agravo de saúde ou doença com duração superior a 15 (quinze) dias deve ser enviado até o 16º dia da sua ocorrência.

#### Como gerar e enviar o Evento S-2230 Afastamento Temporário:

|                     |                                                                                                    |                   | Tipo de Ocorrenci | 1             | Filtro por Empresa |                               | Ambiente                      |                           |           |     |
|---------------------|----------------------------------------------------------------------------------------------------|-------------------|-------------------|---------------|--------------------|-------------------------------|-------------------------------|---------------------------|-----------|-----|
| eriodo              | 0/09/2018 a 20/09/2018                                                                                         | Atualizar         | Inclusão          | O Alteração   | O Marcar Todos     | Desmarcar Todos               | Produção                      | O Produção Restrita(Teste | )         |     |
|                     |                                                                                                    |                   |                   |               |                    |                               |                               | Gravar os Arquivo         | s em uma  | pas |
| Codigo              | CNPJ                                                                                                    | Nome da Empresa   |                   |               |                    | Protocolo de Envio            |                               | Status Envio              | Enviar    | 10  |
| 9(                  | 08947289000162                                                                                                 | EMPRESA PARA O ES | OCIAL             |               |                    | 1.2.201801.00000              | 000000118978                  | 1 D                       |           | _   |
|                     |                                                                                                    |                   |                   |               |                    |                               |                               |                           | 35.<br>55 | -   |
|                     |                                                                                                    |                   |                   |               |                    |                               |                               |                           |           |     |
|                     | le de la companya de la companya de la companya de la companya de la companya de la companya de la companya de |                   |                   |               |                    | 1                             |                               | k                         | 1         | -A  |
| ) Marcar<br>) Desma | Todos<br>rcar Todos                                                                                            |                   |                   |               |                    | Filtro por R<br>Todos O SEM F | ecibo de Envio<br>Recibo OCOM | Recibo                    |           |     |
| Código              | Nome do Funcionário                                                                                            |                   | Data Afasto       | Codino Afasta | monto              |                               |                               |                           |           |     |
|                     |                                                                                                    |                   | Data Hudoto.      | Oblige Alasta | nento              | E                             | Enviar Número F               | Recibo Envio              |           | -   |
| 0000003             | 68 ABELARDO BARBOSA C                                                                                          | CHACRINHA         | 19/09/2018        | P1 AFASTAM    | ENTO TEMPORARI     | O POR DOENCA,PER              | Enviar Número F               | Recibo Envio              |           |     |
| 000003              | 38 ABELARDO BARBOSA (                                                                                          | CHACRINHA         | 19/09/2018        | P1 AFASTAM    | ENTO TEMPORARI     | O POR DOENCA,PER              | Enviar Número F               | Recibo Envio              |           |     |
| 0000003             | 38 ABELARDO BARBOSA (                                                                                          | CHACRINHA         | 19/09/2018        | P1 AFASTAM    | ENTO TEMPORARI     | O POR DOENCA,PER              | Enviar Número F               | Recibo Envio              |           |     |
| 0000003             | 38 ABELARDO BARBOSA (                                                                                          | CHACRINHA         | 19/09/2018        | P1 AFASTAM    | ENTO TEMPORARI     | O POR DOENCA,PER              | Enviar Número F               | Recibo Envio              |           |     |
| 0000003<br>         | ABELARDO BARBOSA (                                                                                             | CHACRINHA         | 19/09/2018        | P1 AFASTAM    | ENTO TEMPORARI     | O POR DOENCA,PER              | Enviar Número F               | Recibo Envio              |           |     |
|                     | 38 ABELARDO BARBOSA (                                                                                          | CHACRINHA         |                   | P1 AFASTAM    |                    | O POR DOENCA,PER              | nero de Registros             | Total                     |           |     |

# E-SOCIAL + PROSOL Tabela S-2230

- Como gerar e enviar o Evento S-2230 Afastamento Temporário:

No Programa Folha de Pagamento:

1) Ir no Menu principal e-Social

2) Submenu Eventos Não Periodicos – Afastamentos (S-2230)

3) Colocar o período dos Afastamentos, clicar no Botão "Atualizar" e o programa mostrará todos trabalhadores nesta situação. Clicar no Botão Exportar.

4) Pronto! Foi gerado o arquivo Xml! ( ou vários arquivos, um para cada trabalhador se tiver mais que um escolhido na tela de envio).

No Sistema TAP Prosol:

1) Clicar no Botão "Atualizar" - Irá aparecer o arquivo Xml a ser enviado.

2) Marcar os arquivos xml do lado esquerdo e clicar no Botão "Enviar".

3) Em poucos segundos o TAP Prosol irá ler o arquivo de retorno do Governo e mostra o Número do Recibo se o arquivo foi enviado com sucesso, ou o usuário pode clicar no Icone "Ocorrência" para Visualizar algum possível erro no retorno do arquivo.

## E-SOCIAL + PROSOL

### TABELA → S-2230 Tabela de Afastamento Temporário

#### Dica importante !!!

- Quando o afastamento for por <u>Acidente do Trabalho</u> (Código 01 Acidente/Doença do Trabalho na Tabela 18 do Esocial – Motivos de Afastamento), o Esocial exigirá informações adicionais do tipo de acidente do trabalho, do atestado e do médico emitente. (CRM, dias de afastamento, etc)
- Foi criado campos específicos para estas informações na tela de informações do Afastamento no Menu:
- →Integrações→Sefip→ Informa Afastamentos/Retornos para SEFIP

### E-SOCIAL + PROSOL – S-2230

#### TABELA -> S-2230 Tabela de Afastamento Temporário

| Emproc             | 00                       |                                            | chologia chi que occitorati |                                             |
|--------------------|--------------------------|--------------------------------------------|-----------------------------|---------------------------------------------|
| Emplead            | 90                       |                                            |                             |                                             |
| Functionant        | 16                       | WAGNER RÜGERIÖ GÜFFREDU                    |                             |                                             |
| Data Movto         | 08/04/2018               |                                            |                             |                                             |
| Movimentação F2    | O1 AFASTAM               | ENTO TEMPORARIO ACIDENTE TRABALHO, PERIODO | SUP.15                      | -                                           |
| Dias Afasto.(*     | ) 45                     | Previsão de Retorno(*) 23/05/2018          | Código Internaciona         | al Doença(CID)(*)                           |
| Observações        |                          |                                            |                             |                                             |
|                    |                          | (*) Preenchimento NAO Obrigatório          |                             |                                             |
|                    | Internal Concession      | Dados E-Social                             |                             |                                             |
| Tipo A             | fasto. F2. 01            | ACIDENTE/DOENÇA DO TRABALHO                |                             |                                             |
| fasto.Decorre do A | nterior F2. N            | NAO                                        |                             |                                             |
| Tipo Acidente T    | ansito F2 3              | OUTROS                                     |                             |                                             |
| Onus Remune        | ração F2                 |                                            |                             |                                             |
| Código do M        | édico                    | 1 DOUTOR DOLITTLE                          |                             |                                             |
|                    |                          |                                            | 1000                        | 4. ·                                        |
| 08/04/2018 01 A    | ntação<br>FASTAMENTO TEI | PORARIO ACIDENTE TRABALHO PERIODO SUP 15   | <u> </u>                    | Gravar                                      |
|                    |                          |                                            |                             |                                             |
|                    |                          |                                            | 8                           |                                             |
|                    |                          |                                            |                             | <u>E</u> xcluir                             |
|                    |                          |                                            |                             | <u>E</u> xcluir<br>Imprimir Afastamentos    |
|                    |                          |                                            |                             | Excluir<br>Imprimir Afastamentos<br>Médicos |
|                    |                          |                                            |                             | Excluir<br>Imprimir Afastamentos<br>Médicos |

# E-SOCIAL + PROSOL – Cadastros de Médicos <u>Dica importante !!!</u>

- Também foi criado um Cadastro de Médicos/Engenheiros:
- <u>Menu</u>: E-Social → Cadastros → Médicos/Engenheiros

| Cadastro de Médicos/Clínicas |            |                |          |        |        |       | ĺ      |  |  |
|------------------------------|------------|----------------|----------|--------|--------|-------|--------|--|--|
| Código                       | 1          | 1              |          |        |        |       |        |  |  |
| Nome do Profissional/Clinica | DOUTOR DO  | DUTOR DOLITTLE |          |        |        |       |        |  |  |
| CEP                          | 13560120   | Telefone       | 34122000 | )      |        |       | -      |  |  |
| Endereço                     | RUA AQUIDA | BAN            |          |        | -      | Numer | 0 1487 |  |  |
| Complemento                  |            |                |          | Bairro | CENTRO |       |        |  |  |
| Número do NIT                | 1234567890 | 1              |          |        |        |       |        |  |  |
| Orgão de Classe              | CRM        |                |          |        |        |       |        |  |  |
| UF do Orgão de Classe        | SP         |                |          |        |        |       |        |  |  |
| Nro.Reg.Conselho Classe      | AD34-45    |                |          |        |        |       |        |  |  |
| <u>G</u> ravar Exclu         | ir         |                |          |        |        |       | Saída  |  |  |

## E-SOCIAL + PROSOL TABELA → S-2230 Tabela de Afastamento Temporário Dica importante !!!

- As Férias serão consideradas Afastamento Temporário para o Esocial.
- Foi criado um Menu específico para o afastamento por Férias:
- Menu → Esocial → Eventos Não Períodicos → Férias S-2230

## Evento - S-2230 - Tabela de Afastamento Temporário – FÉRIAS

| Geração do A     | Arquivo de Férias do Trabalh | ador(S-2230)          |                 |                  |                    |                    |                  |              |                 |          | ×            |
|------------------|------------------------------|-----------------------|-----------------|------------------|--------------------|--------------------|------------------|--------------|-----------------|----------|--------------|
|                  |                              | Ti                    | po de Ocorrenci | a –              | Filtro por Empresa |                    | Ambiente         |              |                 |          |              |
| Periodo 01/      | /09/2018 a 30/09/2018        | A <u>t</u> ualizar 🔘  | Inclusão        | O Alteração      | O Marcar Todos     | Desmarcar Todos    | Produção         | O Produção P | Restrita(Teste) |          |              |
|                  |                              |                       |                 |                  |                    |                    |                  | 🗹 Gra        | var os Arquivos | s em uma | pasta        |
|                  |                              |                       |                 |                  |                    |                    |                  |              |                 |          |              |
| Codigo C         | CNPJ                         | Nome da Empresa       |                 |                  |                    | Protocolo de Envio |                  | St           | atus Envio      | Enviar   | ^            |
| ▶ 90 (           | 08947289000162               | EMPRESA PARA O ESOCIA | \L              |                  |                    | 1.2.201801.0000000 | 000001189781     | D            |                 |          | Ţ            |
| 4 <u>20</u>      | 2                            |                       |                 |                  |                    |                    |                  |              |                 | 10       | <u>20</u> 23 |
|                  |                              |                       |                 |                  |                    |                    |                  |              |                 |          |              |
|                  |                              | -<br>-<br>-           |                 |                  |                    |                    |                  |              |                 |          |              |
| 423              | 2                            |                       |                 |                  |                    | 2                  |                  |              |                 | 58       | <u> </u>     |
|                  |                              |                       |                 |                  |                    |                    |                  |              |                 | 30       | <b>-</b>     |
| Γ<               |                              |                       |                 |                  |                    |                    |                  |              |                 |          | >            |
| O Marcar To      | dos                          |                       |                 |                  |                    | Filtro por Ree     | cibo de Envio    |              |                 |          |              |
| O Desmarca       | ar Todos                     |                       |                 |                  |                    | Todos () SEM Re    | ecibo O COM F    | Recibo       |                 |          |              |
| Código           | Nome do Funcionário          |                       | Inicio Gozo     | Final Gozo       | Função             |                    | Envi             | ar Número Re | cibo Envio      |          | ^            |
| ▶000000016       | WAGNER ROGERIO GO            | FFREDO                | 15/09/2018      | 14/10/2018       | ANALISTA DE SUPO   | DRTE-000001        |                  | ]            |                 |          | _            |
| 3-20             | 2                            |                       |                 | 3 <u></u>        |                    |                    |                  |              |                 |          | <u> </u>     |
|                  |                              |                       |                 |                  |                    |                    |                  | 1            |                 |          | =            |
| 1                |                              |                       | 1               |                  |                    |                    |                  | 0            |                 |          | _            |
| 3-1              |                              |                       |                 |                  | 5                  |                    |                  | S            |                 |          |              |
|                  |                              |                       |                 |                  |                    |                    |                  |              |                 |          |              |
|                  |                              |                       |                 |                  |                    |                    |                  | 2            |                 |          |              |
| 1                |                              |                       | -               | 4                |                    |                    |                  |              |                 |          | ~            |
|                  |                              |                       |                 |                  |                    | Núme               | ero de Registros |              |                 |          |              |
|                  | -                            |                       |                 |                  |                    | JA Enviados NÃO    | D Enviados       | Total        |                 | -        |              |
| <u>E</u> xportar | Opções<br>p/Processar        | B                     | elação Erros    |                  |                    |                    |                  |              | -               | Saída    | i            |
|                  |                              |                       |                 | Registro em Proc | essamento          | Regis              | tro(s) com Erro  | 0            |                 | 1        |              |

## E-SOCIAL + PROSOL TABELA → S-2230 Tabela de Afastamento Temporário <u>Dica importante !!!</u>

- As Férias serão consideradas Afastamento Temporário para o Esocial.
- Prazo de Envio do arquivo quando é Afastamento por Férias:
- Alínea e) dos prazos de Envio do Arquivo S-2230 no MOS:
- e) Demais afastamentos devem ser enviados <u>até o dia 7 (sete) do</u> <u>mês subsequente ao da sua ocorrência</u> ou antes do envio dos eventos mensais de remuneração a que se relacionem.

E-SOCIAL + PROSOL TABELA → S-2250 Aviso Prévio

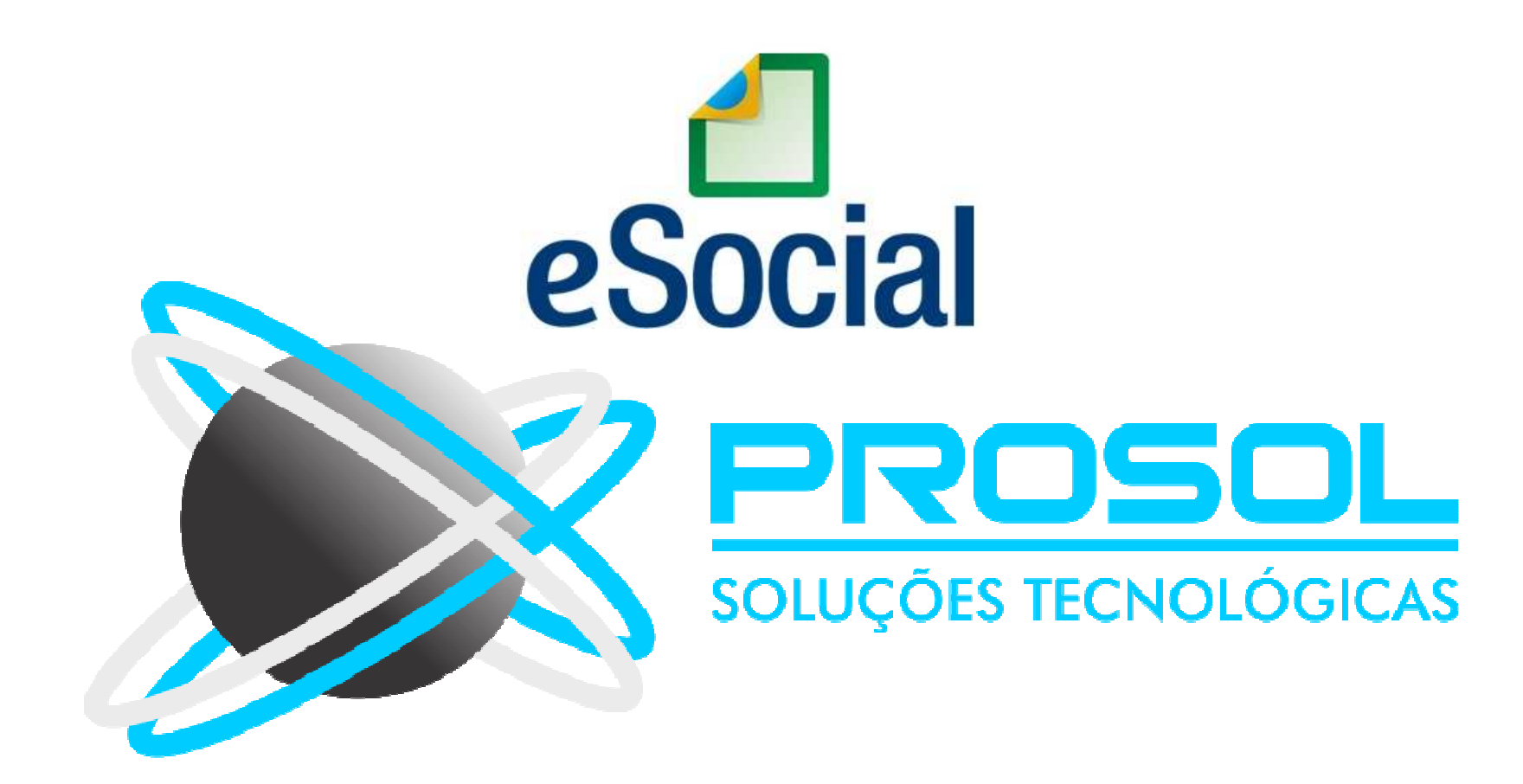

E-SOCIAL + PROSOL TABELA → S-2250 Evento de Aviso Prévio

- <u>Conceito do evento</u>: este evento tem como objetivo registrar a comunicação e o possível cancelamento do aviso prévio de iniciativa do empregador ou do empregado.
- Aviso prévio é o documento de comunicação, antecipada e obrigatória, em que uma das partes contratantes (empregador ou empregado) deseja rescindir, sem justa causa, o contrato de trabalho vigente.

E-SOCIAL + PROSOL TABELA → S-2250 Tabela de Aviso Prévio

- Quem está obrigado: o empregador, sempre que ocorrer a comunicação da rescisão do contrato de trabalho, sem justa causa.
- <u>Prazo de envio</u>: este evento deve ser enviado em até 10 (dez) dias de sua comunicação.
- <u>Pré-requisitos</u>: envio do evento "S-2200 Cadastramento Inicial do Vínculo e Admissão/Ingresso do Trabalhador".

E-SOCIAL + PROSOL TABELA → S-2250 Tabela de Aviso Prévio

- Atenção: <u>Apenas para aviso Prévio Trabalhado !</u>
- O <u>aviso prévio indenizado</u> não gera o envio deste evento. Esta informação constará somente no evento <u>S-2299 - Desligamento</u>.
- Este evento S-2250 deve ser utilizado apenas quando houver o cumprimento do aviso prévio.

### TABELA → S-2250 → Evento de Aviso Prévio – Tipos:

- O aviso prévio a ser informado no eSocial está classificado em 5 tipos, por indicação de quem avisou o desligamento:
- Aviso prévio trabalhado dado pelo empregador ao empregado que optou pela redução de duas horas diárias (caput do art. 488 da CLT);
- <u>Aviso prévio trabalhado dado pelo empregador</u> ao empregado que optou pela <u>redução de dias corridos</u> (parágrafo único do art. 488 da CLT);
- <u>Aviso prévio dado pelo empregado (pedido de demissão</u>), não dispensado de seu cumprimento, sob pena de desconto, pelo empregador, dos salários correspondentes ao prazo respectivo (§2º do art. 487 da CLT);
- Aviso prévio trabalhado dado pelo empregador rural ao empregado, com redução de um dia por semana (art. 15 da Lei 5889/73).
- Aviso prévio trabalhado decorrente de acordo empregador (art. 484-A, "caput", da CLT).

# E-SOCIAL + PROSOL Tabela S-2250

#### - Como gerar e enviar a Tabela S-2250 Aviso Prévio:

No Programa Folha de Pagamento:

1) Ir no Menu principal e-Social

2) Submenu Eventos Não Periodicos – Aviso Prévio (S-2250)

3) Colocar o período dos Avisos, clicar no Botão "Atualizar" e o programa mostrará todos trabalhadores nesta situação. Clicar no Botão Exportar.

4) Pronto! Foi gerado o arquivo Xml! ( ou vários arquivos, um para cada trabalhador se tiver mais que um escolhido na tela de envio).

No Sistema TAP Prosol:

1) Clicar no Botão "Atualizar" - Irá aparecer o arquivo Xml a ser enviado.

2) Marcar os arquivos xml do lado esquerdo e clicar no Botão "Enviar".

3) Em poucos segundos o TAP Prosol irá ler o arquivo de retorno do Governo e mostra o Número do Recibo se o arquivo foi enviado com sucesso, ou o usuário pode clicar no Icone "Ocorrência" para Visualizar algum possível erro no retorno do arquivo.

# E-SOCIAL + PROSOL TABELA → S-2299

### Tabela de Desligamento do Trabalhador

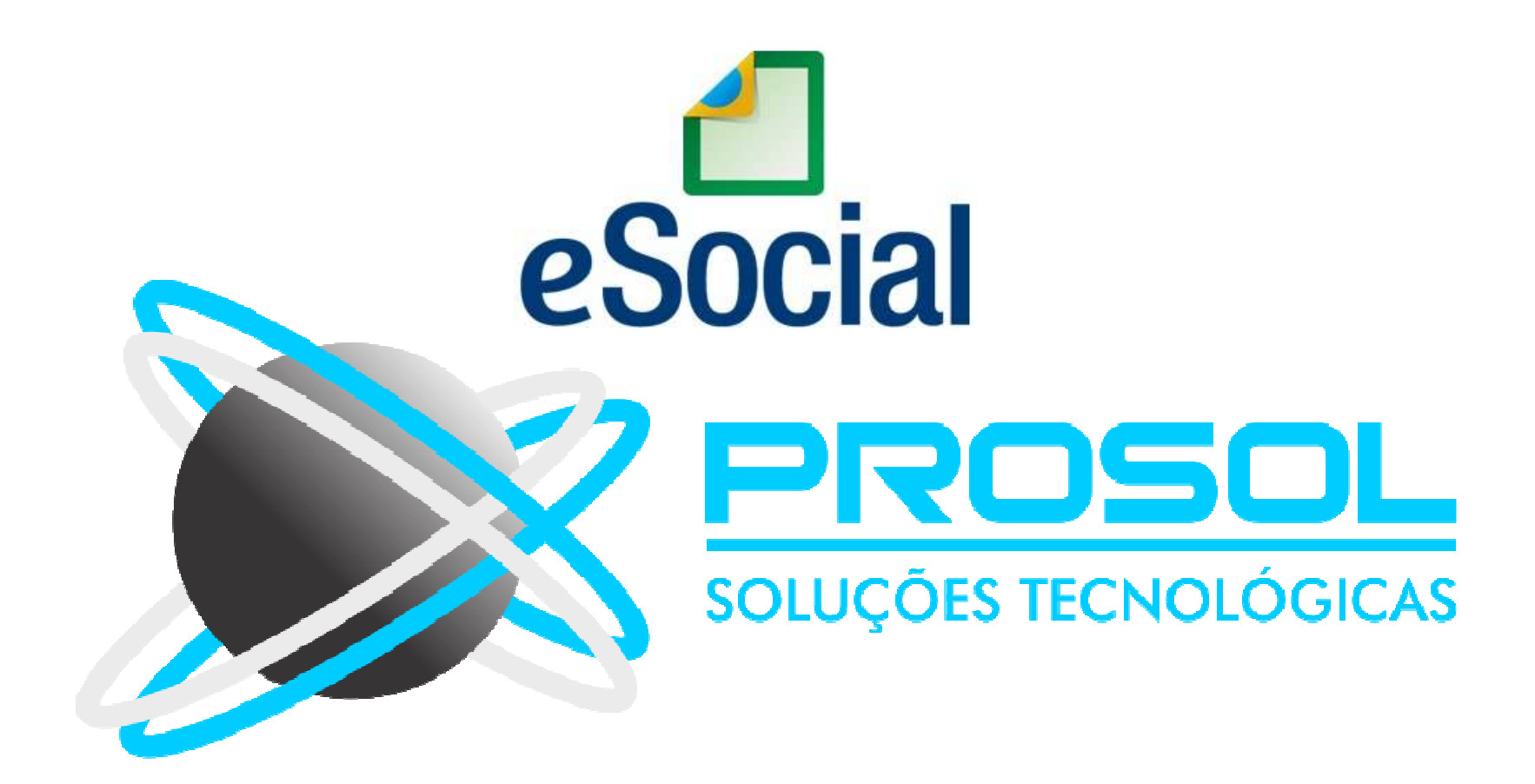

### E-SOCIAL + PROSOL TABELA -> S-2299 Tabela de Desligamento do Trabalhador

- <u>Conceito do evento</u>: São as informações destinadas a registrar o desligamento do trabalhador da empresa/órgão público.
- <u>Quem está obrigado</u>: Todo empregador/órgão público que tenha encerrado definitivamente o vínculo trabalhista/estatutário com seu empregado/servidor por algum dos motivos constantes da Tabela 19 -Motivos de Desligamento.

## E-SOCIAL + PROSOL TABELA → S-2299 Tabela de Desligamento do Trabalhador

- <u>Prazo de envio</u>: as informações de desligamento de empregados devem ser enviadas até 10 (dez) dias seguintes à data do desligamento, desde que não ultrapasse a data do envio do evento "S-1200 – Remuneração", para o empregado a que se refere o desligamento.
- No caso de <u>desligamento por sucessão</u>, o prazo de envio é até o <u>dia</u> <u>07 do mês seguinte ao do desligamento</u>.

#### E-SOCIAL + PROSOL Tabela S-2299 Como gerar e enviar a Tabela S-2299 Desligamento do Trabalhador:

\_

| eração do        | Arquivo de  | Desligamento d  | e Trabalhadores(S-2299) |                  |                  |                    |                    |                  |            |                                         |          | 2    |
|------------------|-------------|-----------------|-------------------------|------------------|------------------|--------------------|--------------------|------------------|------------|-----------------------------------------|----------|------|
| Periodo 2        | 20/12/2018  | a 31/12/2018    | Atualizar               |                  |                  | Filtro por Empresa | 05                 | Ambiente         | 0          |                                         |          |      |
|                  | NÃO Envia   | r o Grupo "VERI | BAS RESCISÓRIAS"        |                  |                  | O Marcar Todos     | Desmarcar rodos    | O Produção       | Produç     | ao Restrita(Teste)<br>Graver eo Araulua |          |      |
|                  |             | 1               | 121100                  |                  |                  |                    |                    |                  | $\bowtie$  | Gravar os Arquivo                       | s em uma | pasi |
|                  |             |                 | Nro.do                  | Recibo para Reti | ncaçao           |                    |                    |                  |            |                                         |          |      |
| codigo           | CNPJ        |                 | Nome da Empresa         |                  |                  |                    | Protocolo de Envio |                  |            | Status Envio                            | Enviar   | - 1  |
| 90               | 08947289    | 000162          | EMPRESA PARA O ESOCI    | AL               |                  |                    | 1.2.201805.0000000 | 000002821522     | 2          | D                                       |          | -    |
|                  | 2<br>50     |                 |                         |                  |                  |                    |                    |                  |            | 4<br>50                                 |          |      |
|                  |             |                 |                         |                  |                  |                    |                    |                  |            |                                         |          | 1    |
|                  |             |                 |                         |                  |                  |                    | 2                  |                  |            |                                         |          |      |
|                  |             |                 |                         |                  |                  |                    |                    |                  |            | 1                                       |          |      |
|                  |             |                 |                         |                  |                  |                    |                    |                  |            |                                         |          |      |
|                  |             |                 |                         |                  |                  |                    |                    |                  |            |                                         |          | >    |
| Marcar           | Todos       | Nome do Func    | ionário                 |                  |                  |                    | Filtro por Rec     | cibo de Envio    | Deciho     |                                         |          |      |
| Desma            | rcar lodos  | -               |                         |                  |                  |                    | O TODOS O SEM RE   |                  | Recipo     |                                         |          |      |
| ódigo            | Nome do     | Funcionário     |                         | Nascimento       | Demissão         | Funcão             |                    | Env              | iar Número | Recibo Envio                            |          | _^   |
| 000000           | BO EMPREC   | GADO TESTE DI   | A RESCISAO ESOCIAL      | 11/12/1963       | 27/12/2018       | 2<br>2             |                    |                  |            |                                         |          |      |
|                  |             |                 |                         |                  |                  |                    |                    |                  |            |                                         |          |      |
|                  |             |                 |                         |                  |                  |                    |                    |                  |            |                                         |          |      |
|                  |             |                 |                         |                  |                  |                    |                    |                  |            |                                         |          | -    |
|                  | 1           |                 |                         |                  | 12.<br>[]        |                    |                    |                  |            |                                         |          |      |
|                  |             |                 |                         |                  |                  |                    |                    |                  |            |                                         |          |      |
|                  |             |                 |                         |                  |                  | -                  |                    |                  |            |                                         |          |      |
| -                |             |                 |                         | 4                | 5g               | 6 <mark>.</mark>   |                    |                  | 1          |                                         |          | ~    |
|                  |             |                 |                         |                  |                  |                    | Núme               | ero de Registros | 3507073    | 4                                       |          |      |
|                  |             |                 | -                       |                  |                  |                    | JA Enviados NAC    | ) Enviados       | Total      |                                         | 1        |      |
| <u>E</u> xportar | Dp<br>p/Pro | çoes<br>cessar  | E                       | Relação Erros    |                  |                    |                    | <u> </u>         | -          |                                         | Saíd     | а    |
|                  |             |                 |                         |                  | Cegistro em Proc | cessamento         | Regis              | tro(s) com Erro  | 0          |                                         | 1        |      |
### E-SOCIAL + PROSOL Tabela S-2299

#### - Como gerar e enviar a Tabela S-2299 Desligamento do Trabalhador:

No Programa Folha de Pagamento:

1) Ir no Menu principal e-Social

2) Submenu Eventos Não Periódicos – Desligamento (S-2299)

3) Colocar o período das rescisões e o programa mostrará todos trabalhadores nesta situação. Você pode escolher o trabalhador na coluna "Enviar".

4) Clicar no Botão Exportar.

5) Pronto! Foi gerado o arquivo Xml! ( neste caso vários arquivos, um para cada Trabalhador se for o caso).

#### No Sistema TAP Prosol:

1) Clicar no Botão "Atualizar" - Irá aparecer o arquivo Xml a ser enviado.

2) Marcar os arquivos xml do lado esquerdo e clicar no Botão "Enviar".

3) Em poucos segundos o TAP Prosol irá ler o arquivo de retorno do Governo e mostra o Número do Recibo se o arquivo foi enviado com sucesso, ou o usuário pode clicar no Icone "Ocorrência" para Visualizar algum possível erro no retorno do arquivo.

# E-SOCIAL + PROSOL EVENTOS PERIODICOS FOLHA DE PAGAMENTO E FECHAMENTOS

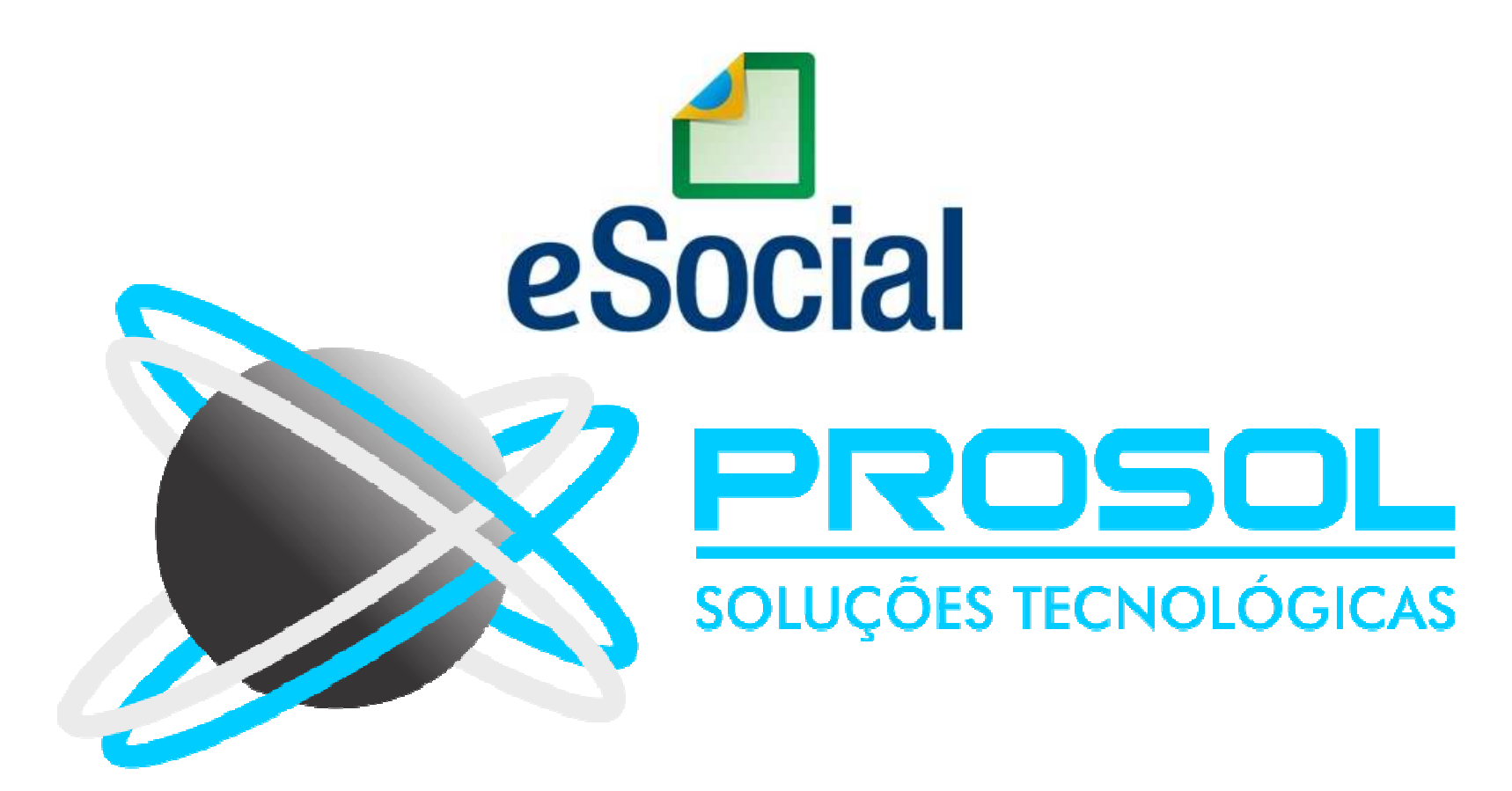

# E-SOCIAL – EVENTOS PERIÓDICOS

### • Eventos Periódicos:

 São aqueles cuja ocorrência tem <u>periodicidade previamente definida</u>, compostos por <u>informações de folha de pagamento</u> e de apuração de outros fatos geradores de contribuições previdenciárias como, por exemplo, os incidentes sobre pagamentos efetuados às pessoas físicas quando da aquisição da sua produção rural, e do imposto sobre a renda retido na fonte sobre pagamentos realizados a pessoa física.

# E-SOCIAL – EVENTOS PERIÓDICOS

#### • Eventos Periódicos:

- S-1200 Remuneração de trabalhador vinculado ao Regime Geral de Previd. Social
- S-1202 Remuneração de servidor vinculado a Regime Próprio de Previd. Social
- S-1207 Benefícios previdenciários RPPS
- S-1210 Pagamentos de Rendimentos do Trabalho
- S-1250 Aquisição de Produção Rural
- S-1260 Comercialização da Produção Rural Pessoa Física
- S-1270 Contratação de Trabalhadores Avulsos Não Portuários
- S-1280 Informações Complementares aos Eventos Periódicos
- S-1295 Solicitação de Totalização para Pagamento em Contingência
- S-1298 Reabertura dos Eventos Periódicos
- S-1299 Fechamento dos Eventos Periódicos
- S-1300 Contribuição Sindical Patronal

# E-SOCIAL – EVENTOS PERIÓDICOS

- <u>Eventos Periódicos 
   → Escalonamento Inicio da Obrigatoriedade:</u>
- Prazo de envio para <u>Grupo 2</u> entidades empresariais com faturamento no ano de 2016 de até R\$ 78.000.000,00 e que não sejam optantes pelo Simples:
- A partir de 01/01/2019 primeira entrega até 07/02/2019.
- Todos os eventos com início de vigência em 01/01/2019.

- Obs.: A Resolução nº 5 do Comitê Diretivo do eSocial, estabelece que o chamado 3º GRUPO - empregadores optantes pelo Simples Nacional, empregadores pessoa física (exceto doméstico), produtor rural PF e entidades sem fins lucrativos comecem o envio dos Eventos Periódicos a partir de 10/07/2019, primeira entrega até 07/08/2019.
- Todos os eventos com início de vigência em 01/07/2019.

### E-SOCIAL + PROSOL EVENTOS PERIODICOS

#### Foi criado um Menu específico para os Eventos Periódicos

| n Line GDo | oc e-Se | ocial                                                                                                    | Ajuda                                                                                                    |             |                                                                                                    |  |  |  |  |
|------------|---------|----------------------------------------------------------------------------------------------------|----------------------------------------------------------------------------------------------------|-------------|----------------------------------------------------------------------------------------------------|--|--|--|--|
|            |         | Dados Complementares das Empresas         Dados Complementares dos Funcionários         Dados Complementares Estagiário         Dados Entidade Educacional/Desportiva Aprendiz         Dados Complementares Eventos         Incidencia INSS,IRRF,FGTS,Sindical         Quadro de Horário         Informa Horario Funcionário         Tabelas Iniciais         Eventos NÃO Periodicos         Eventos Periodicos |                                                                                                    |             | Folha de Pagamento Mensal (S-1200)                                                                                                    |  |  |  |  |
|            |         | Fechar<br>Reaber<br>Fechar                                                                                                    | mento Eventos Periódicos(S-1299)<br>tura Eventos Periódicos(S-1298)<br>mento em Contingência(S-1295)                     |             | Pagamentos Kendimentos do Trabaino(S-1210)<br>Aquisição de Produtor Rural(S-1250)<br>Comercialização da Produção Rural Pessoa Física(S-1260)<br>Informações Complementares Eventos Periódicos-Desoneração da Folha(S-1280) |  |  |  |  |
|            |         | Retifica<br>Cadast<br>Planos<br>Pensão<br>Lancar<br>Inform<br>Qualifi                                                                                                    | ações de XML Enviados<br>tros<br>: de Saude<br>o Alimentícia<br>mentos Mensais<br>na IP para Conexão<br>icação Cadastral | ><br>><br>> | Folha de Pagamento 13.Salário (S-1200)                                                                                                    |  |  |  |  |

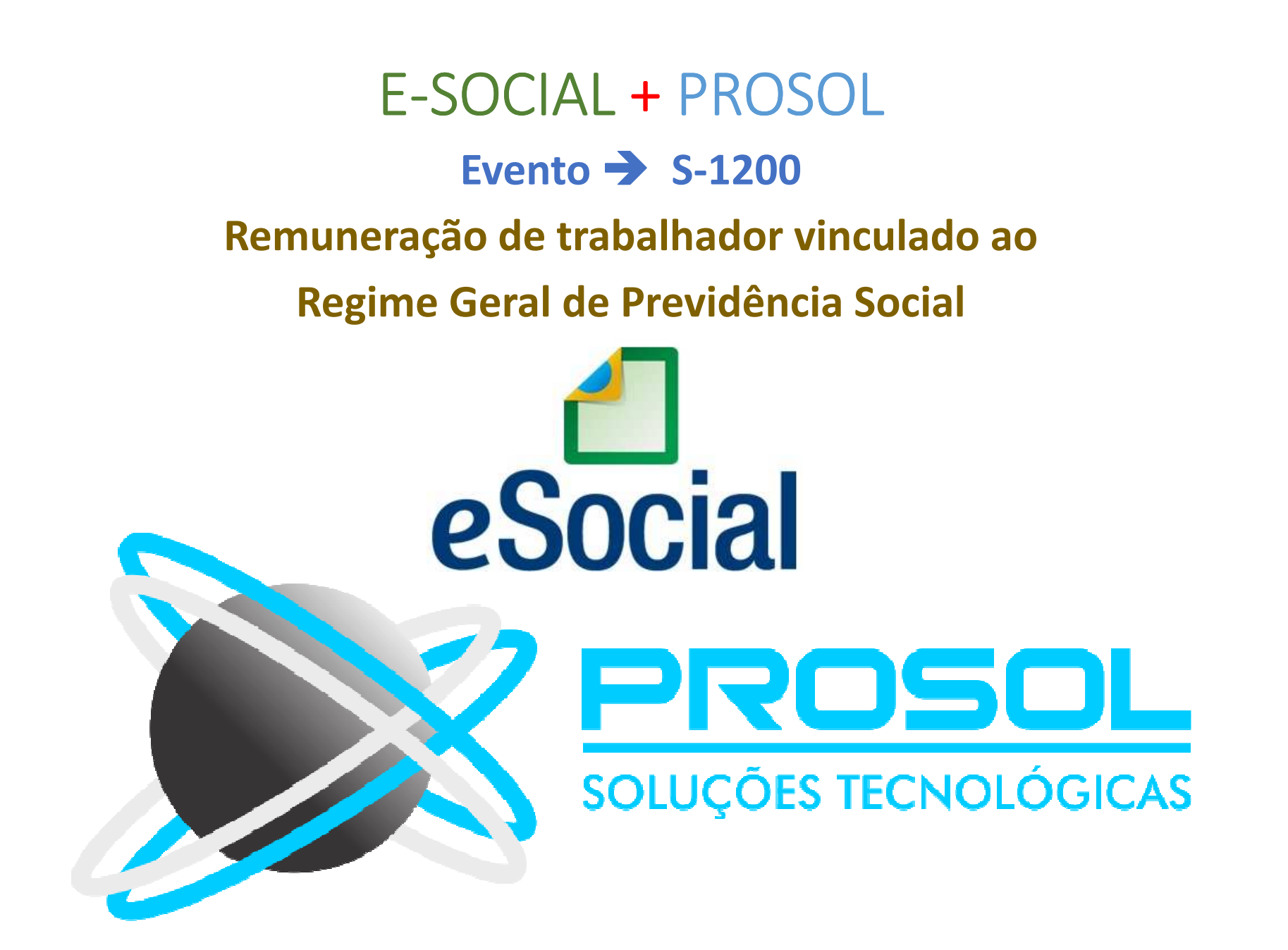

- <u>Conceito do evento</u>: Este evento deve ser utilizado pelo empregador para informar rubricas de natureza remuneratória (proventos e descontos) ou não remuneratória (informativa ou informativa dedutora) para todos os seus trabalhadores, estagiários e bolsistas, exceto àqueles vinculados ao Regime Próprio de Previdência Social – RPPS, cuja informação deve ser prestada em evento próprio (S-1202).
- Para o Esocial, o termo "trabalhador" compreende toda pessoa física inserida em uma relação de trabalho, inclusive de natureza administrativa, como os empregados, os servidores públicos, os militares e os "trabalhadores sem vínculo de emprego ou estatutário – TSVE".

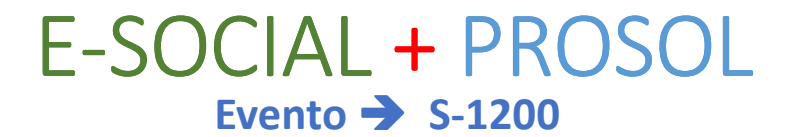

Remuneração de trabalhador vinculado ao

**Regime Geral de Previdência Social** 

- <u>Tipos de Folha de Pagamento que irão no neste evento:</u>
- Pagamento Mensal
- Adiantamento
- PLR
- Obs.: As Rescisões de Contrato não vão aqui pois as rubricas dela já foram informadas no Evento S-2299.

- <u>Quem está obrigado</u>: Todos os empregadores que tenham dados de folha de pagamento a informar no mês de referência.
- Prazo de envio: Deve ser transmitido até o dia 07 do mês subsequente ao mês de referência do evento. Antecipa-se o vencimento para o dia útil imediatamente anterior quando não houver expediente bancário.

- **<u>Pré-requisitos</u>**: o envio anterior dos eventos abaixo citados:
- "S-1010 Tabela de rubricas",
- "S-2200 Cadastramento Inicial e Admissão/Ingresso de Trabalhador" e
- "S-2300 Trabalhador Sem Vínculo de Emprego/Estatutário Início".

- Informações adicionais:
- Para cada trabalhador deve ser enviado um único evento "S-1200 -Remuneração de Trabalhador vinculado ao Regime Geral de Previdência Social" no período de apuração (competência), contemplando todas as rubricas a que o trabalhador fizer jus no período.

- Esse evento não deve ser informado:
- Para o segurado empregado desligado no período de apuração, pois, neste caso, deve ser enviado apenas o evento "S-2299 – Desligamento"
- Para o Trabalhador Sem Vínculo de Emprego, com remuneração lançada no evento "S-2399 – Trabalhador Sem Vínculo de Emprego-Término"
- Nos eventos S-2299 e S-2399 além das informações de desligamento, também são informadas rubricas e valores da rescisão contratual.

# E-SOCIAL + PROSOL

Remuneração de trabalhador vinculado ao

**Regime Geral de Previdência Social** 

#### - Plano privado coletivo empresarial de assistência à saúde:

- No grupo de informações de plano privado coletivo empresarial de assistência à saúde vai o detalhamento dos valores pagos a Operadoras de Planos de Saúde e informações dos dependentes do plano privado de saúde.
- O preenchimento das informações é obrigatório se houver registro de rubrica cuja natureza seja igual ao código 9219 - Desconto de assistência médica ou odontológica (desconto referente a participação do trabalhador no custo de assistência médica ou odontológica, ou em virtude de concessão do benefício em valor maior).
- No detalhamento deve ser informado o CNPJ da operadora do plano de saúde, o registro da operadora na Agência Nacional de Saúde, o valor pago pelo titular e dados do dependente do plano privado de saúde, como o tipo de dependente (conforme tabela 7), CPF, nome, data de nascimento e valor pago por dependente.

- Desconto Planos de Saúde ou Odontológicos: → No evento S-1200 vai detalhamentos dos Planos de Saúde ou Odontológicos.
- A **Prosol** criou um Menu específico para o Detalhamento dos Descontos de Plano de Saúde
- Menu Esocial Plano de Saúde Informa Evento Titular/ Dependentes:
- Ali o Usuário informará:
- A Empresa, o Código do funcionário
- Código do Evento/Rubrica do Desconto de Plano de Saúde ou Odontológico
- O CNPJ da Operadora
- Tipo de Dependente (Titular ou Dependente → Se for apenas desconto do titular, os campos do dependente ficam fechados)
- Numero e CPF do Dependente se for o caso
- **Obs.:** Se os dados cadastrais dos dependentes já estiverem preenchidos no cadastro do dependente, o usuário apenas informará o código do evento/rubrica da pensão alimentícia e apertará o Botão Gravar.

#### E-SOCIAL + PROSOL Evento → S-1200

- Desconto Planos de Saúde ou Odontológicos:
- Menu Esocial Plano de Saúde Informa Evento Titular/ Dependentes:

| 🔇 Cadastra Dado  | s por Dependente do         | Plano de Saude            |                |             |       | ×                |  |
|------------------|-----------------------------|---------------------------|----------------|-------------|-------|------------------|--|
| Código Empresa   | 90                          | EMPRESA PARA O ESOCIAL    |                |             |       |                  |  |
| Cód. Funcionário | 342                         | FUNCIONARIO PRA O ESOCIAL |                |             |       |                  |  |
| CNPJ Operadora   | 45359213000142 UNIMED CERTA |                           |                |             |       |                  |  |
| Codigo Evento    | 1027                        | DESCONTOS CONVENIOS GERAL |                |             |       |                  |  |
| Tipo Dependente  | TITULAR                     | <b>~</b>                  |                |             |       |                  |  |
| Seq.Dependente   | 0                           |                           |                |             |       |                  |  |
| CPF Dependente   |                             |                           |                |             |       |                  |  |
|                  |                             |                           |                | 1           |       |                  |  |
| CNPJ Operad      | lora Nome da C              | operadora                 | Evento<br>1027 |             |       | <mark>،</mark> ۱ |  |
| +3339213000      | 0142 ONIMED C               |                           | 1027           | 00-III OLAK |       |                  |  |
|                  |                             |                           |                |             |       | 1                |  |
|                  |                             |                           | -              |             |       | -                |  |
|                  |                             |                           |                |             |       |                  |  |
|                  |                             |                           |                |             |       | ]                |  |
|                  |                             |                           |                |             |       | -                |  |
| 101 C            |                             |                           |                |             |       |                  |  |
|                  |                             |                           |                |             |       |                  |  |
|                  | I                           |                           |                | I           |       | V                |  |
| Gravar           | Excluir                     | Relatório                 |                |             | Saída |                  |  |

## E-SOCIAL + PROSOL Evento S-1200

- Como gerar e enviar a Tabela S-1200 Remuneração de Trabalhador:

No Programa Folha de Pagamento:

1) Ir no Menu principal e-Social

2) Submenu Eventos Periódicos – Folha de Pagamento S-1200

3) Colocar o Período de Competência da Folha, clicar no Botão Atualizar. Irá aparecer todos os funcionários calculados. Dai clicar no Botão Exportar.

4) Pronto! Foram gerados os arquivos Xml! ( neste caso vários arquivos, um para cada Trabalhador).

No Sistema TAP Prosol:

1) Clicar no Botão "Atualizar" - Irá aparecer o(s) arquivo(s) Xml a ser enviado.

2) Marcar o arquivo xml do lado esquerdo e clicar no Botão "Enviar".

3) Em poucos segundos o TAP Prosol irá ler o arquivo de retorno do Governo e mostrar o Número do Recibo se o arquivo foi enviado com sucesso, ou o usuário pode clicar no Icone "Ocorrência" para Visualizar algum possível erro no retorno do arquivo.

#### E-SOCIAL + PROSOL Evento S-1200 - Como gerar e enviar a Tabela S-1200 Remuneração de Trabalhador:

| modo de Co                                              | 1 1 1 1 1 1 1 1 1 1 1 1 1 1 1 1 1 1 1                        |                                   |                                                             | 79                      |                                             |                                                                                                    |                        | Amblenet    |              |      |
|---------------------------------------------------------|--------------------------------------------------------------|-----------------------------------|-------------------------------------------------------------|-------------------------|---------------------------------------------|----------------------------------------------------------------------------------------------------|------------------------|-------------|--------------|------|
| 4 10 0 10 0 4                                           | ompetencia da Folha                                          |                                   |                                                             | Filtro p                | or Empr                                     | esa                                                                                                    | 0                      | Ambiente    |              |      |
| 1/08/2018                                               | 8 a 31/08/2018                                               | Atualizar                         | Mensal      Anual(13.S                                      | alario) () Marcar Todos | • D                                         | esmarcar Todos                                                                                                    | Produção               | o O Produç  | ao Restrita( | (Tes |
|                                                         |                                                              |                                   |                                                             | Nro.do Recibo pa        | ra Retifi                                   | cação                                                                                                    |                        |             |              |      |
| Codigo                                                  | CNPJ                                                         | Nome da Empresa                   |                                                             | Protocolo de            | Envio                                       |                                                                                                    | St                     | atus Envio  | Enviar       |      |
| 600                                                     | 0 14143107000101                                             | EMPRESA DA HOR                    | A PARA O ESOCIAL                                            | 1.2.201801              | 000000                                      | 0000001189781                                                                                                    | D                      |             |              | 1    |
|                                                         |                                                              |                                   |                                                             |                         |                                             |                                                                                                    |                        |             |              | -    |
|                                                         |                                                              | -                                 |                                                             |                         |                                             |                                                                                                    |                        |             | 2            | 3    |
|                                                         |                                                              |                                   |                                                             |                         |                                             |                                                                                                    | 92.<br>19              |             |              | 2    |
|                                                         |                                                              |                                   |                                                             |                         |                                             |                                                                                                    |                        |             |              | -    |
|                                                         | 8                                                            | 0                                 |                                                             |                         |                                             |                                                                                                    | 36                     |             | 80           | 8    |
|                                                         |                                                              |                                   |                                                             |                         |                                             |                                                                                                    |                        |             |              | >    |
| Marcar'                                                 | Todos Nome do                                                | Funcionário                       |                                                             | Filt                    | ro por Re                                   | ecibo de Envio                                                                                                    |                        |             |              |      |
| Desma                                                   | arcar Todos                                                  |                                   |                                                             | Todos (                 | ) SEM R                                     | lecibo 🔿 COM Re                                                                                                    | cibo                   |             |              |      |
|                                                         |                                                              |                                   |                                                             |                         |                                             |                                                                                                    |                        |             |              | _    |
| ódigo                                                   | Nome do Funcionár                                            | io                                | Categoria                                                   |                         | Situaçã                                     | ácFuncão                                                                                                    | Envia                  | ar Número F | Recibo Envio | 0    |
| iódigo<br>0000000                                       | Nome do Funcionár                                            | io<br>A PARA O ESOCIAL            | Categoria<br>05 CONTRIBUINTE INDIVIDUAL-D                   | IRETOR NAO EMPREGADO    | Situaçã<br>ATIVO                            | icFuncão<br>GERENTE-0000:                                                                                                    | Envia                  | ar Número F | Recibo Envio | 0    |
| odigo<br>0000000<br>0000001                             | Nome do Funcionár<br>01 SANDRA DIRETOR<br>16 WAGNAO PARA O E | io<br>A PARA O ESOCIAL<br>ESOCIAL | Categoria<br>05 CONTRIBUINTE INDIVIDUAL-D<br>01 TRABALHADOR | IRETOR NAO EMPREGADO    | Situaçã<br>ATIVO<br>ATIVO                   | icFuncão<br>GERENTE-0000<br>FREZADOR-0000                                                                                       | Envia<br>33 🗹<br>032 🗹 | ar Número F | Recibo Envio | 0    |
| ódigo<br>000000(<br>000000 <sup>-</sup>                 | Nome do Funcionár<br>01 SANDRA DIRETOR<br>16 WAGNAO PARA O E | io<br>A PARA O ESOCIAL<br>ESOCIAL | Categoria<br>05 CONTRIBUINTE INDIVIDUAL-D<br>01 TRABALHADOR | IRETOR NAO EMPREGADO    | Situaçã<br>ATIVO<br>ATIVO                   | ácFuncão<br>GERENTE-00003<br>FREZADOR-0001                                                                                      | Envia                  | ar Número F | Recibo Envio | 0    |
| ódigo<br>0000000<br>000000 <sup>-</sup>                 | Nome do Funcionár<br>01 SANDRA DIRETOR<br>16 WAGNAO PARA O E | io<br>A PARA O ESOCIAL<br>ESOCIAL | Categoria<br>05 CONTRIBUINTE INDIVIDUAL-D<br>01 TRABALHADOR | IRETOR NAO EMPREGADO    | Situaçê<br>ATIVO<br>ATIVO                   | ácFuncão<br>GERENTE-0000:<br>FREZADOR-0000                                                                                      | Envia<br>33 🗹<br>032 🗹 | ar Número F | Recibo Envio | 0    |
| ódigo<br>0000000<br>000000 <sup>-</sup>                 | Nome do Funcionár<br>01 SANDRA DIRETOR<br>16 WAGNAO PARA O E | io<br>A PARA O ESOCIAL<br>ESOCIAL | Categoria<br>05 CONTRIBUINTE INDIVIDUAL-D<br>01 TRABALHADOR | IRETOR NAO EMPREGADO    | Situaçã<br>ATIVO<br>ATIVO                   | ácFuncão<br>GERENTE-0000:<br>FREZADOR-0001                                                                                      | Envia<br>33 🗹<br>032 🗹 | ar Número F | Recibo Envio | 0    |
| :òdigo<br>10000001<br>1000000                           | Nome do Funcionár<br>01 SANDRA DIRETOR<br>16 WAGNAO PARA O E | io<br>A PARA O ESOCIAL<br>ESOCIAL | Categoria 05 CONTRIBUINTE INDIVIDUAL-D 01 TRABALHADOR       | IRETOR NAO EMPREGADO    | Situaçã<br>ATIVO<br>ATIVO                   | ácFuncão<br>GERENTE-00003<br>FREZADOR-0000                                                                                      | Envia                  | ar Número F | Recibo Envio | 0    |
| ódigo<br>000000<br>000000                               | Nome do Funcionár<br>01 SANDRA DIRETOR<br>16 WAGNAO PARA O E | io<br>A PARA O ESOCIAL<br>ESOCIAL | Categoria 05 CONTRIBUINTE INDIVIDUAL-D 01 TRABALHADOR       | IRETOR NAO EMPREGADO    | Situaçã<br>ATIVO<br>ATIVO                   | icFuncão<br>GERENTE-00003<br>FREZADOR-0000                                                                                      | Envia 33 2 33 2        | ar Número F | Recibo Envio | 0    |
| 20digo<br>20000000<br>20000000<br>20000000              | Nome do Funcionár<br>01 SANDRA DIRETOR<br>16 WAGNAO PARA O E | io<br>A PARA O ESOCIAL<br>ESOCIAL | Categoria 05 CONTRIBUINTE INDIVIDUAL-D 01 TRABALHADOR       | IRETOR NAO EMPREGADO    | Situaçã<br>ATIVO<br>ATIVO                   | ácFuncão<br>GERENTE-0000:<br>FREZADOR-0000                                                                                      | Envia 33               | ar Número F | Recibo Envio | 0    |
| Còdigo<br>0000000<br>0000000<br>0000000<br>0000000      | Nome do Funcionár<br>01 SANDRA DIRETOR<br>16 WAGNAO PARA O E | io<br>A PARA O ESOCIAL<br>ESOCIAL | Categoria 05 CONTRIBUINTE INDIVIDUAL-D 01 TRABALHADOR       |                         | Situaçê<br>ATIVO<br>ATIVO                   | acFuncão<br>GERENTE-00003<br>FREZADOR-0000                                                                                      | Envia                  | ar Número F | Recibo Envio | 0    |
| 20digo<br>00000000<br>000000000000000000000000000       | Nome do Funcionár<br>01 SANDRA DIRETOR<br>16 WAGNAO PARA O E | io<br>A PARA O ESOCIAL<br>ISOCIAL | Categoria 05 CONTRIBUINTE INDIVIDUAL-D 01 TRABALHADOR       | IRETOR NAO EMPREGADO    | Situaçã<br>ATIVO<br>ATIVO<br>Nún            | icFuncão<br>GERENTE-0000:<br>FREZADOR-0000                                                                                      | Envia                  | ar Número F | Recibo Envio | >    |
| 20000000<br>20000000<br>20000000<br>20000000<br>2000000 | Nome do Funcionár<br>01 SANDRA DIRETOR<br>16 WAGNAO PARA O E | io<br>A PARA O ESOCIAL<br>ESOCIAL | Categoria 05 CONTRIBUINTE INDIVIDUAL-D 01 TRABALHADOR       | IRETOR NAO EMPREGADO    | Situaçê<br>ATIVO<br>ATIVO<br>Nûn<br>Situaçê | icFuncão<br>GERENTE-0000:<br>FREZADOR-0000<br>I<br>I<br>I<br>I<br>I<br>I<br>I<br>I<br>I<br>I<br>I<br>I<br>I<br>I<br>I<br>I<br>I | Envia                  | ar Número F | Recibo Envio | o    |

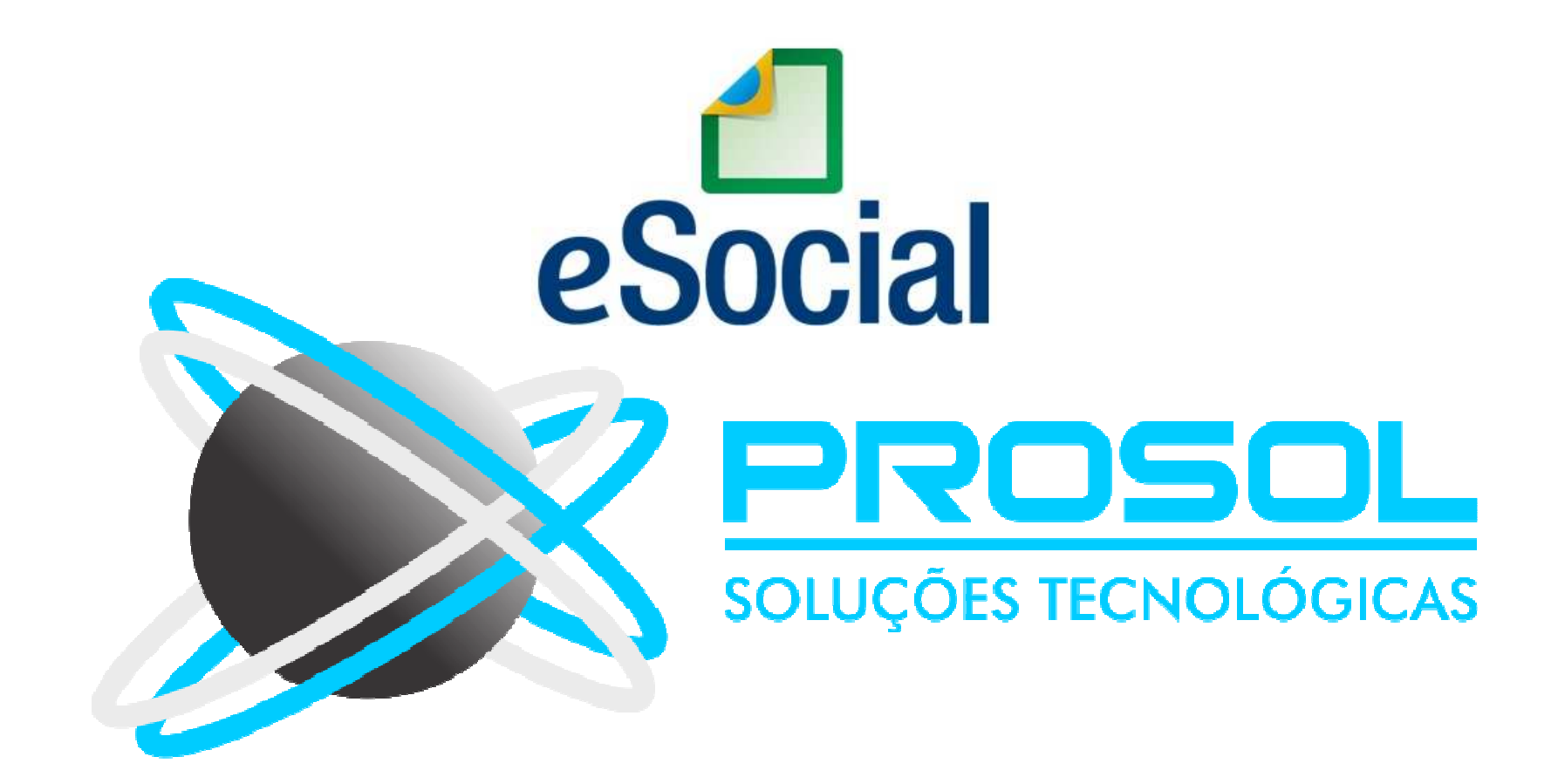

 <u>Conceito do evento</u>: são as informações prestadas relativas aos pagamentos referentes aos rendimentos do trabalho com ou sem vínculo empregatício e o pagamento de Participação nos Lucros ou Resultados (PLR) objeto de negociação entre a empresa e seus empregados.

 <u>Quem está obrigado</u>: o empregador que pagou para trabalhadores remuneração, rendimentos ou PLR e benefícios do RPPS no caso de Orgãos Públicos.

- Prazo de envio: este evento deve ser enviado até o dia 07 do mês seguinte ou antes do envio do fechamento dos eventos periódicos (evento "S-1299 – Fechamento dos Eventos Periódicos"), o que ocorrer primeiro.
- Antecipa-se o envio deste evento para o dia útil imediatamente anterior quando não houver expediente bancário.
- Dica Prosol: Para o sucesso do envio do Evento S-1210, primeiro devem estar enviados corretamente os eventos S-1200 e S-2299 daquele(s) trabalhador(s), senão o arquivo será recusado.

- **<u>Pré-requisitos:</u>** → Envio dos eventos:
- S-1000 Informações do Empregador,
- S-1010 Tabela de rubricas,
- S-2299 Desligamento,
- S-2399 Trabalhador sem vínculo Término, conforme o caso, e
- S-2200 Cadastramento Inicial do Vínculo e Admissão do Trabalhador.
- S-1200 Remuneração de trabalhador vinculado ao Regime Geral de Previdência Social.

- ATENÇÃO: Os dados deste evento são por Regime de CAIXA !
- Quais informações irão no Evento S-1210:
- Pagamentos efetuados (Todos os tipos)
- Irá informado a data dos pagamentos. Exemplos:
- Salários: Data -> dia 05; (Valor do Salário do Mês anterior)
- Adiantamento: Data -> dia 20; (valor do Adiantamento do mesmo Mês )
- Férias: Data dois dias antes do início; (Data do Pagamento)
- Rescisão de Contrato: Data do Pagamento da Rescisão/Homologação
- PLR: → Data do Pagamento do PLR.

### E-SOCIAL + PROSOL

### Evento 🗲 S-1210

- Quais informações irão no Evento S-1210:
- Detalhamento das Férias
- Detalhamento da Pensão Alimentícia
- Valores líquidos recebidos pelo trabalhador, composto pelos vencimentos e descontos, inclusive os descontos de IRRF e de pensão alimentícia se houver
- Informações de dependentes do beneficiário do pagamento
- Valor da dedução da base de cálculo do IRRF relativo aos dependentes
- Informar as rubricas de folha de pagamento que representam os descontos de IRRF e pensão alimentícia.
- O código da rubrica informado deve existir na tabela **S-1010** Tabela de Rubricas
- Valores das rubricas

### E-SOCIAL + PROSOL Evento → S-1210

#### Pagamentos de Rendimentos do Trabalho

### - Férias:

- No caso de pagamento de férias, não é necessário que os dados da remuneração destas férias estejam no S-1200, pois os dados do pagamento da mesma irá tudo no S-1210 daquele trabalhador.
- Irão neste evento Informações como:
- Data de início de gozo das férias;
- Quantidade de dias de férias gozadas;
- Valor líquido recebido pelo trabalhador, composto pelos vencimentos e descontos, inclusive os descontos de IRRF e de pensão alimentícia (se houver).
- Detalhamento das rubricas do Recibo Antecipado de Férias;
- Obs.: O código informado deve existir na tabela S-1010 Tabela de Rubricas.

### E-SOCIAL + PROSOL Evento -> S-1210

- Pensão Alimentícia:
- No caso de desconto de Pensão Alimentícia, os dados da Pensão também serão enviados todos no Evento S-1210.
- <u>É obrigatório ir neste evento Informações da Pensão como:</u>
- Informações sobre beneficiários de pensão alimentícia
- Informar o CPF do beneficiário
- Data de nascimento do beneficiário da pensão
- Nome do Beneficiário
- Valor da Pensão Alimentícia

### E-SOCIAL + PROSOL Evento -> S-1210

- Pensão Alimentícia:
- A **Prosol** criou um Menu específico para o Detalhamento das Pensões para o Esocial
- Menu Esocial Pensão Alimentícia: → Ali o Usuário informará:
- A Empresa, o Código do funcionário
- Evento/Rubrica da Pensão
- Dependente
- CPF do Dependente
- <u>Obs.</u>: Se os dados cadastrais dos dependentes já estiverem preenchidos no cadastro do dependente, o usuário apenas informará o código do evento/rubrica da pensão alimentícia e apertará o Botão Gravar.

#### E-SOCIAL + PROSOL Evento -> S-1210

- Pensão Alimentícia:
- A Prosol criou um Menu específico para o Detalhamento das Pensões para o Esocial
- Menu Esocial Pensão Alimentícia

| 😔 Cadastra Dados p | oor Dependente Per  | nsão Alimentícia           |               |                       | ×   |
|--------------------|---------------------|----------------------------|---------------|-----------------------|-----|
| Código Empresa     | 90                  | EMPRESA PARA O ESOCIAL     |               |                       |     |
| Cód. Funcionário   | 342                 | FUNCIONARIO PRA O ESOCIAL  |               |                       |     |
|                    |                     |                            |               |                       |     |
| Codigo Evento      | 987                 | PENSAO ALIM SAL LIQUIDO    |               |                       |     |
| Tipo Dependente    |                     | ~                          |               |                       |     |
| Seq.Dependente     | 1                   | FILHO DEPENDENTE PARA O ES | SOCIAL        |                       |     |
| CPF Dependente 44  | 4568758874          |                            |               |                       |     |
|                    | -                   |                            | E to          | Description de France |     |
| Seq. Beneficiari   | IO<br>PENDENTE PARA | 0 ESOCIA                   | Evento<br>987 | Descrição do Evento   | тî  |
|                    |                     | 02000#1                    |               |                       | +   |
|                    |                     |                            |               |                       | 7   |
|                    |                     |                            |               |                       | - 1 |
|                    |                     |                            |               |                       | +   |
|                    |                     |                            |               |                       | 1   |
|                    |                     |                            |               |                       | +   |
|                    |                     |                            |               |                       | +   |
|                    |                     |                            |               |                       | 1   |
|                    |                     |                            |               |                       | ~   |
| <u>G</u> ravar     | <u>E</u> xcluir     | <u>R</u> elatório          |               | Saída                 |     |

# E-SOCIAL + PROSOL Evento S-1210

#### - Como gerar e enviar a Tabela S-1210 Pagamentos Rendimentos do Trabalho:

#### No Programa Folha de Pagamento:

1) Ir no Menu principal e-Social

2) Submenu Eventos Periódicos – Pagamantos Rendimentos do Trabalho (S-1210)

3) Colocar o Período de Competência da Folha, clicar no Botão Atualizar. Irá aparecer todos os funcionários calculados. Dai clicar no Botão Exportar.

4) Pronto! Foram gerados os arquivos Xml! ( neste caso vários arquivos, um para cada Trabalhador).

No Sistema TAP Prosol:

1) Clicar no Botão "Atualizar" - Irá aparecer o(s) arquivo(s) Xml a ser enviado.

2) Marcar o arquivo xml do lado esquerdo e clicar no Botão "Enviar".

3) Em poucos segundos o TAP Prosol irá ler o arquivo de retorno do Governo e mostrar o Número do Recibo se o arquivo foi enviado com sucesso, ou o usuário pode clicar no Icone "Ocorrência" para Visualizar algum possível erro no retorno do arquivo.

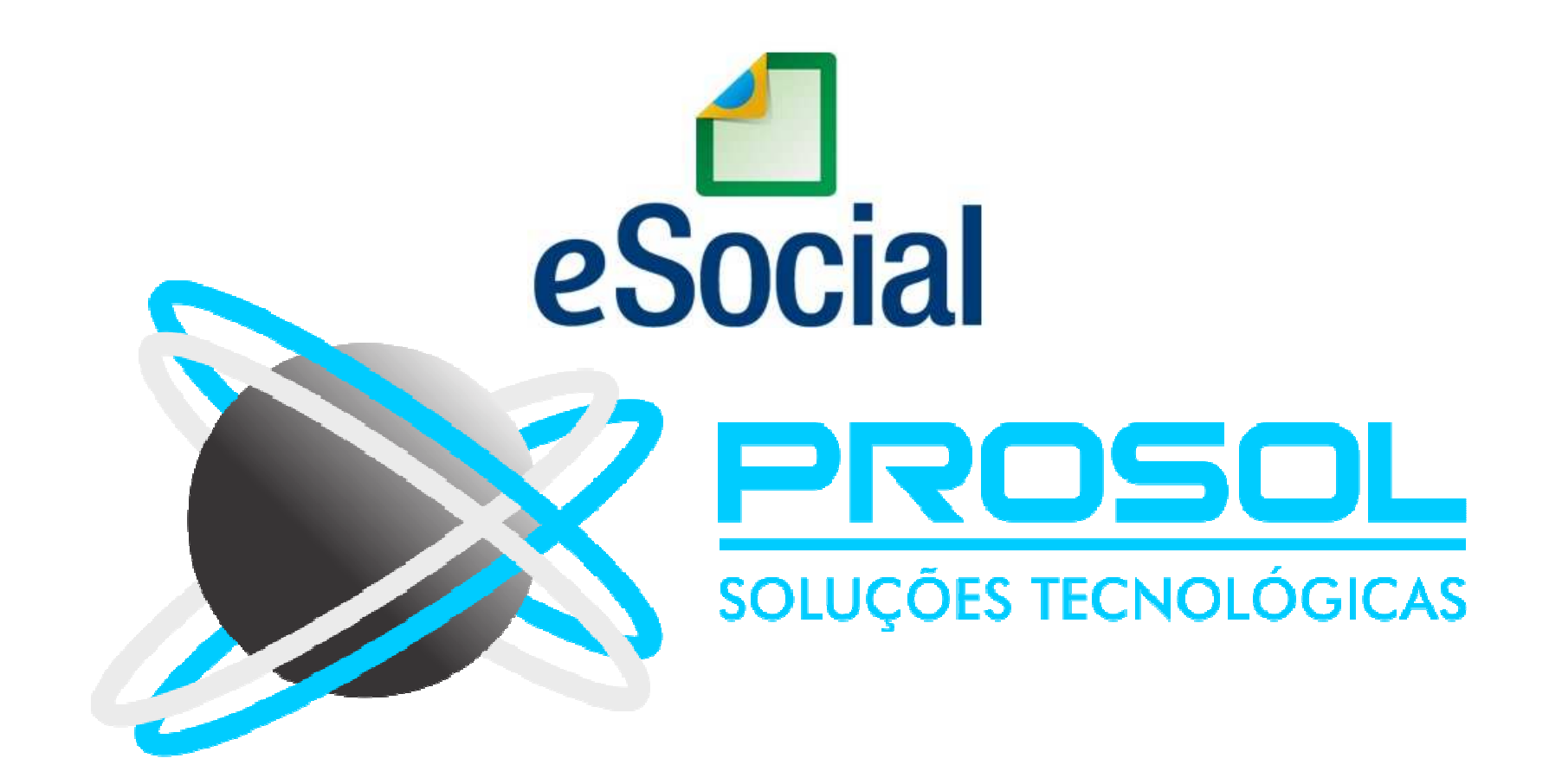

- <u>Conceito do evento</u>: são as informações relativas à aquisição de produção rural de origem animal ou vegetal decorrente de responsabilidade tributária por substituição a que se submete, em decorrência da lei, a pessoa física (o intermediário), a empresa adquirente, consumidora ou consignatária, ou a cooperativa.
- <u>Quem está obrigado:</u> Pessoas Jurídicas em geral, quando efetuar aquisição de produtos rurais de pessoa física ou de segurado especial, independentemente de as operações terem sido realizadas diretamente com o produtor ou com intermediário pessoa física, ainda que a produção rural adquirida seja isenta nos termos do art. 25, § 12 da Lei 8.212/1991, incluído pela Lei 13.606/2018;

 <u>Prazo de envio</u>: este evento deve ser enviado até o dia 07 do mês seguinte ou antes do envio do evento S - 1299 – Fechamento dos Eventos Periódicos, o que ocorrer primeiro. Antecipa-se o envio deste evento para o dia útil imediatamente anterior quando não houver expediente bancário.

 Importante: No detalhamento das notas fiscais deve ser informado: o número e série do documento fiscal, a data da emissão do documento, o valor bruto da nota fiscal emitida, o valor da contribuição previdenciária descontada do produtor rural pessoa física, o valor da contribuição destinada ao financiamento dos benefícios concedidos em razão do grau de incidência da incapacidade laborativa decorrente dos riscos ambientais do trabalho - GILRAT, o valor da contribuição destinada ao SENAR, incidentes sobre a aquisição de produção rural de produtor rural pessoa física/segurado especial.

#### E-SOCIAL + PROSOL Evento → S-1250

#### Aquisição da Produção Rural

- Para o detalhamento citado acima, foi criado o menu:

#### - eSocial – Lançamentos Mensais – Aquisição da Produção Rural – S-1250

| Lanca   | mentos da Aquis    | ição da Produç | ão Rural                |               |                  |                 |                  |             |           |                                 |                 |
|---------|--------------------|----------------|-------------------------|---------------|------------------|-----------------|------------------|-------------|-----------|---------------------------------|-----------------|
| Empres  | a Nome d           | a Empresa      |                         |               |                  |                 |                  |             |           |                                 |                 |
|         | 90 EMPRE           | SA PARA O ES   | OCIAL                   |               |                  |                 |                  |             |           |                                 |                 |
| Local   | Nome o             | Nome do Local  |                         |               |                  |                 |                  |             |           |                                 |                 |
|         | 1 EM - RU          | IA AQUIDABAN   | 1487                    |               |                  |                 |                  |             |           |                                 |                 |
|         |                    |                |                         |               | Dados das l      | Notas Fisais de | Aquisição da Pro | dução Rural |           |                                 |                 |
|         | Tipo Inscri        | ção            |                         |               |                  |                 |                  |             |           |                                 |                 |
|         | CNPJ/C             | PF             |                         |               |                  |                 |                  |             |           |                                 | 7               |
|         | Esp                | scie           |                         |               | Valor B          | ruto            | 0.00             |             |           |                                 |                 |
|         | Se                 | irie           |                         | Valor Contrib | ouição Previdenc | ciaria          | 0.00             |             |           |                                 |                 |
|         | Numero             | NF             | 0                       |               | Valor do         | RAT             | 0.00             |             |           |                                 |                 |
|         | Data Emissão       | NF             |                         |               | Valor do SEI     | NAR             | 0.00             |             |           |                                 |                 |
|         | Data Entra         | da             |                         |               |                  |                 |                  |             |           |                                 |                 |
| In      | dicativo de Aquisi | -âo            |                         |               |                  |                 |                  |             |           |                                 |                 |
| Forma F | Rec. GPS Vende     | dor            |                         |               |                  |                 |                  |             |           |                                 |                 |
| Local   | CNPJ               | Espécie        | Série                   | Nro.Nota      | Dt.Entrada       | Valor Bruto     | VIr.Previdencia  | Valor RAT   | VIr.SENAR | Tipo de Aquisição               | ^               |
| ▶ 1     | 27130482818        | 454            | 45                      | 45            | 01/01/2019       | 5,454.00        | 0.00             | 0.00        | 0.00      | 6 AQUISIÇÃO DA PRODUÇÃO DE PROD | OUTOR RURAL PES |
| 1       | 27282958817        | nf             | 1                       | 1             | 02/01/2019       | 2,584.00        | 31.00            | 2.58        | 5.16      | 1 AQUISIÇÃO DA PRODUÇÃO DE PROD | DUTOR RURAL PES |
| 1       | 596006840001       | 05 454         | 45                      | 45            | 05/01/2019       | 1,000.00        | 15.00            | 2.00        | 1.00      | 1 AQUISIÇÃO DA PRODUÇÃO DE PROD | DUTOR RURAL PES |
|         |                    |                |                         | ÷e            |                  | ¥<              |                  |             |           |                                 |                 |
| -       |                    |                | -                       | 1             |                  |                 |                  |             |           |                                 |                 |
| 1       |                    |                | ŝ.                      | î j           |                  | î i             |                  |             | i. i      |                                 |                 |
|         |                    | j.             |                         |               |                  |                 |                  |             | 1         |                                 |                 |
|         |                    |                | 14                      |               |                  | 14              |                  |             |           |                                 | ~               |
|         |                    |                | 1.5.5.1.5               | 1             |                  |                 |                  |             |           |                                 |                 |
| Gra     | avar Ex            | cluir          | importar<br>scrita Fisc | al            |                  |                 |                  |             |           |                                 | Saída           |
|         | 4                  |                |                         |               |                  |                 |                  |             |           |                                 |                 |

# E-SOCIAL + PROSOL Evento S-1250

- Como gerar e enviar a Tabela S-1250 Aquisição da Produção Rural:

No Programa Folha de Pagamento:

1) Ir no Menu principal e-Social

2) Submenu Eventos Periódicos – Aquisição de Produtor Rural (S-1250)

3) Colocar o Período de Competência da Folha, clicar no Botão Atualizar. Irá aparecer os valores das compras de produtor. Dai clicar no Botão Exportar.

4) Pronto! Foram gerados o arquivo Xml!

No Sistema TAP Prosol:

1) Clicar no Botão "Atualizar" - Irá aparecer o(s) arquivo(s) Xml a ser enviado.

2) Marcar o arquivo xml do lado esquerdo e clicar no Botão "Enviar".

3) Em poucos segundos o **TAP Prosol** irá ler o arquivo de retorno do Governo e mostrar o Número do Recibo se o arquivo foi enviado com sucesso, ou o usuário pode clicar no Icone "Ocorrência" para Visualizar algum possível erro no retorno do arquivo.

### E-SOCIAL + PROSOL

### Evento **>** S-1280

#### S-1280 – Informações Complementares aos Eventos Periódicos

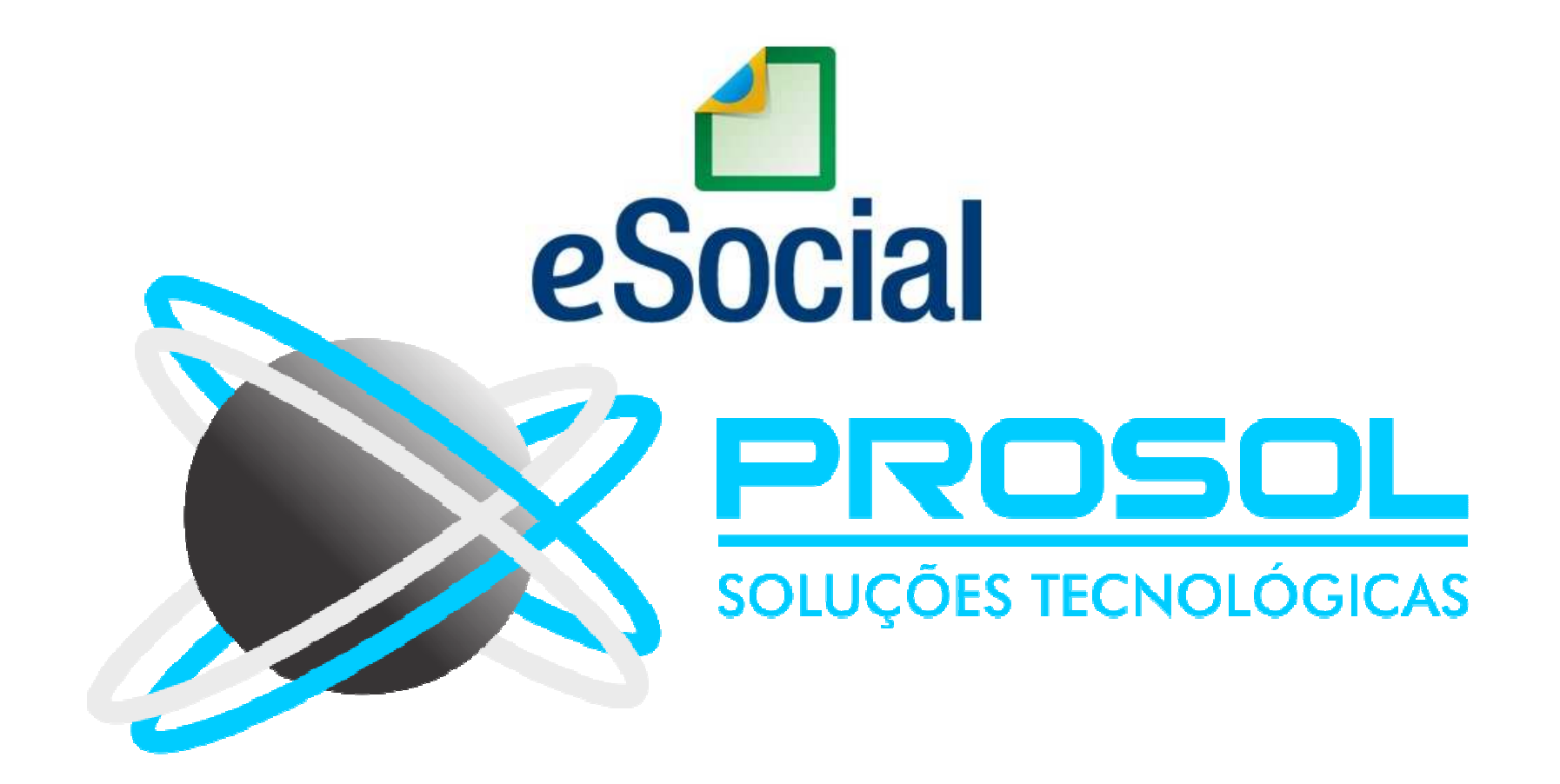
### E-SOCIAL + PROSOL

#### Evento **>** S-1280

#### S-1280 – Informações Complementares aos Eventos Periódicos

 <u>Conceito do evento:</u> evento utilizado para prestar informações que <u>afetam o cálculo</u> <u>da contribuição previdenciária patronal</u> sobre as remunerações pagas, devidas ou creditadas por empregadores/contribuintes, em <u>função da desoneração de folha de</u> <u>pagamento</u> e atividades concomitantes dos optantes do Simples Nacional com tributação previdenciária substituída e não substituída.

#### - Quem está obrigado:

- As empresas que desenvolvem as atividades ou a venda de produtos relacionados no art. 7º e/ou no art.8º da Lei nº 12.546/2011;
- As empresas optantes pelo Simples Nacional que exercerem atividades concomitantes, ou seja, aquelas cuja mão-de-obra é empregada de forma simultânea em atividade enquadrada no anexo IV em conjunto com outra atividade enquadrada em um dos demais anexos (I, II, III e V) da Lei Complementar nº 123/2006.

## E-SOCIAL + PROSOL Evento → S-1280 S-1280 – Informações Complementares aos Eventos Periódicos

 Prazo de envio: este evento deve ser enviado até o dia 07 do mês seguinte ou antes do envio do evento S - 1299 – Fechamento dos Eventos Periódicos, o que ocorrer primeiro. Antecipa-se o envio deste evento para o dia útil imediatamente anterior quando não houver expediente bancário.

#### - Como gerar e enviar a Tabela S-1280:

No Programa Folha de Pagamento:

1) Ir no Menu principal e-Social

2) Submenu Eventos Periódicos – Informações Complementares de Eventos Periódicos (S-1280)

3) Colocar o Período de Competência da Folha, clicar no Botão Atualizar. Irá aparecer o **Coeficiente de desoneração que foi informado no menu Guias – GPS – Informa Receita da Desoneração**. Dai clicar no Botão Exportar.

4) Pronto! Foram gerados o arquivo Xml!

#### No Sistema TAP Prosol:

1) Clicar no Botão "Atualizar" - Irá aparecer o(s) arquivo(s) Xml a ser enviado.

2) Marcar o arquivo xml do lado esquerdo e clicar no Botão "Enviar".

3) Em poucos segundos o TAP Prosol irá ler o arquivo de retorno do Governo e mostrar o Número do Recibo se o arquivo foi enviado com sucesso, ou o usuário pode clicar no Icone "Ocorrência" para Visualizar algum possível erro no retorno do arquivo.

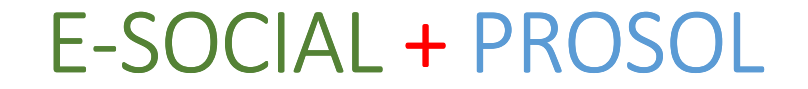

## Evento -> S-1299 Fechamento dos Eventos Periódicos

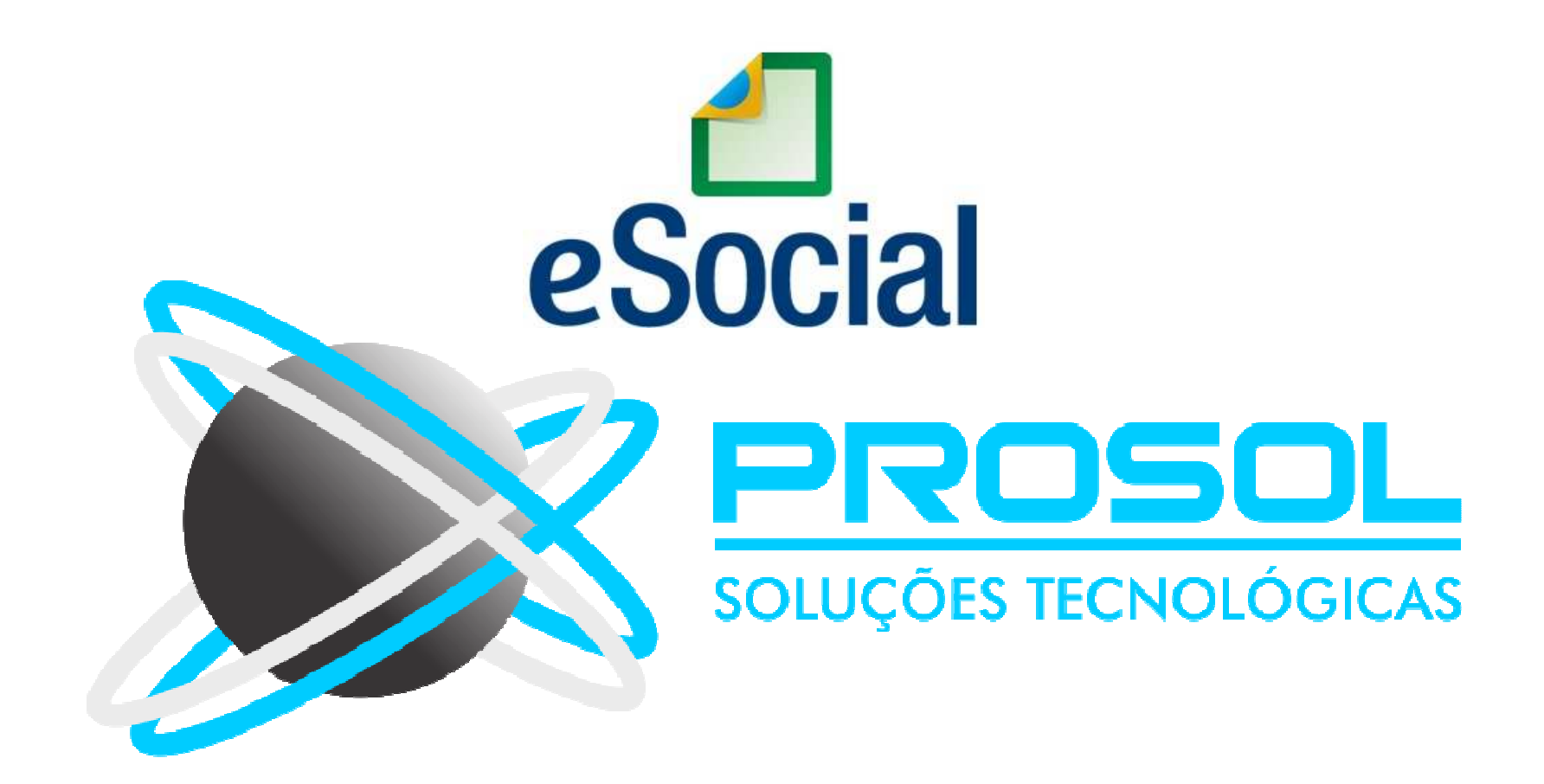

- <u>Conceito do evento</u>: Destina-se a informar ao ambiente do eSocial o encerramento da transmissão dos eventos periódicos, no período de apuração.
- Neste momento são consolidadas todas as informações prestadas nos eventos periódicos S-1200 a S-1280.

- A aceitação deste evento pelo eSocial, após processadas as devidas validações, conclui a totalização das bases de cálculo relativas à remuneração dos trabalhadores e as demais informações de fatos geradores de contribuições sociais previdenciárias e as devidas a outras entidades e fundos, possibilitando a integração e o envio dos débitos apurados para a DCTFWeb.
- Após, a transmissão desta (DCTFWeb) no ambiente da Receita Federal, o contribuinte poderá gerar o documento de arrecadação (DARF).

- <u>Quem está obrigado</u>: Todos os empregadores/contribuintes/órgãos públicos, mesmo que não existam fatos geradores na competência.
- Mais abaixo iremos explanar as dicas de envio deste evento em competências que não haja movimento.
- <u>Prazo de envio</u>: Deve ser transmitido até o dia 07 do mês subsequente ao do mês de referência informado no evento.
- Antecipa-se o vencimento para o dia útil imediatamente anterior quando não houver expediente bancário.

- Pré-requisitos:
- Havendo fatos geradores na competência: envio anterior dos respectivos eventos (S–1200 a S-1280 e S-2299 e S-2399);
- <u>Não havendo fatos geradores na competência</u>, envio do evento "S-1000 – Informações do Empregador/Contribuinte/Órgão Público";

### E-SOCIAL + PROSOL

### Evento 🗲 S-1299

#### Fechamento dos Eventos Periódicos

- Informações adicionais:
- Até o envio e aceitação desse evento pelo eSocial são permitidas inclusão, exclusão e retificação dos eventos periódicos.
- Após o fechamento, eventuais retificações e exclusões, bem como inclusões de novas informações, só serão permitidas após o envio do evento "S-1298 -Reabertura dos Eventos Periódicos".
- O empregador para retificar informações de eventos periódicos, cujo movimento já tenha sido encerrado anteriormente, deve <u>reabrir o</u> <u>movimento</u>, por meio do evento S-1298, retificar os respectivos eventos periódicos e enviar novo evento S-1299 novamente.

### E-SOCIAL + PROSOL

#### **Evento >** S-1299

#### Fechamento dos Eventos Periódicos

Tela onde o usuário gera o Evento de Fechamento S-1299 no Menu Esocial

|                                 | Periodo                                                                                                    |       |
|---------------------------------|----------------------------------------------------------------------------------------------------|-------|
| 01/08/20                        | 18 a 31/08/2018   Mensal  Anual(13.Salário)  Produção  Produção Restrita(Teste)                                                                                                    |       |
| Empresa Inicial                 | 90 EMPRESA PARA O ESOCIAL                                                                                                    |       |
| Empresa Final                   |                                                                                                    |       |
| ossui Informaçõe<br>Possui info | s de Remuneração de Trabalhador Vinculado ao RGPS (S-1200) ☑<br>rmações de Pagamentos de Rendimentos do Trabalho (S-1210) ☑                                                                 |       |
| Possui in<br>Possui             | ormações sobre a aquisição de produto rural de pessoas físicas<br>informações de comercialização de produção rural Pessoa física<br>Possui informações de desoneração de folha de pagamento |       |
|                                 | la.Competencia sem Movimento / /                                                                                                    |       |
|                                 |                                                                                                    |       |
|                                 |                                                                                                    |       |
|                                 |                                                                                                    |       |
|                                 |                                                                                                    |       |
|                                 |                                                                                                    |       |
|                                 |                                                                                                    |       |
|                                 |                                                                                                    |       |
|                                 |                                                                                                    |       |
|                                 |                                                                                                    |       |
| Gerar XML                       |                                                                                                    | Saída |

- Como gerar e enviar a Tabela S-1299 Fechamento dos Eventos Periódicos:

No Programa Folha de Pagamento:

1) Ir no Menu principal e-Social

2) Menu Fechamento dos Eventos Periódicos – (S-1299)

3) Colocar o Período de Competência da Folha, assinalar se é mensal ou 13º Salário, preencher as opções ali existentes e clicar no Botão Gerar XML.

4) Pronto! Foi gerado o arquivo Xml do Fechamento da Folha!

No Sistema TAP Prosol:

1) Clicar no Botão "Atualizar" - Irá aparecer o(s) arquivo(s) Xml a ser enviado.

2) Marcar o arquivo xml do lado esquerdo e clicar no Botão "Enviar".

3) Em poucos segundos o **TAP Prosol** irá ler o arquivo de retorno do Governo e mostrar o Número do Recibo se o arquivo foi enviado com sucesso, ou o usuário pode clicar no Icone "Ocorrência" para Visualizar algum possível erro no retorno do arquivo.

### Fechamento dos Eventos Periódicos

### <u>Situação "Sem Movimento"</u>

- A situação "Sem Movimento" para o empregador só ocorrerá quando não houver informação a ser enviada, para o grupo de eventos periódicos S-1200 a S-1280 para a empresa toda.
- Neste caso, o empregador enviará o "S-1299 Fechamento dos Eventos Periódicos" como "Sem Movimento" na primeira competência do ano em que esta situação ocorrer.
- Caso a situação sem movimento da empresa persista nos anos seguintes, o empregador deverá repetir este procedimento na <u>competência janeiro de</u> <u>cada ano</u>, exceto para <u>empregador pessoa física, cuja informação é</u> <u>facultativa.</u>

Fechamento dos Eventos Periódicos

- Situação "Sem Movimento"
- Caso a empresa possua um ou mais estabelecimentos <u>com movimento</u>, não deverá ser enviada a situação sem movimento no evento S-1299.
- Em razão de legislação específica, o Microempreendedor individual -MEI que não tem empregado <u>está dispensado</u> de enviar o evento S-1299, com a informação "sem movimento", seja na primeira competência, seja no mês de janeiro de cada ano.

Fechamento dos Eventos Periódicos

- Situação "Sem Movimento" Prazos !
- Pelo fato do evento S-1299 ser um *evento periódico*, o entendimento é que a primeira entrega do S-1299 "Sem Movimento" seja na competência Janeiro/2019, data de início da obrigatoriedade destes eventos periódicos. (empresas do Grupo 2)
- Portanto, as empresas sem movimento devem transmitir este evento até 07/02/2019 referente à competência de Janeiro/2019, se for o caso.
- A partir de 2019 a transmissão ocorrerá sempre no mês de janeiro de cada ano, e terá validade para todo o exercício ou até a próxima competência transmitida com movimento.

Fechamento dos Eventos Periódicos

- Situação "Sem Movimento"

- No Sistema de Folha de Pagamento, para o envio do Evento S-1299 "Sem Movimento", na tela de exportação, o usuário deverá deixar <u>sem</u> <u>assinalar</u> as opções de fechamento que existem.
- O campo "1ª Competência sem Movimento", deve-se colocar a primeira competência a partir da qual não houve movimento para o eSocial, cuja situação perdura até a competência atual.
- <u>Ex.</u>: Ultima Sefip informada com trabalhadores, sócios ou autônomos que geraram valores de GPS foi a Competência <u>Abril/2017</u>. Logo, no campo "1ª Competência sem Movimento" deve ser colocado 01/05/2017.

#### Fechamento dos Eventos Periódicos

Exemplo de tela de geração do Evento de Fechamento S-1299 "Sem Movimento"

| Sechamento Eve                   | ntos Peri                 | iódicos(S-1299)                                 | )                                             |                                                                              |                               |                            |       |
|----------------------------------|---------------------------|-------------------------------------------------|-----------------------------------------------|------------------------------------------------------------------------------|-------------------------------|----------------------------|-------|
|                                  | Periodo                   | D                                               |                                               |                                                                              |                               |                            |       |
| 01/11/20                         | 18 a 3                    | 30/11/2018                                      | Mensal                                        | 🔿 Anual(13.Salário)                                                          | Produção                      | O Produção Restrita(Teste) |       |
| Empresa Inicial                  | 90                        | EMPRESA P                                       | ARA O ESOC                                    | IAL                                                                          |                               |                            |       |
| Empresa Final                    | 90                        | EMPRESA P/                                      | ARA O ESOC                                    | IAL                                                                          |                               |                            |       |
| Possui Informaçõe<br>Possui info | es de Re<br>ormaçõe       | emuneração de<br>s de Pagamer                   | e Trabalhado<br>ntos de Renc                  | r Vinculado ao RGPS (S<br>limentos do Trabalho (S                            | -1200) 🗌<br>-1210) 🔲          |                            |       |
| Possui inf<br>Possui             | formaçõ<br>informa<br>Pos | es sobre a aqu<br>ções de come<br>sui informaçõ | uisição de pr<br>rcialização d<br>es de deson | oduto rural de pessoas<br>e produção rural Pessoa<br>eração de folha de paga | físicas<br>a física<br>imento |                            |       |
|                                  |                           | la.C                                            | Competencia s                                 | em Movimento 01/05                                                           | 5/2017                        |                            |       |
|                                  |                           |                                                 |                                               |                                                                              |                               |                            |       |
|                                  |                           |                                                 |                                               |                                                                              |                               |                            |       |
|                                  |                           |                                                 |                                               |                                                                              |                               |                            |       |
|                                  |                           |                                                 |                                               |                                                                              |                               |                            |       |
|                                  |                           |                                                 |                                               |                                                                              |                               |                            |       |
|                                  |                           |                                                 |                                               |                                                                              |                               |                            |       |
|                                  |                           |                                                 |                                               |                                                                              |                               |                            |       |
|                                  |                           |                                                 |                                               |                                                                              |                               |                            |       |
|                                  |                           |                                                 |                                               |                                                                              |                               |                            |       |
|                                  |                           |                                                 |                                               |                                                                              |                               |                            |       |
| <u>G</u> erar XML                |                           |                                                 |                                               |                                                                              |                               |                            | Saída |
|                                  |                           |                                                 |                                               |                                                                              |                               |                            |       |

OBRIGAÇÕES ACESSORIAS AO ESOCIAL DCTF WEB + REINF

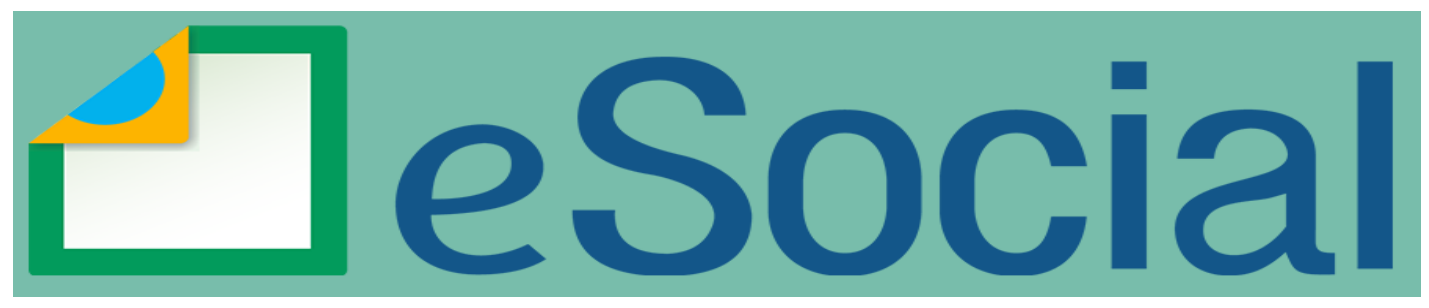

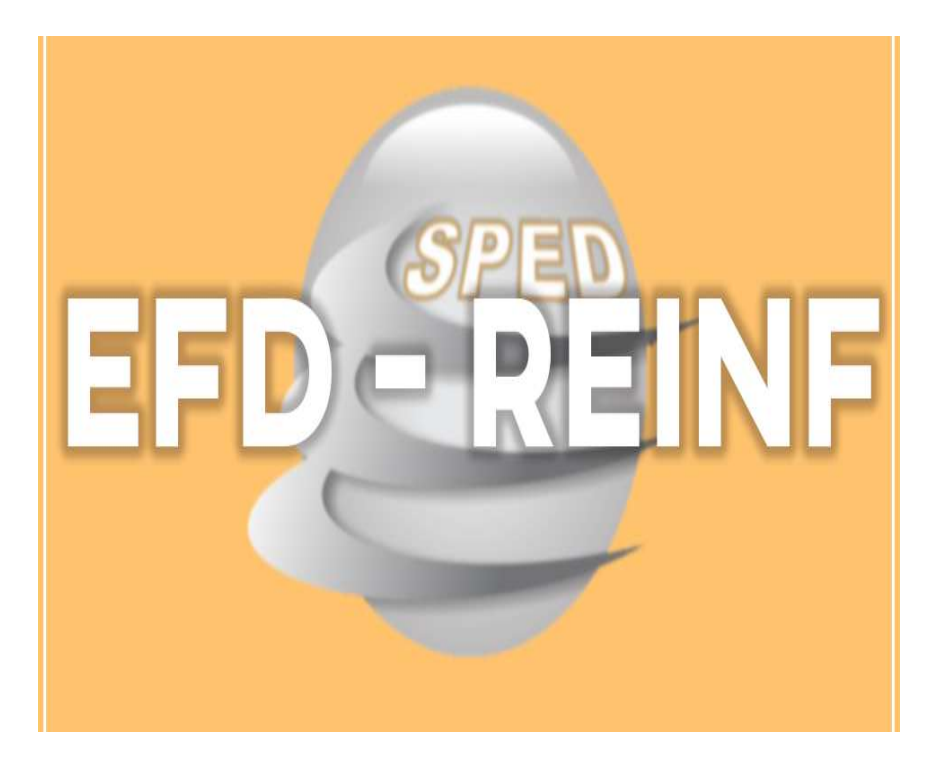

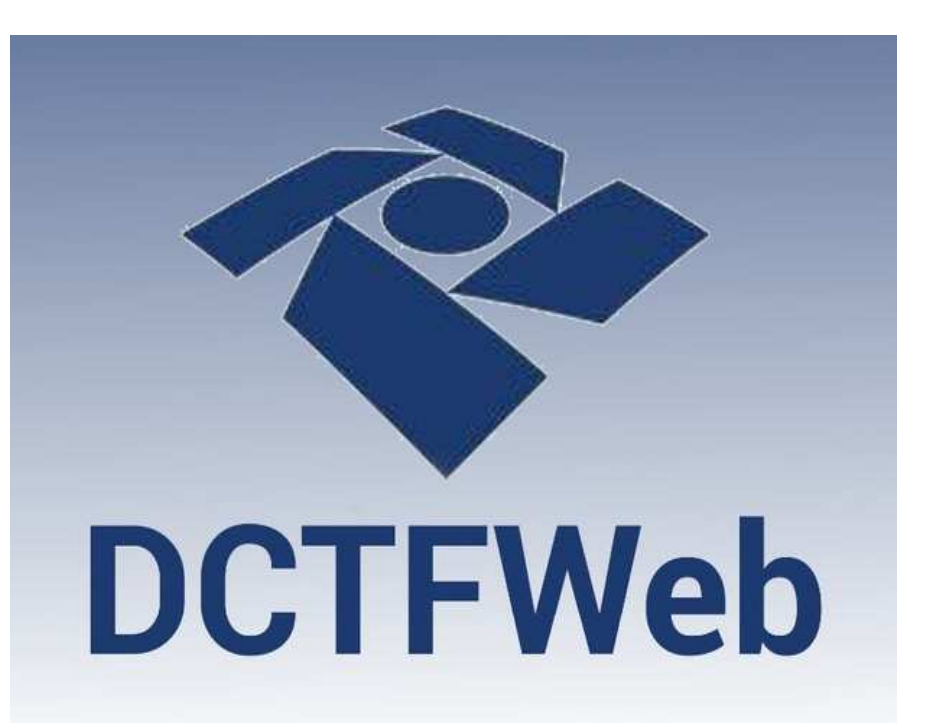

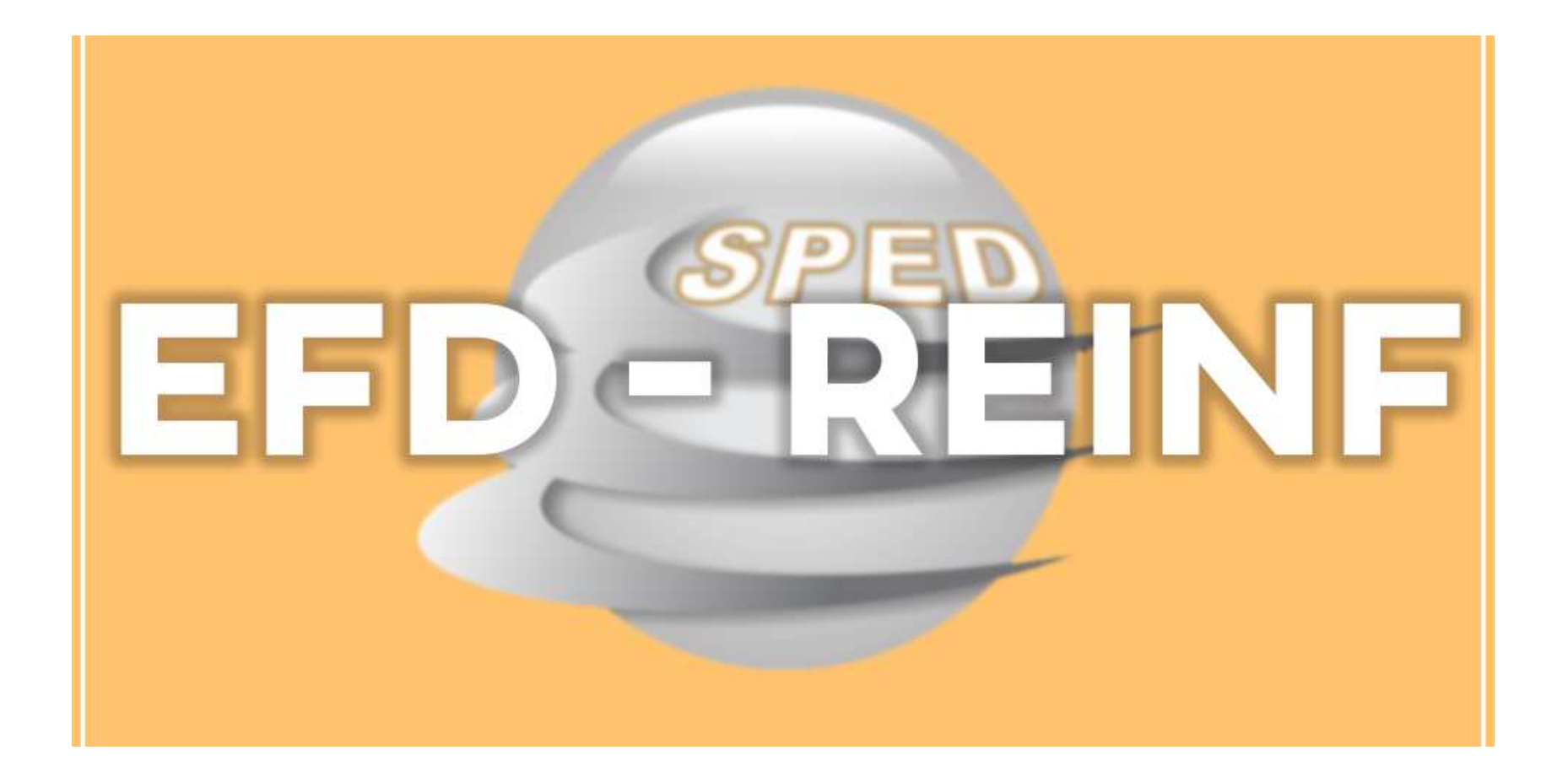

### EFD-REINF - Escrituração Fiscal Digital de Retenções e Outras Informações Fiscais

- Criada pela Instrução Normativa RFB nº 1.701, de 14 de março de 2017, alterada pela Instrução Normativa RFB nº 1.767, de 14 de dezembro de 2017.
- Mais um dos módulos do SPED !
- Mais um braço do eSocial pela combinação de informações e com a finalidade principal de eliminar parte da GFIP e também da DIRF.

- <u>São objetivos da EFD-Reinf:</u>
- a) Simplificar o cumprimento de obrigações tributárias acessórias, eliminando a necessidade de prestar as mesmas informações em declarações diversas, como a GFIP e a DIRF; e
- b) Aprimorar a qualidade das informações previdenciárias e tributárias prestadas pelos contribuintes, substituindo o envio destas informações em outras declarações.
- <u>ATENÇÃO</u>: As informações referentes a períodos anteriores à implantação da EFD-Reinf devem ser enviadas pelos <u>sistemas</u> <u>utilizados à época da ocorrência dos respectivos fatos geradores</u>.

### • <u>Terá como funcionalidade principal:</u>

- Receber as escriturações de rendimentos pagos ou Nfs Emitidas;
- Retenções do Imposto de Renda pessoa Jurídica;
- Retenções do INSS sobre Serviços Prestados;
- Retenções da Contribuição Social do contribuinte pessoa jurídica;
- Informações sobre a receita bruta para a apuração das contribuições previdenciárias substituídas (desoneração).
- Substituirá, portanto, o módulo da EFD-Contribuições que apura a Contribuição Previdenciária sobre a Receita Bruta (CPRB).

- Dentre as informações prestadas através da EFD-Reinf, destacam-se aquelas associadas:
- Aos serviços tomados/prestados mediante cessão de mão de obra ou empreitada;
- Às retenções na fonte (IR, CSLL, COFINS, PIS/PASEP) incidentes sobre os pagamentos diversos efetuados a pessoas físicas e jurídicas;
- Aos recursos repassados para associação desportiva que mantenha equipe de futebol profissional;
- À comercialização da produção e à apuração da contribuição previdenciária substituída pelas agroindústrias e demais produtores rurais pessoa jurídica;
- Às empresas que se sujeitam à CPRB (cf. Lei 12.546/2011);

- Em resumo, em relação as informações que deverão ser informadas pelo EFD-REINF, podemos dizer que:
- A mesma eliminará as mesmas informações que eram informadas obrigatoriamente pela <u>GFIP mensalmente</u> e na <u>DIRF anualmente</u> !

# **EFD-Reinf - Tabelas**

- O EFD-Reinf está modularizado por eventos de informações, contemplando a possibilidade de múltiplas transmissões em períodos distintos, de acordo com a obrigatoriedade legal.
- A saber, os 15 eventos do EFD-REINF são:

# **EFD-Reinf - Tabelas**

- R-1000 Informações do Empregador/Contribuinte
- R-1070 Tabela de Processos Administrativos/Judiciais
- R-2010 Retenção Contribuição Previdenciária Serviços Tomados
- R-2020 Retenção Contribuição Previdenciária Serviços Prestados
- R-2030 Recursos Recebidos por Associação Desportiva
- R-2040 Recursos Repassados para Associação Desportiva
- R-2050 Comercialização da Produção por Produtor Rural PJ/Agroindústria
- R-2060 Contribuição Previdenciária sobre a Receita Bruta CPRB
- R-2070 Retenções na Fonte IR, CSLL, Cofins, PIS/PASEP
- R-2098 Reabertura dos Eventos Periódicos
- R-2099 Fechamento dos Eventos Periódicos
- R-3010 Receita de Espetáculo Desportivo
- R-5001 Informações de bases e tributos por evento
- R-5011 Informações de bases e tributos consolidadas por período de apuração
- R-9000 Exclusão de Eventos

- Prazo de Envio das Tabelas:
- Tabela R-1000: o envio deve ser mês de início de utilização do Reinf;
- <u>Demais Tabelas:</u>  $\checkmark$
- De um modo geral, os eventos devem ser enviado até o <u>dia 15 do</u> <u>mês seguinte</u> à referencia ou emissão da nota fiscal ou fatura, ou antes do envio do fechamento do evento R-2099 – Fechamento de Eventos Periódicos, o que ocorrer primeiro.

# EFD-Reinf – Tabelas

- <u>Como enviar as tabelas:</u>
- Não serão disponibilizados pelo Governo e Receita Federal, nenhum aplicativo, programa gerador ou algo do porte para geração dos arquivos de envio, sendo de total responsabilidade da parte informante a aquisição e manutenção desse programa.
- O que existirá é uma **plataforma de recepção dos arquivos** nos moldes do **eSocial (Web Services)**.

# EFD-Reinf – Início da Obrigatoriedade

- Início da Obrigatoriedade de entrega dos Eventos da EFD-REINF:
- INSTRUÇÃO NORMATIVA RFB Nº 1842, DE 29 DE OUTUBRO DE 2018:
- Empresas do Grupo 1:
- Início do envio: A partir de 1º de maio de 2018
- Empresas do Grupo 2:
- Início do envio: A partir de 10 de janeiro de 2019
- Empresas do Grupo 3:
- Início do envio: A partir de 10 de julho de 2019
- Empresas do Grupo 4:
- Data a ser fixada pela RFB

# EFD-Reinf – Penalidades Multa mínima

- Na instrução normativa do Reinf, não tem a previsão de multa;
- Mas, se remetermos ao artigo 57 da Medida Provisória nº 2158-35/2001, há sim previsão de multa no caso de não entrega ou entrega em atraso.
- As multas neste caso podem variar de R\$ 500,00 a R\$ 1.500,00 por fração ou mês/calendário.

# EFD-Reinf – Penalidades Multa por Incorreções ou Omissões

- Em caso de omissão de operações financeiras ou entregas incompletas ou inexatas, a penalidade aplicada é de 3% do valor das operações financeiras correspondentes.
- Mas tem que ser considerando ainda que o valor mínimo deste tipo de multa será de R\$ 200,00 ou (R\$ 20,00 por grupo de 10 informações incorretas ou inconsistentes).

# E-Social + EFD-Reinf = REFLEXÃO

- Para a nossa prática → E-Social + EFD-Reinf
- Pacote todo de informações
- Faz parte de um conjunto de medidas que tem como finalidade ajustar as informações fiscais, trabalhistas e tributárias.
- Tentar de forma ostensiva e controladora minimizar a sonegação e, em um universo maior ainda, estabelecer um nível de legalidade numa gestão nacional que sempre traz desconfiança e insegurança.
- E com a implementação também em seguida da DCTFWEB e com os parâmetros ajustados pelo eSocial e a EFD-REINF, deverão dar maior serenidade e seriedade nos dados e informações.

## Declaração de Débitos e Créditos Tributários Federais Previdenciários e de Outras Entidades e Fundos

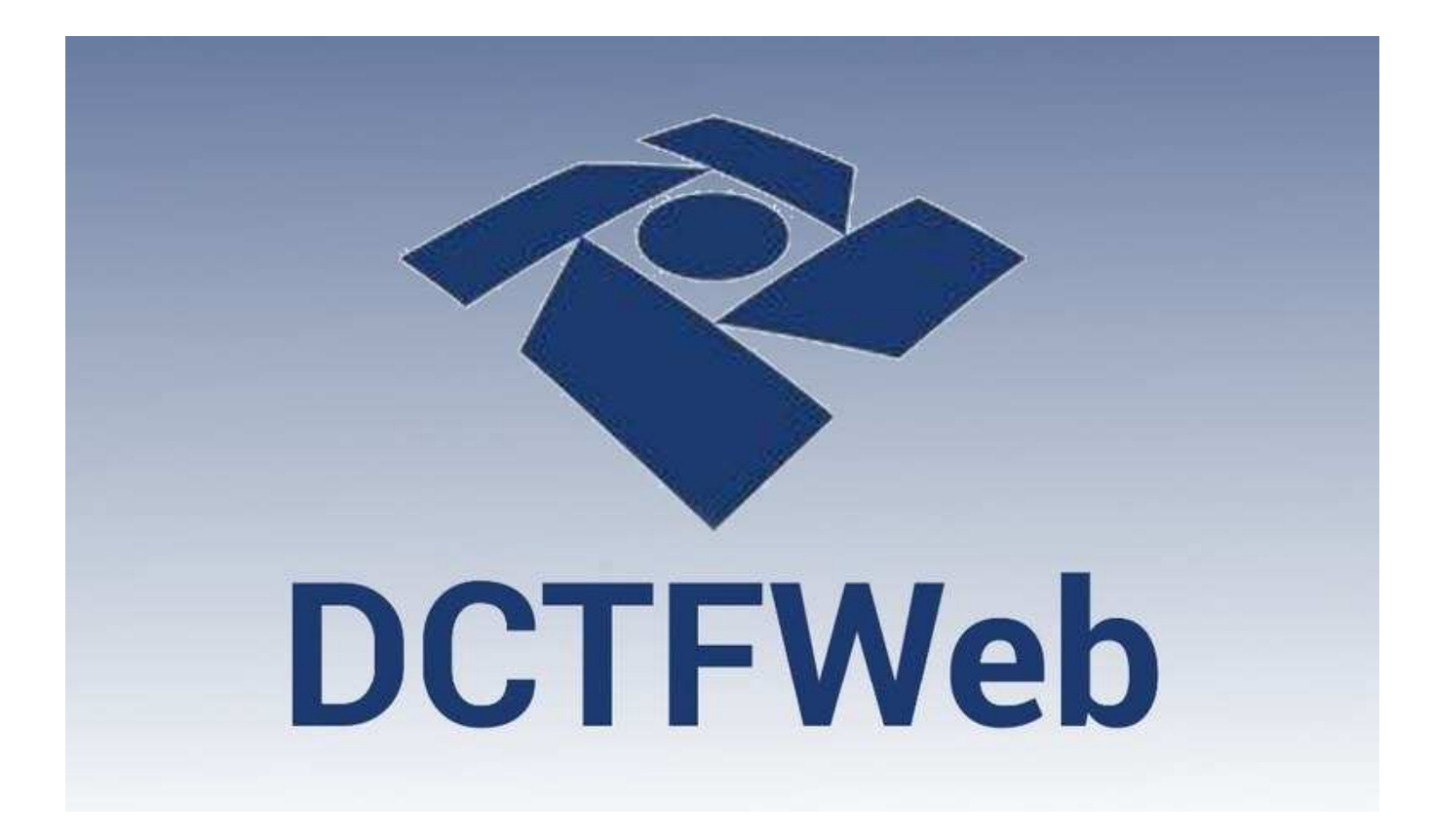

## DCTF Web O que é ???

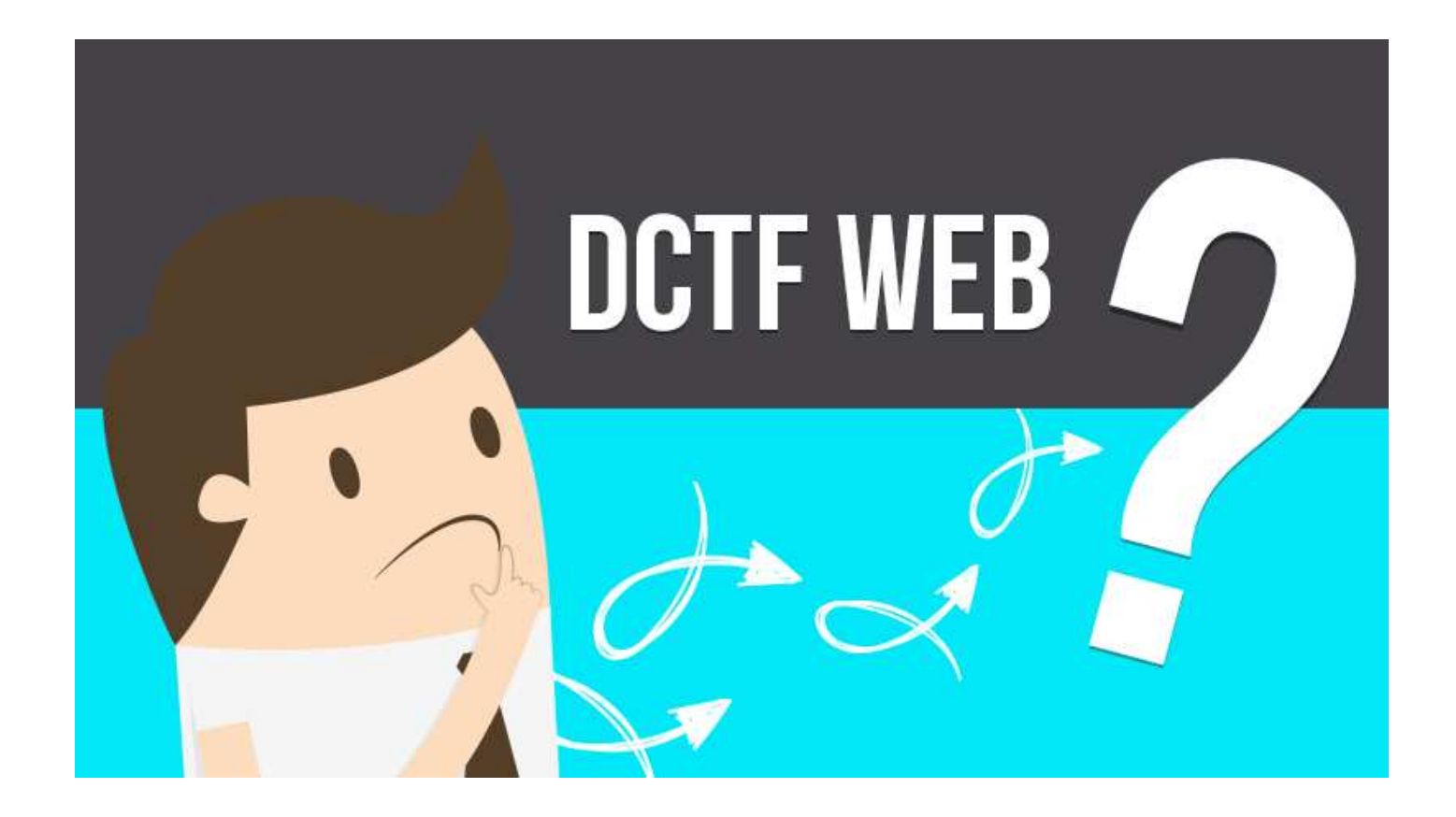

- Declaração de Débitos e Créditos Tributários Federais Previdenciários e de Outras Entidades e Fundos (DCTFWeb)
- A Instrução Normativa RFB nº 1.787, de 07 de fevereiro de 2018 apresenta as regras relativas à DCTFWeb.
- Trata-se da <u>obrigação tributária acessória</u> por meio da qual o contribuinte confessa débitos de contribuições previdenciárias e de contribuições destinadas a terceiros.
- DCTFWeb é também o nome dado ao sistema utilizado para editar a declaração, transmiti-la e gerar a guia de pagamento.
- (Tudo no site do governo).  $\uparrow \uparrow \uparrow \uparrow$

- A Declaração de Débitos e Créditos Tributários Federais Previdenciários e de Outras Entidades e Fundos (DCTFWeb)
- <u>Substitui</u> a Guia de Recolhimento do Fundo de Garantia do Tempo de Serviço e Informações à Previdência Social (GFIP/SEFIP) no âmbito da Receita Federal do Brasil (na parte do INSS).
- Da mesma forma como ocorria com a GFIP, as informações prestadas na DCTFWeb têm caráter declaratório, ou seja, constituem confissão de dívida.
- É, portanto, instrumento hábil e suficiente para a exigência pelo governo das contribuições não recolhidas.

### • <u>Como é gerada ?</u>

- A DCTFWeb é gerada, automaticamente, a partir das informações prestadas nas escriturações do eSocial e/ou da Escrituração Fiscal Digital de Retenções EFD-Reinf, módulos integrantes do Sistema Público de Escrituração Digital (Sped).
- Transmitidas as apurações, o sistema DCTFWeb recebe, automaticamente, os respectivos débitos e créditos, realiza vinculações, calcula o saldo a pagar e, após a entrega da declaração, possibilita a emissão da guia de pagamento.
### TRIBUTOS DECLARADOS NA DCTFWEB

- Devem constar na DCTFWeb as seguintes contribuições previdenciárias: Tributos que serão declarados na DCTFWeb
- I) Contribuições previdenciárias a cargo das empresas (incidentes sobre a folha de pagamento), dos trabalhadores, conforme disposto do art. 11 da Lei nº 8.212/91;
- II) Contribuições previdenciárias instituídas sobre a receita bruta a título de substituição sobre a folha de pagamento (Desoneração), prevista na Lei nº 12.546/2011, e as contribuições devidas pelo produtor rural pessoa jurídica, pela agroindústria e pela associação desportiva que mantém clube de futebol;
- III) Contribuições destinadas a outras entidades e fundos (terceiros).

# DCTFWeb - Fluxo de informações Fluxo de informações

- A DCTFWeb apura os débitos (desconto de segurados, contribuição patronal e para outras entidades e fundos, etc.) e também os créditos (dedução de salário-família, salário-maternidade e de retenções sobre notas fiscais), e também consolida todas essas informações fazendo a apuração do saldo a pagar ou a restituir (débitos menos créditos).
- Após a transmissão da declaração, será disponibilizada a emissão de um DARF, que também será eletrônico e com código de barras.

### DCTFWeb - Fluxo de informações

A ilustração abaixo resume o fluxo de informações entre as escriturações do eSocial e da EFD-Reinf com o sistema DCTFWeb.

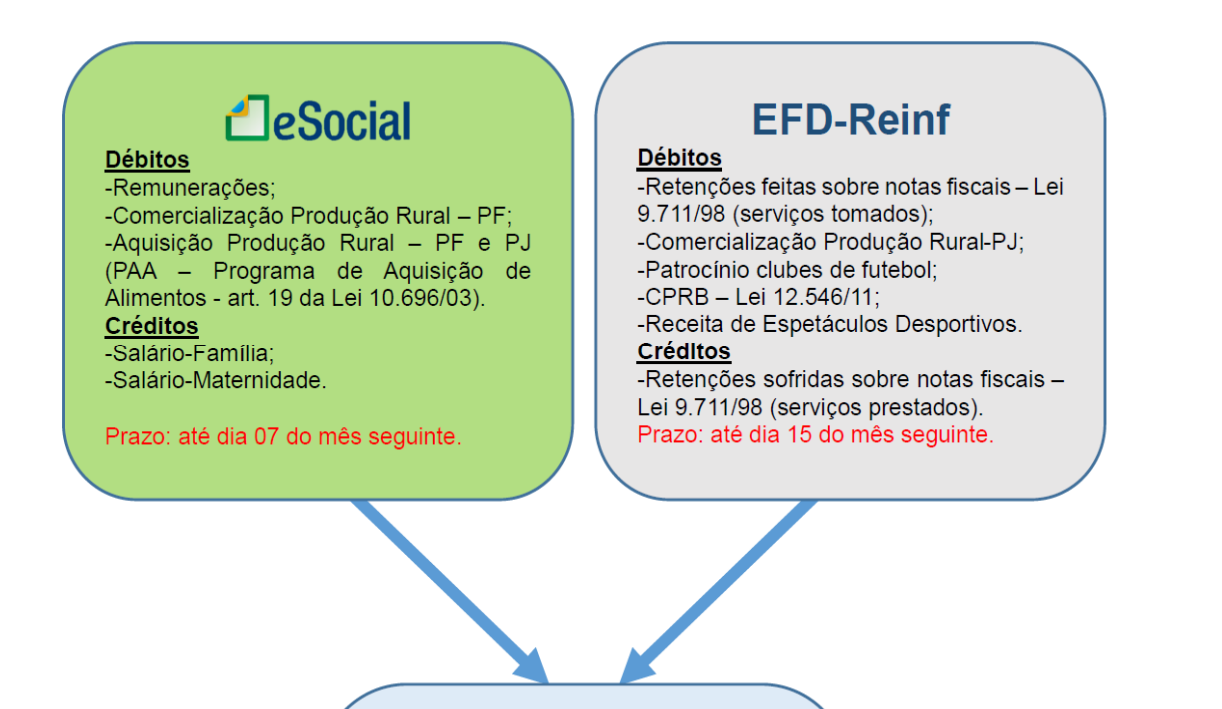

**DCTFWeb (Sistema)** 

## DCTFWeb - Fluxo de informações

#### DCTFWeb (Sistema) -Recebe e consolida as apurações enviadas pelas escriturações; -Recebe outros créditos (importados ou inseridos manualmente): \* Exclusões \* Suspensões \* Parcelamentos \* Compensações \* Pagamentos

#### -EFETUA A VINCULAÇÃO DOS CRÈDITOS AOS DÈBITOS;

-Apura o saldo a pagar; -Transmite a DCTFWeb (Prazo: até o dia 15 do mês seguinte);

-Gera DARF, inclusive em atraso (Vencimento: até dia 20 do mês seguinte); -Permite a retificação da DCTFWeb; -Permite consultas e geração de relatórios.

## DCTFWeb – Como acessa-la ?

 A DCTFWeb será acessada em um portal na internet, via eCac da RFB que fica dentro da área "Serviços".

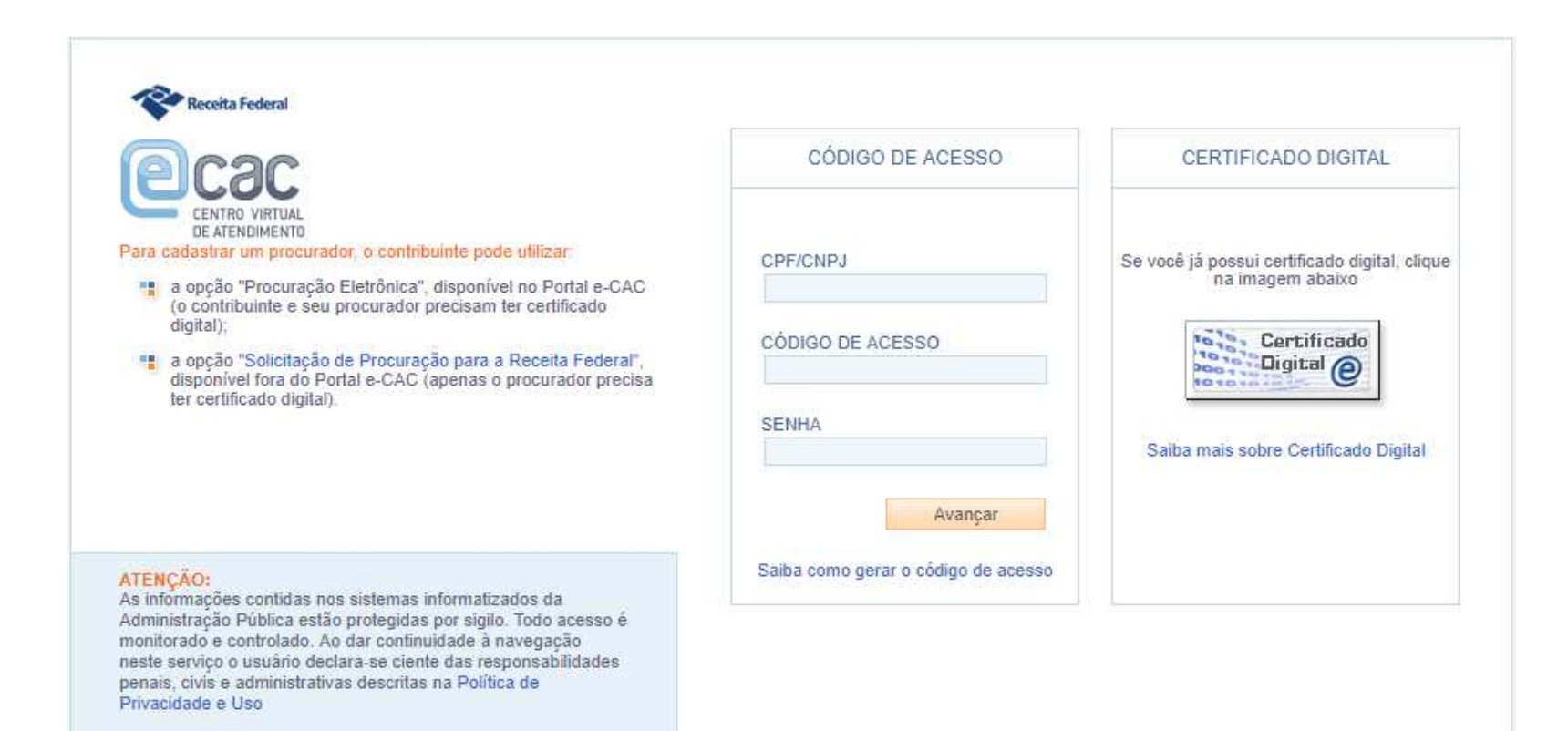

# DCTFWeb – Certificado Digital

- Para acessar e transmitir a DCTFWeb é obrigatória a assinatura digital, realizada com certificado tipo A1 (instalado na máquina) ou A3 (smart card ou token), emitido por entidade credenciada (ICP-Brasil).
- Nos seguintes <u>casos específicos</u> pode-se utilizar o <u>código de acesso</u>:
- - Microempreendedor Individual (MEI); ou
- Microempresas (ME) e Empresas de Pequeno Porte (EPP) enquadradas no (Simples Nacional) que tenham até 1 (um) empregado no período a que se refere a declaração.

# DCTFWeb – Como acessa-la ?

- A aplicação fica disponível no Atendimento Virtual (e-CAC) da Receita Federal, acessível pelo endereço <u>https://idg.receita.fazenda.gov.br</u>.
- O formato utilizado, plataforma web, permite uma maior integração com os sistemas da RFB, facilitando o preenchimento da declaração e diminuindo a ocorrência de erros.
- A nova sistemática de integração entre escrituração, declaração e emissão da guia de pagamento representa um marco no relacionamento entre o Contribuinte e a Administração Tributária, e tende a se estender a outros tributos federais.

DCTFWeb – Ausência de informações Ausência de informações a serem prestadas

- No período de apuração em que não houver fatos geradores a declarar, a DCTFWeb deve ser gerada com o indicativo "Sem movimento", a partir do preenchimento e transmissão dos eventos periódicos de fechamento das escriturações digitais.
- Quais são os eventos que podem indicar que é sem movimento:
- S-1299 do eSocial e;
- R-2099 do Reinf.

DCTFWeb – Ausência de informações Ausência de informações a serem prestadas

- Após a transmissão do eSocial e EFD-Reinf sem movimento, o sistema gera a DCTFWeb Sem Movimento.
- Transmitida a DCTFWeb sem movimento, esta terá efeito até que ocorra uma nova obrigatoriedade de declarar.
- Se o contribuinte continuar inativo, deve enviar novamente a DCTFWeb sem movimento no P.A. referente a JANEIRO dos anos seguintes, enquanto perdurar a ausência de fatos geradores.

# DCTFWeb – 13º SALÁRIO (ANUAL) DCTFWEB 13º SALÁRIO (ANUAL)

- A DCTFWeb 13º Salário, ou Anual, serve para declarar as contribuições previdenciárias incidentes sobre o 13º salário anual dos trabalhadores - Lei nº 4.090/1962.
- É gerada a partir do envio do **eSocial** relativo ao 13º Salário.
- Essa categoria de declaração não recebe informações da EFD-Reinf, como ocorre com a DCTFWeb Geral.
- <u>Prazo de Entrega</u>: Transmitida uma vez por ano até o dia 20 de dezembro de cada exercício.

# DCTFWeb – 13º SALÁRIO (ANUAL)

### **PRAZO DE ENTREGA**

- A DCTFWeb, de regra, tem periodicidade mensal e deve ser transmitida pela Internet até as 23h59min59s (horário de Brasília) do dia 15 do mês seguinte ao da ocorrência dos fatos geradores
- (Exemplo: DCTFWeb de Agosto/2018 deve ser entregue até dia 14 de Setembro/2018).
- Caso o dia 15 não seja dia útil, a entrega deverá ser antecipada para o dia útil imediatamente anterior.

### Multa por Atraso na Entrega da Declaração (MAED)

- A Multa por Atraso na Entrega da DCTFWeb é devida quando o contribuinte que estiver obrigado a apresenta-la deixar de entregá-la ou se a enviar após o prazo estipulado.
- Assim que transmitir a declaração em atraso, a aplicação gera automaticamente, além do Recibo de Entrega, a Notificação de Lançamento da multa e o respectivo DARF.

### Multa por Atraso na Entrega da Declaração (MAED)

- O valor da multa corresponde a 2% (dois por cento) ao mêscalendário ou fração, incidente sobre o montante das contribuições informado na DCTFWeb, ainda que integralmente pago, limitado a 20% (vinte por cento), e observado o valor da multa mínima.
- Ex.: R\$ 9.000,00 de Contribuições Previdenciárias →
- Multa de 2% = R\$ 180,00

#### Multa mínima

- A multa mínima a ser aplicada na hipótese de atraso na entrega da declaração será de R\$ 200,00 (duzentos reais), em se tratando de omissão de declaração sem ocorrência de fatos geradores, e de R\$ 500,00 (quinhentos reais) nos demais casos.
- A multa mínima terá redução de 90% (noventa por cento) para o MEI e de 50% (cinquenta por cento) para a ME e a EPP enquadradas no Simples Nacional.

### Multa por Incorreções ou Omissões

- O contribuinte que apresentar a DCTFWeb com incorreções ou omissões fica sujeito à multa no valor de R\$ 20,00 (vinte reais) para cada grupo de 10 (dez) informações incorretas ou omitidas, observada a multa mínima.
- Omitir informações com objetivo de suprimir ou reduzir contribuição previdenciária, caracteriza, em tese, a prática de sonegação de contribuição previdenciária, conforme art. 337-A do Código Penal.

### Importante !!!

 A não transmissão da DCTFWeb sujeita a empresa não só ao recebimento de MAED (Multa por Atraso na Entrega da Declaração), mas também a ficar impedida de obter a Certidão Negativa de Débito (CND).

# DCTFWeb – Início da Obrigatoriedade Início da Obrigatoriedade!!!

- A DCTFWeb será obrigatória, conforme os seguintes prazos:
- Empresas com faturamento em 2016 acima de R\$ 78 milhões:
- Estarão obrigados à entrega da **DCTFWeb**, em substituição à GFIP, a partir dos **fatos geradores que ocorram a partir de 01/08/2018, vencimento 14/09/2018.**
- Os demais contribuintes passarão a entregar a DCTFWeb a partir do cronograma estabelecido pela <u>Resolução 05 do CDES</u>:
- 2º GRUPO Competência Abril/2019 para empresas com faturamento acima de 4,8 milhões em 2017
- 3º GRUPO Competência Outubro/2019 para as demais empresas
- Prazos estabelecidos pela Instrução Normativa RFB nº 1853, de 03 de Novembro de 2018, com alterações pela Instrução Normativa RFB nº 1884, de 17 de Abril de 2019 DOU 22/04/2019.

#### DCTFWeb – Documento de Arrecadação

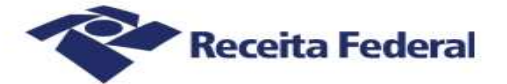

#### Documento de Arrecadação de Receitas Federais

| Periodo de | Agosto/2018                                   | Data de Vencimento 20/09/2018  | Número do Documento<br>07.16.18 | 256.4876285-0 | Pagar este documento a<br>20/09/201 |
|------------|-----------------------------------------------|--------------------------------|---------------------------------|---------------|-------------------------------------|
| Nº Red     | bo Declaração:4                               | 4000000009263                  |                                 | 1             | Valor Total do Documen              |
|            |                                               |                                |                                 | 1             | 2 665 4                             |
|            |                                               |                                |                                 |               | 2.000,-                             |
| Compos     | ição do Documento de A                        | Arrecadação                    |                                 |               |                                     |
| Código     | Denominação                                   |                                | Principal                       | Multa         | Juros Tol                           |
| 1170       | CP TERCEIROS - SAL                            | ÁRIO EDUCAÇÃO                  | 154, 32                         |               | 154,3                               |
|            | 01 CP TERCEIROS - :                           | SALÁRIO EDUCAÇÃO               |                                 |               |                                     |
| 1191       | CP TERCEIROS - SEN                            | AC                             | 61,72                           |               | 61,                                 |
|            | GI CP TERCEIRUS - :                           | SENAC                          | 54454545                        |               | 175.4-3                             |
| 1196       | CP TERCEIROS - SESC                           |                                | 92,59                           |               | 92,                                 |
| 1176       | CP TERCEIROS - INC                            | RA                             | 12.24                           |               |                                     |
|            | 01 CP TERCEIROS - INCRA                       |                                | 12, 34                          |               | 12,.                                |
| 1200       | CP TERCEIROS - SEBRAE                         |                                | 37,03                           |               | 37.0                                |
|            | 01 CP TERCEIROS - SEBRAE                      |                                |                                 |               |                                     |
| 1646       | CONTRIB PREV RISCO AMBIENTAL/APOSENT ESPECIAL |                                | 92,59                           |               | 92,1                                |
|            | 01 CP PATRONAL - G                            | ILRAT AJUSTADO                 |                                 |               |                                     |
| 1138       | CONTRIB PREVIDENCI                            | ÁRIA EMPRESA/EMPREGADOR        | 1.234,59                        |               | 1.234,                              |
|            | 01 CP PATRONAL - E                            | MPREGADOS/AVULSOS              |                                 |               |                                     |
| 1138       | CONTRIB PREVIDENCI                            | ARIA EMPRESA/EMPREGADOR        | 282,80                          |               | 282,1                               |
| 1092       | CONTR PREV DESCONT.                           | A SEGURADO ENPREGADO / AVUI SO |                                 |               | 200                                 |
| TOOL       | 01 CP SEGURADOS - 1                           | EMPREGADOS/AVULSO              | 541,89                          |               | 541,0                               |
| 1099       | CP SEGURADOS - CON                            | TRIBUINTES INDIVIDUAIS - 11    | 155 54                          |               | 155                                 |
|            | 01 CP SEGURADOS -                             | CONTRIBUINTES INDIVIDUAIS - 11 | \$                              |               |                                     |
|            | Totais                                        |                                | 2.665,41                        |               | 2.665,                              |
|            |                                               |                                |                                 |               |                                     |
|            |                                               |                                |                                 |               |                                     |

#### Documento de Arrecadação de Receitas Federais

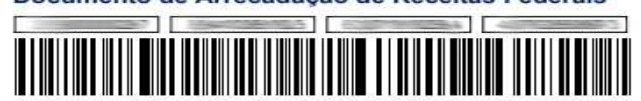

| CNPJ       |                       |
|------------|-----------------------|
| Número:    | 07.16.18256.4876285-0 |
| Pagar até: | 20/09/2018            |
| Valor:     | 2.665,41              |

# E-SOCIAL – SUBSTITUIÇÃO SEFIP

- <u>SUBSTITUIÇÃO DA SEFIP -> Emissão Guias FGTS</u>
- <u>Previsão</u> para o <u>Grupo 1</u>:
- A <u>Circular CAIXA nº 843/2019</u> dispõe orientação acerca dos prazos a serem observados pelos empregadores, pertinentes à geração e arrecadação das guias mensais e rescisórias do FGTS, durante período de adaptação à obrigatoriedade à prestação de informações por meio do eSocial.
- Estabelece que, durante o período de adaptação à obrigatoriedade do eSocial, os empregadores poderão efetuar o recolhimento mensal do FGTS até a competência Julho/2019, por meio da GRF, emitida pelo SEFIP.
- Já os recolhimentos rescisórios poderão ser realizados por meio da guia GRRF já existente para os desligamentos de contratos de trabalho ocorridos até 31 de Julho de 2019.
- Previsão para os Grupos 2 e 3:
- 2º GRUPO A definir
- 3º GRUPO A definir

# E-SOCIAL – Como se Preparar !

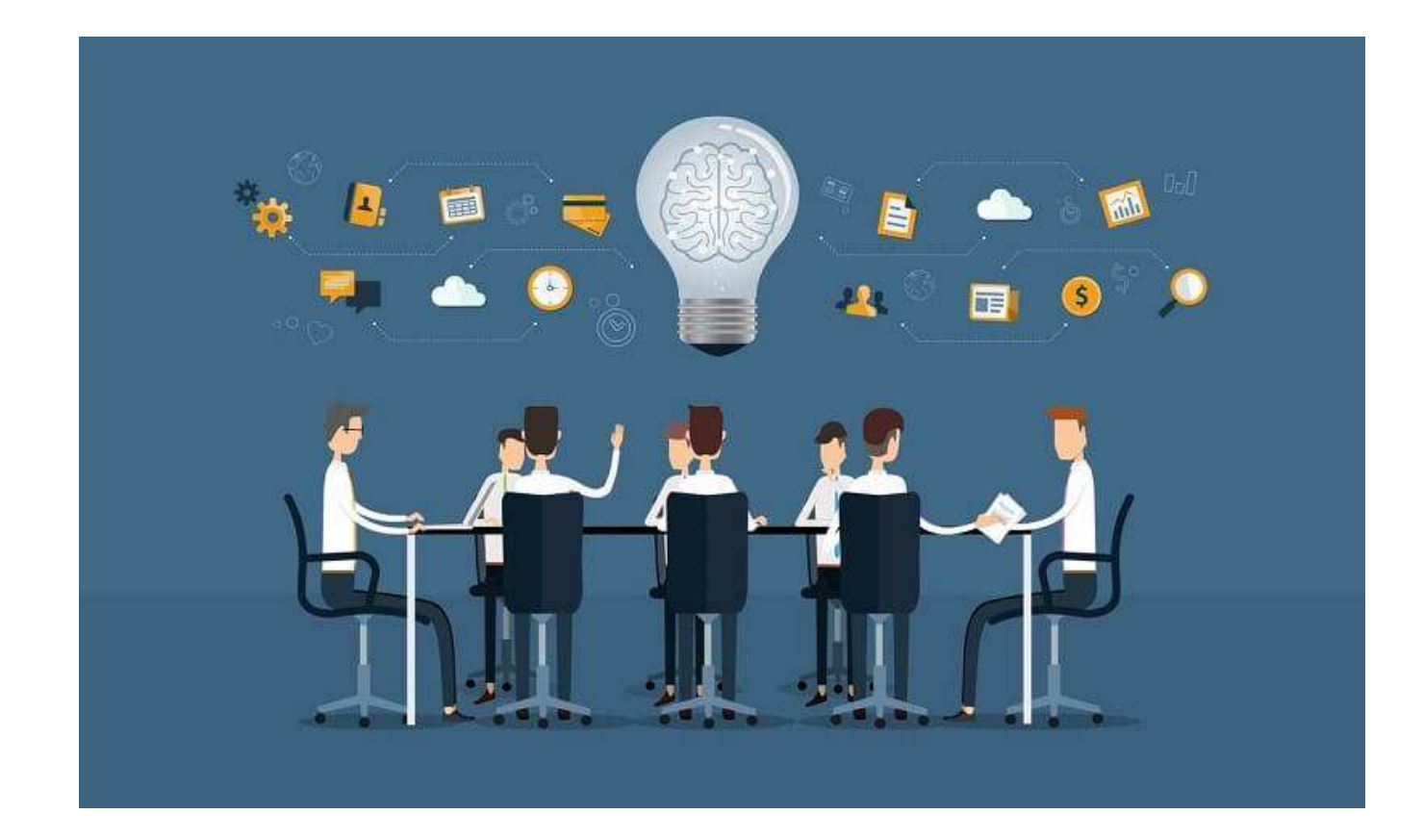

# E-SOCIAL – Como se Preparar e Estruturar !

- Como os clientes pode se preparar para o eSocial?
- Familiarização com os novos campos no Sistema de Folha;
- Revisão dos processos internos para a obtenção dos dados que se tornarão obrigatórios a partir da entrada do eSocial;
- Adaptação de seus processos aos prazos definidos pela CLT e aos novos dados exigidos pelo eSocial;
- Revisão de suas liminares para garantir que todas as exceções de incidências estarão em acordo com o Esocial.
- Relatórios de inconsistências
- De-Para de Verbas/Eventos/Rubricas.

# E-SOCIAL – Como se Preparar e Estruturar !

- Auditoria Trabalhista e Previdenciaria
- Revisão ou criação de Processos ou Métodos
- Análise de Ambientes e Processos internos e externos
- Plano de ação para cada etapa do Esocial
- Palestras, Treinamentos, Conscientização dos Gestores e Clientes
- Implementar Soluções
- Fazer a Gestão do Projeto
- Sempre se Capacitar !

# Muito Obrigado pela presença!!!

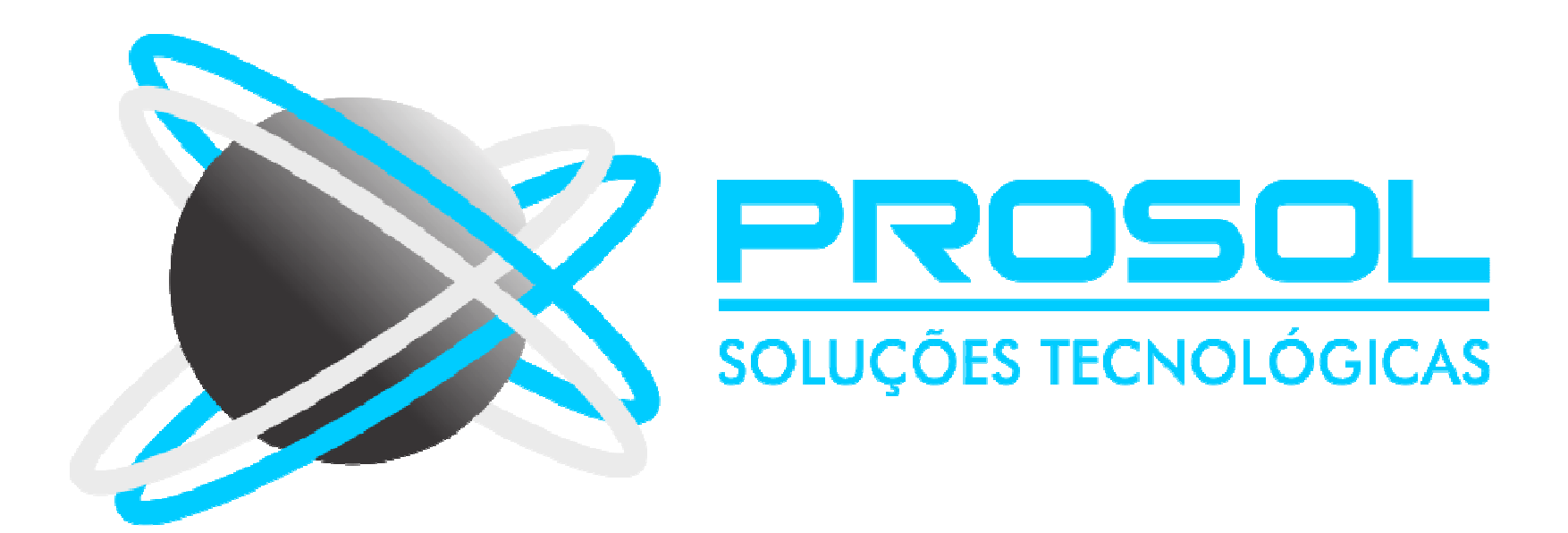